# NOTES from eCognition Workshop

Anatomy of the Main Menu Bar

| Buttons                                                                                                    | Function                                                                                                    |
|----------------------------------------------------------------------------------------------------|----------------------------------------------------------------------------------------------------|
| File View Image Objects                                                                                                    | Buttons for creating/opening projects and<br>workspaces. N.B. in the eCog world,<br>projects are nested within workspaces                                                                                                    |
| Analysis Library                                                                                                    | Selection of analysis window. Stage #4, for<br>example, loads up a set of tiled windows for<br>"Process Properties", "Process Tree", "Class<br>Hiearchy", etc. 1 = Load and manage data, 2<br>= configure analysis, 3 = Review Results, 4 =<br>Develop Rulesets<br>View settings |
|                                                                                                    | Controls the display of (1) the original raw<br>imagery (there's another button you can<br>use to toggle through individual bands), (2)<br>classified objects, (3) selected objects (if a<br>ML-based classification procedure is to be<br>used)                                 |
| 🛃 💽 💽                                                                                                    | Control the display of object outlines; T = sets transparency on/off; P = turns off/on polygons                                                                                                    |
| /indow Help                                                                                                    |                                                                                                    |
| n (* 1997) (* 1997) ( | Control the blending/mixing of raster bands<br>(button on left), or presentation of vector<br>data (e.g., polygon colour, =funky spaceship<br>looking icon)                                                                                                    |
| ۰ ا                                                                                                    |                                                                                                    |
| Mew Lev •                                                                                                    |                                                                                                    |

| 🗖 🚯 🕼 + 🖂 -   |                                                                                                    |
|---------------|----------------------------------------------------------------------------------------------------|
| 🛍 💕 📴 66° 🛠 📐 | These allow you to open closed processing pane<br>windows, e.g., the script with a gear symbol<br>refers to the Rule set window. |

#### **Key Resources:**

- The User's guide acts as an operating manual; the reference book as an encyclopedia.
- The eCognition Community is a good reference as well; users can access free of charge.
- It's an integrated environment for discussions, uploads, downloads, etc.
- You can also provide product feedback, and there's social networking facilities.
- Not a support portal, though.
- If you need help, please identify yourself and provide a detailed description of the problem, along with screenshots.
- <u>http://letters-sal.blogspot.de</u> (Jarlath O'Neil-Dunne)
- Need maintenance? <u>maintenance@ecognition.com</u>, or Support@eCognition.com
- You can check out more examples on the eCognition Community link:

http://www.ecognition.com/community

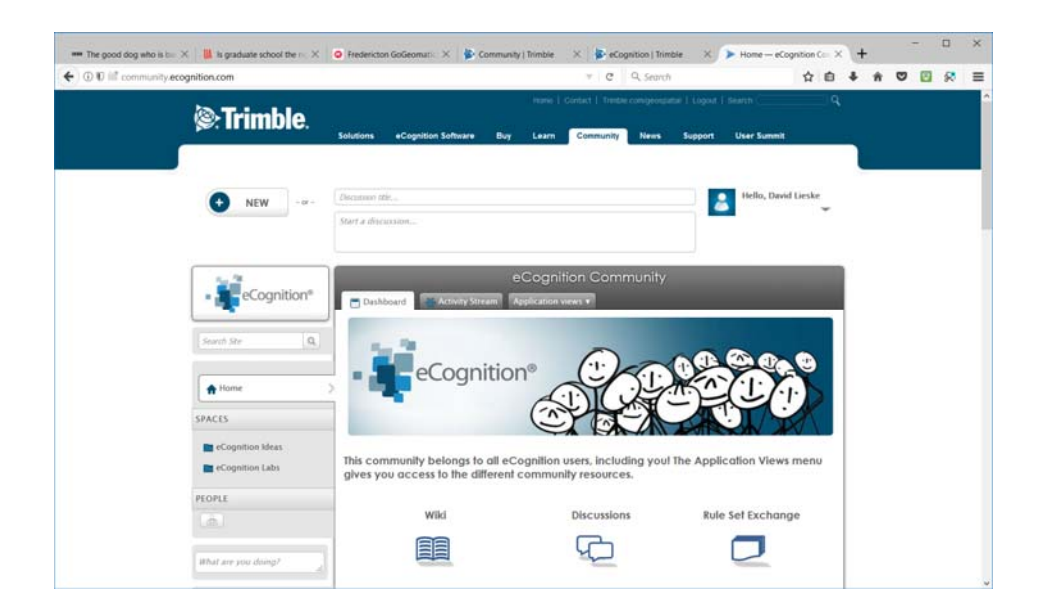

## OCT.17, 2017

- Instructors: Keith Peterson (Product Manager; originally from Vermont, USA) and Matthias Staengel; LULC – land use land cover = Matthias Staengel (Masters in Applied Geoinformatics): <u>keith\_peterson@trimble.com</u>, matthias\_staengel@trimble.com
- Fundamentals training complete image analysis workflow; introduction to tools and features.
- Analysis strategies training- more production-oriented training.
- Inpho Trimble program for pre-processing of imagery.
- eCog Developer = object-oriented image analysis; constructs rule sets; executes locally.
- eCog Architect = provides an easy-to-use front end for non-eCog users to interact with.
- eCog Server = supports batch processing.
- eCog can combine data from multiple sources, e.g., vector data, DEM point cloud, rasters to produce superior results.
- Key step is the Rule Set Development.
- eCognition Server allows for batch processing, dynamic load balancing, service-oriented architecture, highly scalable. Can do parallel processing, but need two licenses (one per processor).
- Application areas are typically forest classification, urban, and ag, but also offshore (e.g., sea floor mapping). Defense and Security (e.g., fire detection) is another big one.
- Paper: "German engineering: Imagery tools automate vegetation mapping in the Rhineland".

- Paper: "A versatile, production-oriented approach to high-resolution tree-canopy mapping in urban and suburban landscapes..."
- Agro-forestry: Tree counting in palm oil plantations in SE Asia
- Application: Development of 2010 national land cover database for the Nepal.
- In Austria: achieved 95% accuracy for automatic vegetation and building extraction with high-resolution imagery.
- Paper: "Automatic three-dimensional features extraction: the case study of L'Aquila for collapse identification after April 6, 2009 earthquake" (recognition success: 93%, compared to pixel-based approaches of 64%).
- V9 was released around 2014.
- There's some more advanced data support (e.g., MrSID, LAZ files) in v 9.2.
- Big emphasis on machine learning: use of neural networks, etc.
- Google TensorFlow library
- Point cloud classification rasterizing point clouds, assigning classes to point clouds, export, etc.
- Point Cloud Input (\*.LAS) use case for generating DTMs. The point cloud gets rasterized (e.g., with maximum return), and then is subject to classification: ground, buildings, trees, power poles (?)
- Use case: change detection (I)
- What is a Convolutional Neural Network (CNN) "deep learning"? Filters are applied at teach traning image at different resolutions and output of each convolved image is used as the input to the next layer to identify features. Can lead to some very low error rates compared to template matching (6.8% vs. 22.2%).
- License handling based on files is replaced with Trusted Storage. You borrow and activate from the FlexNet cloud (?)
- Big development area has been to combine vector and raster data formats.
- OBIA = Object-based Image Analysis: colour, tone, texture, etc. A pixel is the information carrier.Pixels do not contain enough information to describe what they see, e.g., water in a river, or a lake? O'Niel-Dunne 2009 objects more meaningful when shape and context are involved.
- For instance, buildings that border on shadow objects can be inferred to have height that can be used to distinguish a building roof from a paved road surface, for instance.
- Image analysis workflow: based on Rule sets. Contains all the processes or algorithms you
  need to extract and export objects of interest. Segmentation, classification steps, reshaping
  and refinement are all sequences to finish your classification.
- CNL = Cognition Network Language the language for translating human recognition process.

- **Rule sets** can be stored in **\*.dcp** file format, and can have parent-child nested relationships.
- Data Handling: can combine data from various sensors and platforms within eCognition Projects. Projects saved as \*.dpr files.
- A workspace acts as a container for projects, and are stored as \*.dpj files. You need this for Server.

#### Exercise #1

- 4-band Imagery (RGB & NIR); DSM, DTM, shapefile, FileGDB.
- Prior to working with eCog data, it is important that they share the same coordinate system and overlay correctly. You can't project/re-project data in eCog. Atmospheric correction? Mosaicing? Geo-rectification? The viewing tools are important for inspecting your layers, and for making sure everything is logically named. If you haven't set the names properly the processing downstream may not recognize your layers.

| - 🐱 Developer                                                                              | - | × |
|--------------------------------------------------------------------------------------------|---|---|
| 🙀 Elle View Image Objects Analysis Library Classification Process Tools Export Window Help |   | × |
|                                                                                            |   |   |
|                                                                                            |   |   |
|                                                                                            |   |   |
| Anvew Results.                                                                             |   |   |

- The "View Settings" buttons allow you to launch a few tasks (number 1-4).
- Start by creating a workspace:

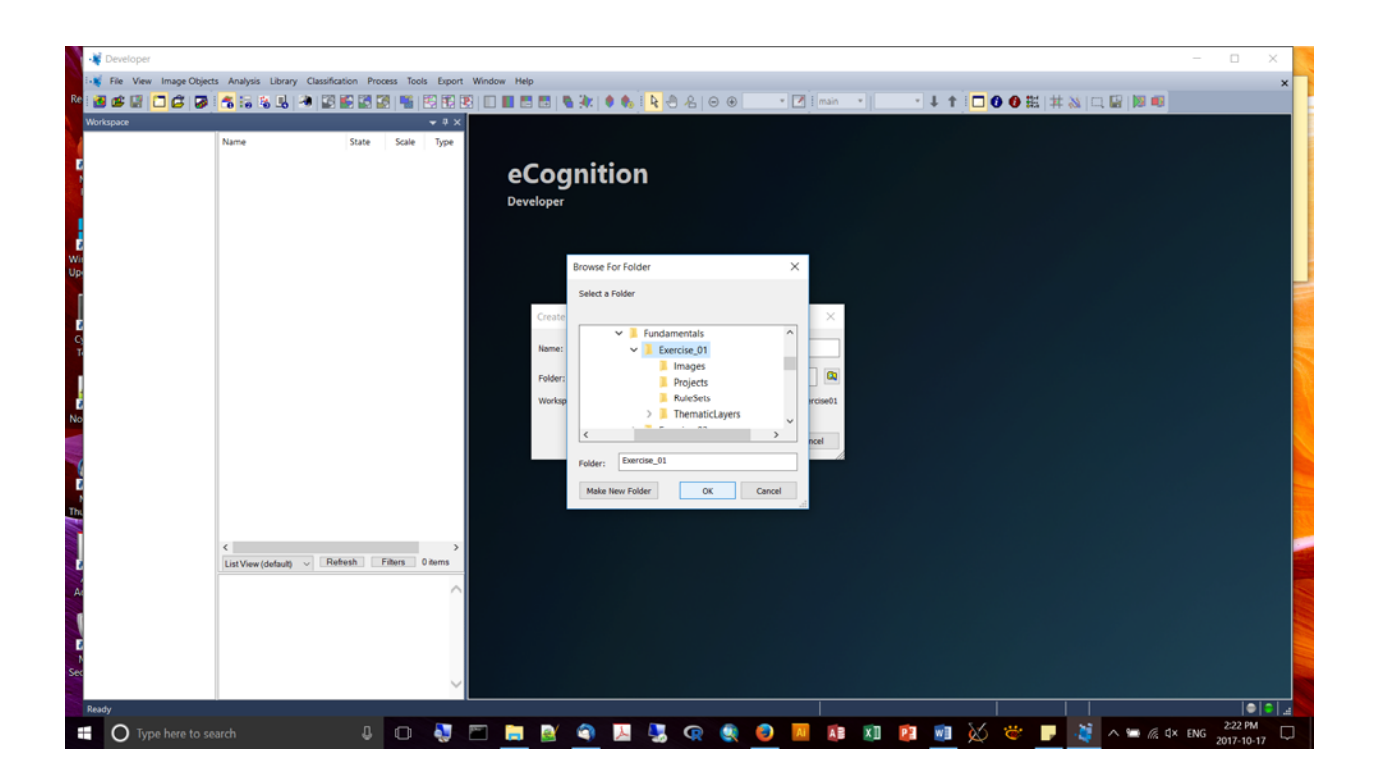

• Then create a new project and load the data (as separate .tif files):

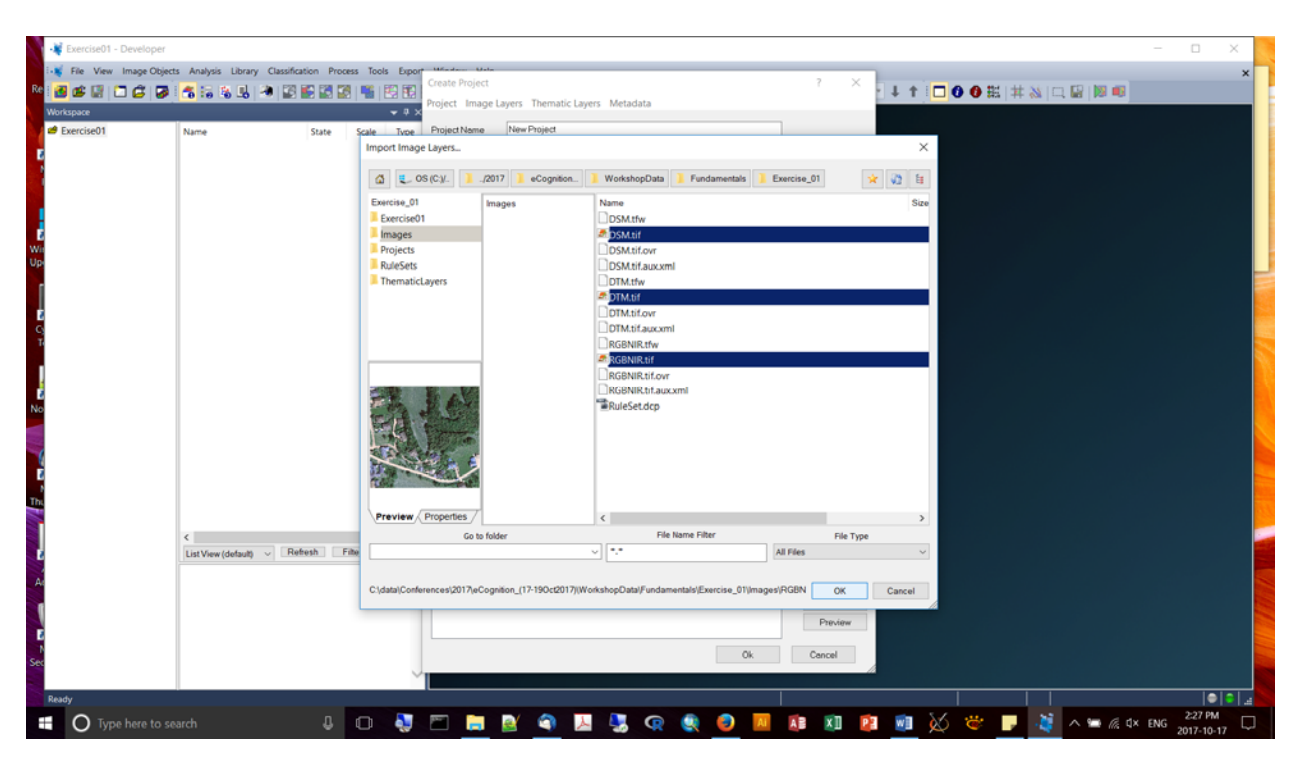

• Then load the shapefile "manholes.shp" (make sure that the show file type is "all'):

| Create Project                                                                     | ? ×                        |
|------------------------------------------------------------------------------------|----------------------------|
| Project Image Layers Thematic Layers Metadata                                      |                            |
| Project Name DataHandling                                                          |                            |
| Map main ~                                                                         | Su <u>b</u> set            |
|                                                                                    | Jelection                  |
| Coordinate System unknown<br>Recolution (Motore) 0.1/00000000000000                | <u>C</u> lear Subset       |
| Pixel Size 0.1499999999999                                                         | Resolution (m/pxl)         |
| Project Size 1607x1507 pixels                                                      | 0.15                       |
| Geocoding (Lower Left) (-14992.5 / 277207.5)                                       | Use geocoding              |
| Geocoding (Upper Right) (-14751.45 / 277433.55)                                    | Pixel size (unit)          |
|                                                                                    | auto 🗸                     |
|                                                                                    | Meters V                   |
|                                                                                    |                            |
| Imag File Location                                                                 | ▲ <u>I</u> nsert           |
| Layer 2 C\data\Conferences\2017\eCognition_(17-19Oct2017)\WorkshopData\Fundamen    | ▼ Remo <u>v</u> e          |
| Laver 3 C\data\Conferences\2017\eCognition_(17-19Oct2017)\WorkshopData\Eundamen    | <u>E</u> dit               |
| Laver 4 C:\data\Conferences\2017\eCognition (17-19Oct2017)\WorkshopData\Fundamen   | <u>N</u> o Data            |
| Layer 5 C:\data\Conferences\2017\eCognition_(17-19Oct2017)\WorkshopData\Fundament  |                            |
| Layer 6 C:\data\Conferences\2017\eCognition_(17-19Oct2017)\WorkshopData\Fundament  | Enforce fitting            |
|                                                                                    |                            |
|                                                                                    |                            |
|                                                                                    |                            |
|                                                                                    | ]                          |
| Thematic Laye File Location                                                        | ▲ Inser <u>t</u>           |
| Thematic Layer 1 C:\data\Conferences\2017\eCognition_(17-19Oct2017)\WorkshopData\F | <ul> <li>Remove</li> </ul> |
|                                                                                    | Edit                       |
|                                                                                    | Lan                        |
|                                                                                    |                            |
| Metadata Name Fi D                                                                 | ▲ Inser <u>t</u>           |
|                                                                                    | ▼ R <u>e</u> move          |
|                                                                                    | <u>E</u> dit               |
|                                                                                    | Preview                    |
|                                                                                    |                            |
|                                                                                    | Cancel                     |
|                                                                                    | <u></u>                    |

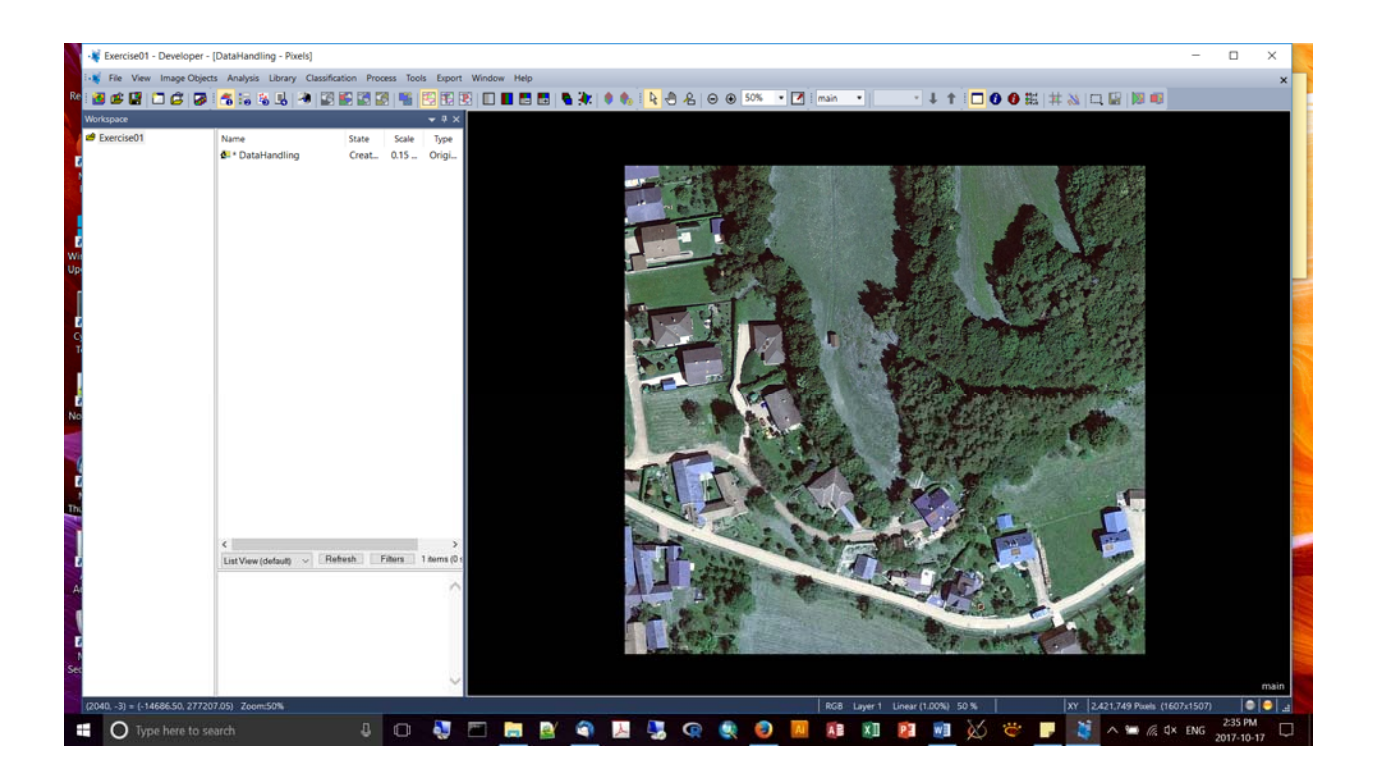

| Create Project                                                                   | ? ×                          |
|----------------------------------------------------------------------------------|------------------------------|
| Project Image Layers Thematic Layers Metadata                                    |                              |
| Project Name DSM                                                                 | ]                            |
| Map main ~                                                                       | Su <u>b</u> set<br>Selection |
| Coordinate System unknown                                                        | <u>C</u> lear Subset         |
| Resolution (Meters) 0.14999999999992                                             | Resolution (m/pxl)           |
| Project Size 1607x1507 pixels                                                    | 0.15                         |
| Geocoding (Lower Left) (-14992.5 / 277207.5)                                     | Use geocoding                |
| Geocoding (Upper Right) (-14751.45 / 277433.55)                                  | Pixel size (unit)            |
|                                                                                  | auto                         |
|                                                                                  |                              |
|                                                                                  | Meters ~                     |
| Imag File Location                                                               | ▲ <u>I</u> nsert             |
| Layer 1 C:\data\Conferences\2017\eCognition_(17-19Oct2017)\WorkshopData\Fundamen | ▼ Remo <u>v</u> e            |
| Layer 2 C:\data\Conferences\2017\eCognition_(17-19Oct2017)\WorkshopData\Fundamen | <u>E</u> dit                 |
| Layer 3 C:\data\Conferences\2017\eCognition_(17-19Oct2017)\WorkshopData\Fundamen | No Dete                      |
| Layer 4 C:\data\Conferences\2017\eCognition_(17-19Oct2017)\WorkshopData\Fundamen |                              |
| Layer 5 C:\data\Conferences\2017\eCognition_(17-19Oct2017)\WorkshopData\Fundamen | Enforce fitting              |
| Layer 6 C:\data\Conferences\2017\eCognition_(17-19Oct2017)\WorkshopData\Fundamen |                              |
|                                                                                  |                              |
|                                                                                  |                              |
| < >                                                                              |                              |
|                                                                                  | ]                            |
| Fi At W H                                                                        | ▲ Inser <u>t</u>             |
|                                                                                  | ▼ R <u>e</u> move            |
|                                                                                  | <u>E</u> dit                 |
|                                                                                  |                              |
| Metadata Name Fi D                                                               | ▲ Inser <u>t</u>             |
|                                                                                  | ▼ R <u>e</u> move            |
|                                                                                  | <u>E</u> dit                 |
|                                                                                  | Preview                      |
|                                                                                  |                              |
| <u>Q</u> k                                                                       | C <u>a</u> ncel              |

Now adding a thematic layer from the FileGDB:

| Create Project     |                                                                                                    | ?             | $\times$                  |
|--------------------|----------------------------------------------------------------------------------------------------|---------------|---------------------------|
| Project Image Lay  | yers Thematic Layers Metadata                                                                                                    |               |                           |
| Project Name       | DataHandling                                                                                                    |               |                           |
| Мар                | main 🗸                                                                                                    | Su<br>Sel     | u <u>b</u> set<br>lection |
| Coordinate System  | n Geographic_Coordinate_System_Transverse_Mercator Trans                                                                           | <u>C</u> lear | rSubset                   |
| Resolution (Meters | a) 0.1499999999999992                                                                                                    | Resolution    | (m/pxl)                   |
| Project Size       | 1607x1507 pixels                                                                                                    | 0.15          | -                         |
| Geocoding (Lower   | Left) (-14992.5 / 277207.5)                                                                                                    | Use geo       | ocoding                   |
| Geocoding (Oppe    | r Hight) (-14/51.45/2/7433.55)                                                                                                    | Pixel size (u | unit)                     |
|                    |                                                                                                    | auto          | ~                         |
|                    |                                                                                                    | Meters        | $\sim$                    |
| Imag File Locat    | ion                                                                                                    | ln            | isert                     |
| Layer1 C:\data\Co  | nferences\2017\eCognition_(17-19Oct2017)\WorkshopData\Fundamen                                                                     | ▼ Re          | mo⊻e                      |
| Layer 2 C:\data\Co | interences\2017\eCognition_(17-19Oct2017)\WorkshopData\Fundamen<br>interences\2017\eCognition_(17-19Oct2017)\WorkshopData\Fundamen | Ē             | <u>E</u> dit              |
| Layer 4 C:\data\Co | inferences\2017\eCognition_(17-19Oct2017)\WorkshopData\Fundamen                                                                    | No            | Data                      |
| Layer 5 C:\data\Co | nferences\2017\eCognition_(17-19Oct2017)\WorkshopData\Fundamen                                                                     | Enforce       | fitting                   |
| Layer 6 C:\data\Co | nferences\2017\eCognition_(17-19Oct2017)\WorkshopData\Fundamen <sup>-</sup>                                                        | Chloree       | mung                      |
|                    |                                                                                                    |               |                           |
|                    |                                                                                                    |               |                           |
| <                  | >                                                                                                    |               |                           |
| Thematic Laye      | File Location                                                                                                    | ▲ In          | nsert                     |
| Thematic Layer 1 ( | C:\data\Conferences\2017\eCognition_(17-19Oct2017)\WorkshopData\F                                                                  | ▼ Re          | move                      |
| Thematic Layer 2   | Juala/conierences/2017/ecognition_(17-1300.2017)/workshopData/r                                                                    | F             | Edit                      |
| <                  | >                                                                                                    | -             | 2000                      |
| Metadata Name      | Fi., D.,                                                                                                    |               |                           |
|                    |                                                                                                    | In            | ser <u>t</u>              |
|                    |                                                                                                    | R <u>e</u> r  | move                      |
|                    |                                                                                                    | E             | dit                       |
|                    |                                                                                                    | <u>P</u> re   | eview                     |
|                    | 01                                                                                                    | Core          | ol                        |
|                    | <u></u> Ωκ                                                                                                    | Cance         | 51                        |

| ixercise01 | Name State                                                                                                    | Scale Tune Project New  | e DetaHanding  |                            |                                         |                  |  |
|------------|----------------------------------------------------------------------------------------------------|-------------------------|----------------|----------------------------|-----------------------------------------|------------------|--|
|            | 10000 10000 10000 10000 10000 10000 10000 10000 10000 10000 10000 10000 10000 10000 10000 10000 10000 10000 100 | Import Thematic Layer   |                |                            |                                         | ×                |  |
|            |                                                                                                    | 접 🐑 05(Cy. 🔒            | "Fundamentals  | Exercise_01   ThematicLa.  | waa aha aha aha aha aha aha aha aha aha | V2 II            |  |
|            |                                                                                                    | 905                     |                | Name<br>GIS                |                                         | Sav              |  |
|            |                                                                                                    | Project of multiple     |                |                            |                                         |                  |  |
|            | <<br>ListView(default) → Einheith   Filt                                                                        | Preview (Properties) Ga | -<br>to folder | <<br>File Name Filter<br>↓ | File Type<br>Tagged Image Files (Gooco  | - > .<br>6d) ~ ] |  |
|            |                                                                                                    |                         |                |                            | Deview                                  | Cancel           |  |

- Be sure to save the project! It's not done automatically.
- Projects created with a Workspace are stored in the "dpr" sub-folder as a \*.dpr file (created once the project is saved).
- Viewing tools:

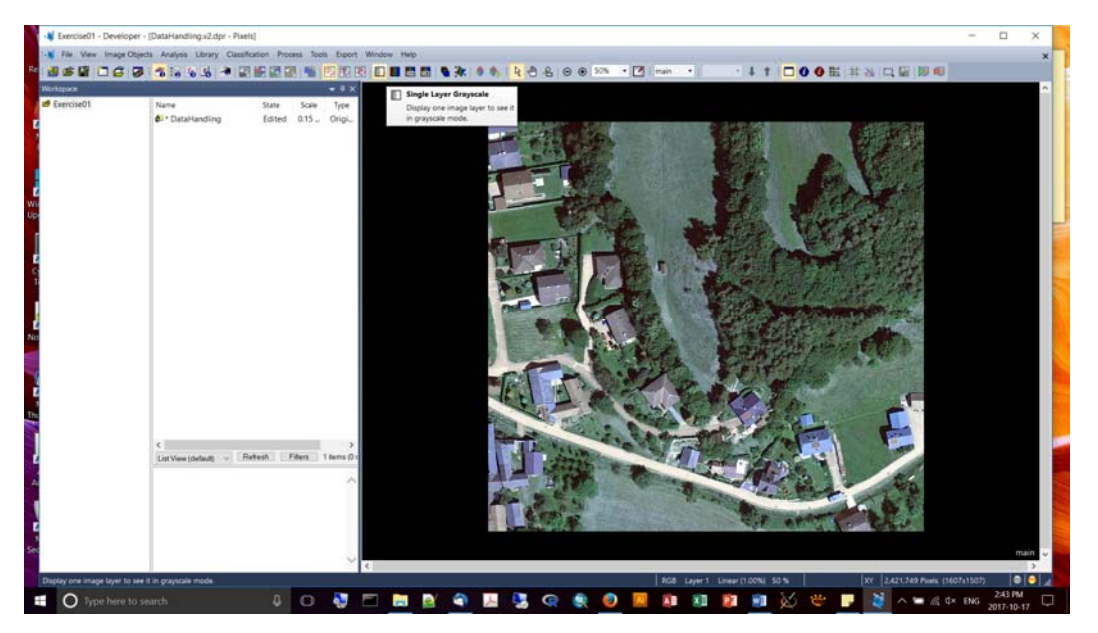

• You change the way the bands are mixed (via the Edit Image Layer Mixing button):

• You can see that it's good to use Layer name aliases to make them human interpretible:

| Edit Image Layer Mixing    |                            | ?             | )   | × |
|----------------------------|----------------------------|---------------|-----|---|
| Image Layer                |                            | R             | G   | В |
| Layer 1                    |                            | 0             |     |   |
| Layer 2                    |                            |               | 0   |   |
| Layer 3                    |                            |               |     | 0 |
| Layer 4                    |                            |               |     |   |
| Layer 5                    |                            |               |     |   |
| Layer 6                    |                            |               |     |   |
| Equalizing                 |                            | CLitt         |     |   |
| Equalizing                 | Layer Mixing               | <u>-S</u> niπ |     |   |
| Linear (1.00%) V Parameter | three layer mix ~          |               | -   | J |
| Auto update                |                            |               |     |   |
| ☑ <u>N</u> o layer weights | <u>P</u> review <u>O</u> K | <u>C</u> an   | cel |   |

Name the layers by choosing File -> Modify Open Project

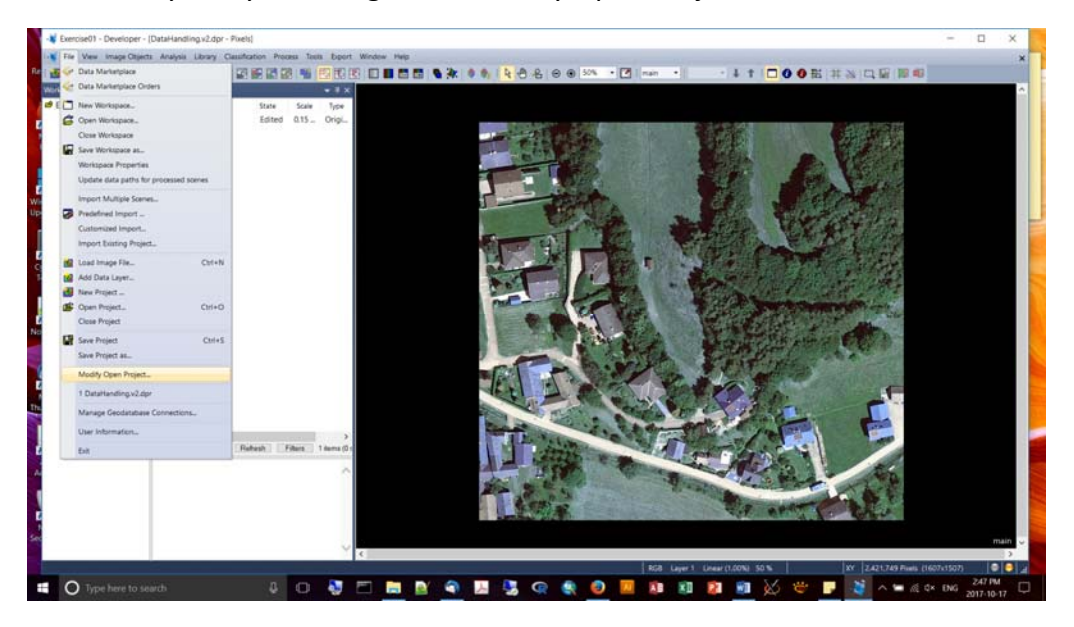

| 🗑 🔛 🗂 🖨 📝 | 🐔 🔚 🏦 🖳 🕷 🕷         | sincation Proce | ss 1001s 1  | Modify Pr     | oject                      | ? × ↓ ★ 🖂 🔿 🔿 戡   # 🖄 🗔 🔛 💹                                                        | • |
|-----------|---------------------|-----------------|-------------|---------------|----------------------------|------------------------------------------------------------------------------------|---|
| ce        |                     |                 | -           | Project I     | mage Laye                  | s Thematic Layers Metadata Maps                                                    |   |
| ise01     | Name                | State           | Scale T     | pe Project No | sme U                      | Iterfonding                                                                        |   |
|           | g-* DataHandling    | Edited          | 0.15 01     | J- Map        | m                          | an Subset Selection                                                                |   |
|           |                     |                 |             | Coordine      | ate System<br>on (Meters)  | Geographic_Coordinate_System_Transverse_Mercator Trans 01493993939392 Clear Subset |   |
|           |                     |                 |             | Pixel Siz     | e                          | Layer Properties ? X Resolution (m(px))                                            |   |
|           |                     |                 |             | Geocod        | ing (Lower L               | m Use geocoding                                                                    |   |
|           |                     |                 |             | Geocod        | ing (Upper F               | blue Pixel size (unit)                                                             |   |
|           |                     |                 |             |               |                            | Geocoding data                                                                     |   |
|           |                     |                 |             |               |                            | Lower left X -14992125                                                             |   |
|           |                     |                 |             | Imag          | File Locatio               | Lowerlet Y 277207.925                                                              |   |
|           |                     |                 |             | Løyer 2 (     | C:\data\/Con/              | Poel size 0.1499999999992 en Ede                                                   |   |
|           |                     |                 |             | Leyer3 (      | C:\deta\/Conf              | re Geocoding 🖸 en No Data                                                          |   |
|           |                     |                 |             | Layar5.       | C\data\Conf<br>C\data\Conf | Multidimensional Map Parameters                                                    |   |
|           |                     |                 |             | Loyer 6 (     | C\data\Conf                | Ine Number of slices 1 One en                                                      |   |
|           |                     |                 |             |               |                            | Sice start 0                                                                       |   |
|           |                     |                 |             | ¢             |                            | Number of trames 1 Cec 5                                                           |   |
|           |                     |                 |             | Themas        | cLave. Fi                  | Frame distance                                                                     |   |
|           |                     |                 |             | Themetic      | Layer1 C.                  | ta Prome start I and a grant Bernan                                                |   |
|           |                     |                 |             | Themato       | Leyer2 C                   |                                                                                    |   |
|           | <                   |                 |             | > <           |                            | UK Concer                                                                          |   |
|           | List View (default) | Refresh Fi      | tions 1 der | 4 (0 Metadat  | a Name                     | FL D. Inser                                                                        |   |
|           |                     |                 |             | 1             |                            | Pamove Remove                                                                      |   |
|           |                     |                 |             |               |                            | Eda                                                                                |   |
|           |                     |                 |             |               |                            | Preview                                                                            |   |
|           |                     |                 |             |               |                            | Ok Cancel                                                                          |   |
|           |                     |                 |             | 1             |                            |                                                                                    |   |
|           |                     |                 |             | <             |                            |                                                                                    |   |

| Edit Image Layer Mixing                                                     |           |                 |            | ?             | >       | × |
|-----------------------------------------------------------------------------|-----------|-----------------|------------|---------------|---------|---|
| Image Layer                                                                 |           |                 |            | R             | G       | В |
| blue                                                                        |           |                 |            | 0             |         |   |
| green                                                                       |           |                 |            |               | $\circ$ |   |
| red                                                                         |           |                 |            |               |         | 0 |
| nir                                                                         |           |                 |            |               |         |   |
| dsm                                                                         |           |                 |            |               |         |   |
| dtm                                                                         |           |                 |            |               |         |   |
| Equalizing                                                                  | Durantes  | Layer Mixing    |            | <u>S</u> hift |         | 1 |
| Linear (1.00%)                                                              | Parameter | three layer mix | ×          |               | -       | 1 |
| Standard Deviation (3.00)<br>Gamma correction (0.50)<br>Histogram<br>Manual |           | <u>P</u> review | <u>0</u> K | <u>C</u> an   | cel     |   |

 The following demonstrates how you can access the weights by deselecting the "no layer weights" option:

| Edit Image Layer Mixing                        | ?          |       | × |
|------------------------------------------------|------------|-------|---|
| Image Layer                                    | F          | ≀G    | В |
| blue                                           | 1          |       |   |
| green                                          |            | 1     |   |
| red                                            |            |       | 1 |
| nir                                            |            |       |   |
| dsm                                            |            |       |   |
| dtm                                            |            |       |   |
|                                                |            |       |   |
| Layer Mixing                                   | <u>S</u> h | itt   |   |
| Linear (1.00%)  V Parameter three layer mix  V | 1          |       |   |
| Auto update No layer weights DK                | <u>C</u> a | ancel |   |

• Editing the vector mixing:

| Edit Vector Layer Mixing |      |               |             | ×              |
|--------------------------|------|---------------|-------------|----------------|
| Thematic Vector Layer    | Show | Outline Color | Fill Color  | Transparency   |
| manholes                 |      | $\sim$        | 📃 No Fill 🗸 |                |
| buildings                |      | ~             | No Fill 🗸   |                |
|                          |      |               |             |                |
|                          |      |               |             |                |
|                          |      |               |             |                |
|                          |      |               |             |                |
|                          |      |               |             |                |
|                          |      |               |             |                |
|                          |      |               |             |                |
|                          |      |               |             |                |
|                          |      |               |             |                |
|                          |      |               |             |                |
|                          |      |               |             |                |
|                          |      |               |             |                |
| Auto update              |      |               | 2           |                |
| Outline width: 1         |      |               | <u>0</u> K  | <u>C</u> ancel |

| Edit Vector Layer Mixing |      |               |            | ×            |
|--------------------------|------|---------------|------------|--------------|
| Thematic Vector Layer    | Show | Outline Color | Fill Color | Transparency |
| manholes                 | 0    | ~             | ~          |              |
| buildings                | 0    | $\sim$        | $\sim$     |              |
|                          |      |               |            |              |
|                          |      |               |            |              |
|                          |      |               |            |              |
|                          |      |               |            |              |
|                          |      |               |            |              |
|                          |      |               |            |              |
|                          |      |               |            |              |
|                          |      |               |            |              |
|                          |      |               |            |              |
|                          |      |               |            |              |
|                          |      |               |            |              |
|                          |      |               |            |              |
| Value width              |      |               | OK         | Canaal       |
| Outline width:           |      |               | <u>U</u> K | Cancel       |

• You can open the pan window to keep track of where you are in the bigger landscape:

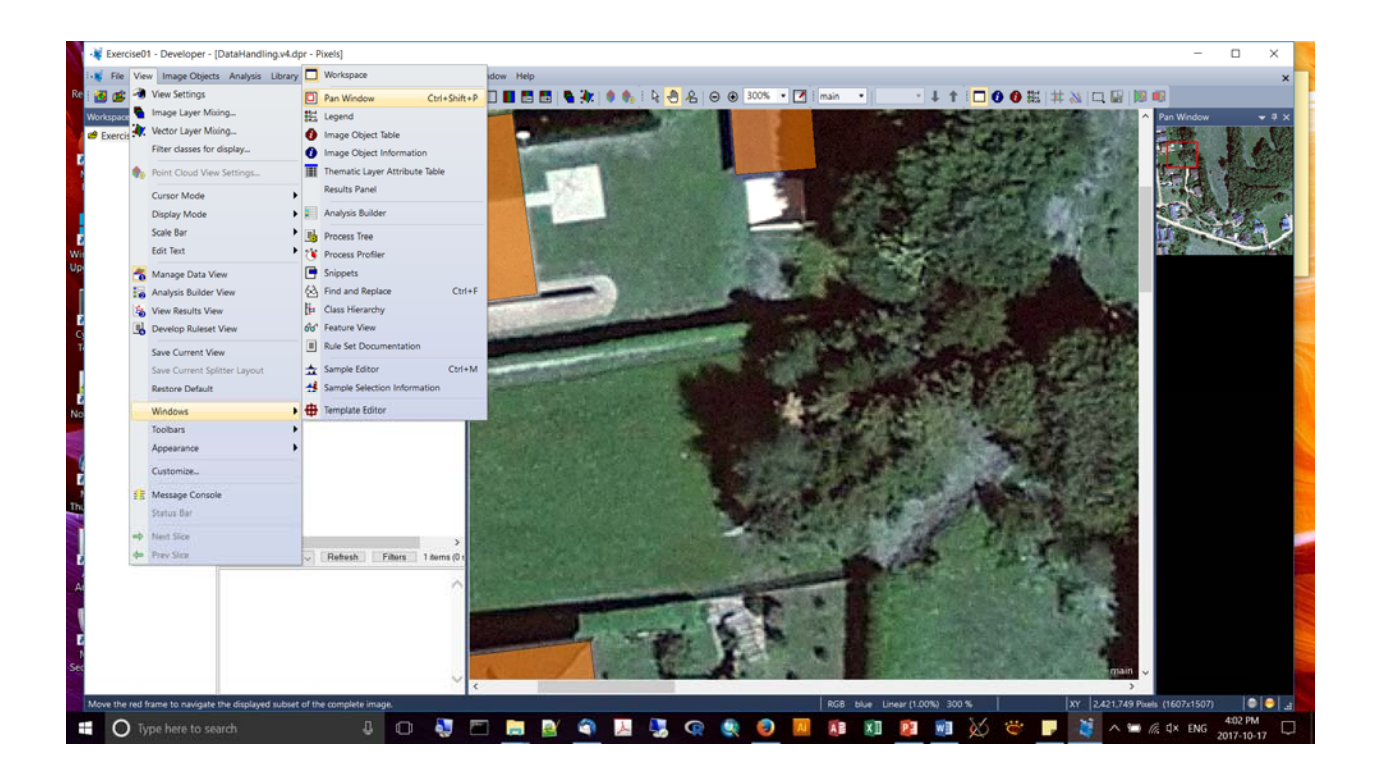

Splitting horizontally or vertically (via Window on main menu):

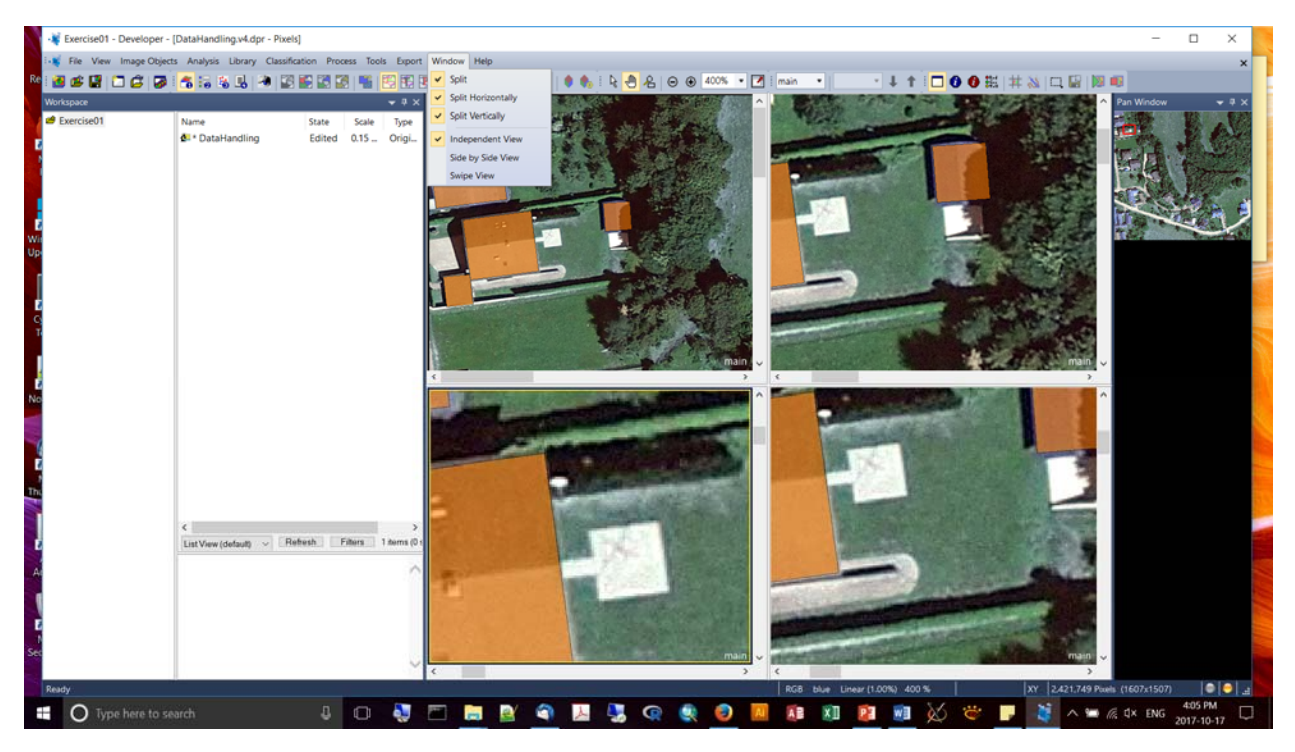

- Five processing steps:
  - (1) pre-processing,
  - (2) Segmentation creates the object primitives

(3) Classification – define classes of interest, create a class hierarchy, object classification (iterative process from 2->4; done many times)

(4) Refinement – Can reshape objects, or establish objects of interest (iterative)

(5) Export – Configure object features for export; export format results.

- The Process Tree is where you actually create and manage your processes to build a Rule set.
- The **Class Hierarchy** window allows you to create, define and manage classes
- Image Object Information displays image object feature (attribute) information
- Process Properties allows yo uto view/edit process parameters
- Feature View
- A Process is an elementary rule set procedure. Managed and executed in the Process Window tree. Processes are configured in the "Edit Process" dialog window. Processes can be arranged to form a hierarchical structure, and grouped into functional modules. You can execute all the processes, or just highlight particular sub-processes to run (important with large data sets?)
- Domain = region of interest to be processed (e.g., entire image)
- Types of features:
  - 1. Vector Features allows addressing attributes of vector objects (e.g., perimiter of a polygon vector object)
  - 2. Object Features attributes of image objects (e.g., size on an image object)
  - 3. Global Features
- Segmentation kicks off the initial object identification procedure. Different approaches: (1) top-down (very fast), or (2) Bottom-up (very powerful but slower).
- An object is a group of pixels and foundation of all image analyses. Objects carry features.
- Object primitives are the result of initial segmentation usually fragments of objects of actual interest. But they carry useful information. <u>Good object primitives are as large as</u> <u>possible and small enough to be used as building blocks</u>. The image fragments can always be aggregated into bigger objects as needed.
- Projects can contain multiple image Object levels with different sized objects (scale dependent).

- Segmentation algorithms: (1) Chessboard, (2) Quadtree-based, (3) Multi resoluttion, (4) Multi-threshold, (5) Split
- But Segmentation also means the alteration of image objects, e.g., pixel-based object resizing, object merging, object removal, image object fusion, object growing
- **Chessboard Segmentation**: top-down approach, splits pixel or image object domain into smaller square image objects; smallest possible size is 1x1 pixel. Can be used to convert GIS vector layers to image objects (from shapefile); all cells of the same size. You can use thematic layers as "clips" to specify your AOI.
- Quadree-based Segmentation top-down approach, splits pixel into a quadtree grid formed by square image objects; smallest possible size of an object is 1x1 pixel, maximum size is 256 x 256 pixels. Scale defines the maximum color difference within each selected image layer inside square image objects. Increasing scale parameter allows for more heterogeneity within the objects. It's a quick way to create object primitives. For instance – need to segregate out a large body of water? This is a quick way to segment it and set it aside.
- Multi-resolution Segmentation bottom-up approach; splits pixel or image object domain based on a pairwise region merging technique; starts with single pixel-sized objects and groups like neighbours together. Main parameter is the "scale" parameter. It's the upper threshold of homogeneity. The seed looks for its best fitting neighbour for a potential merger. What scale parameter is best? No answer, depends on your sensor type, what you're trying to do, your expert opinion, etc. Look at the ESP Tool (Estimation of Scale Parameter) tool to help you find a good fitting scale parameter. Also: "Shape" and "compactness" are important parameters, too. Values are set between [0.1,0.9]. More compact objects are not "lengthy", i.e., linear. Layer weights can be adjusted, too, which can be quite helpful. For instance, a particular band may have more information for the object you're after.
- **Contrast-split Segmentation** Top down approach; splits an image or image object into dark vs. bright regions. This can be a very cool way to generate the segmentation. It's incredibly powerful in many situations and is one of our favourite "go to" algorithms.
- **Multithreshold Segmentation** bottom up approach, splits the domain into objects based on user-defined pixel threshold values. (Is this what Matt used for PIPL habitat classification?) Limited to a single image layer.

## Exercise #2 – Feature Extraction

- Quickbird 5-band imagery (4 multi-spectral bands of 2.4m and one panchromatic)
- Hit #4 Develop Rulesets to display the multi-panels.
- From there, within the Process Tree window, you need to manually create a few layers in the hierarchy tree to get things started. In our case, "Maricopa", then "Segmentation" as a child process.

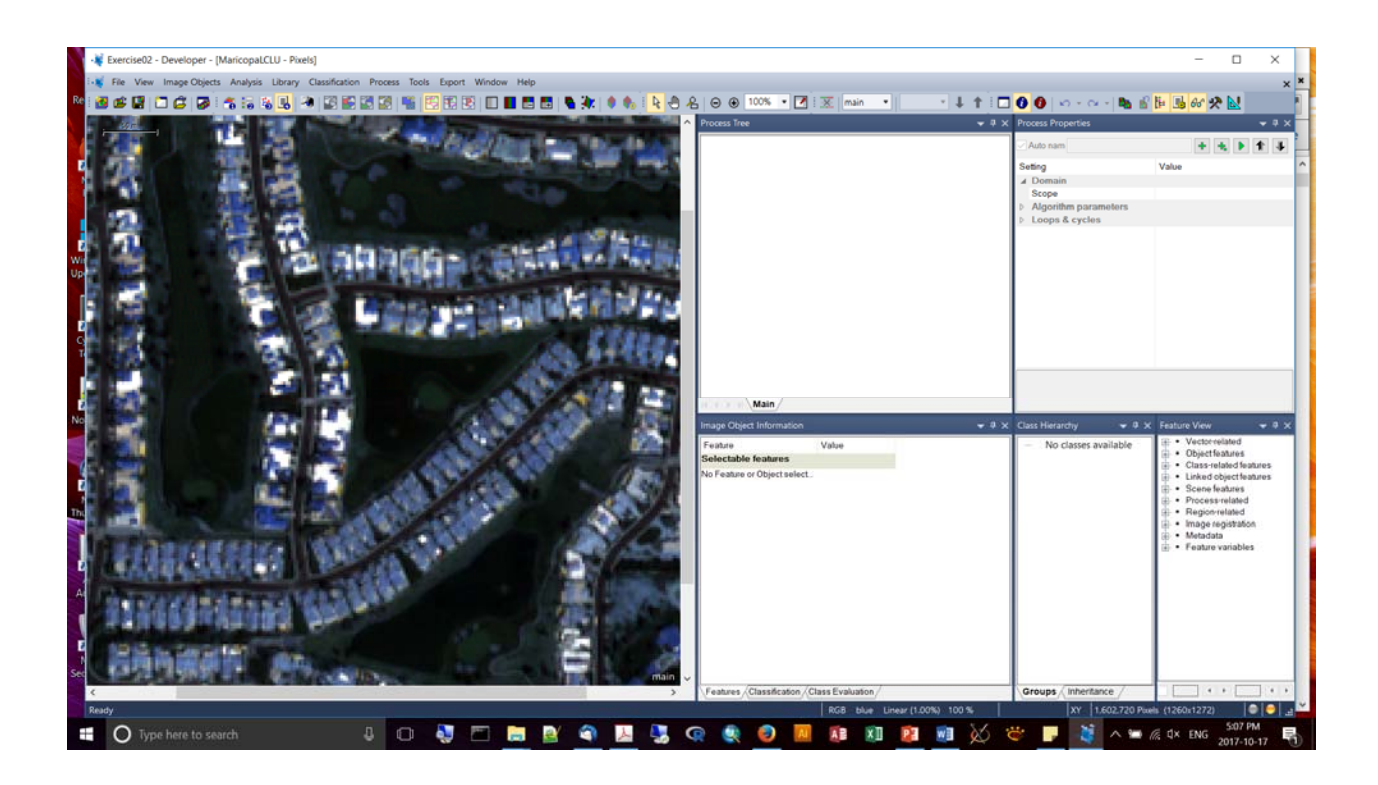

- Varying the scale, shape, and compactness parameters for multi-resolution segmentation:
- You can inspect the processing time on the left of the process.

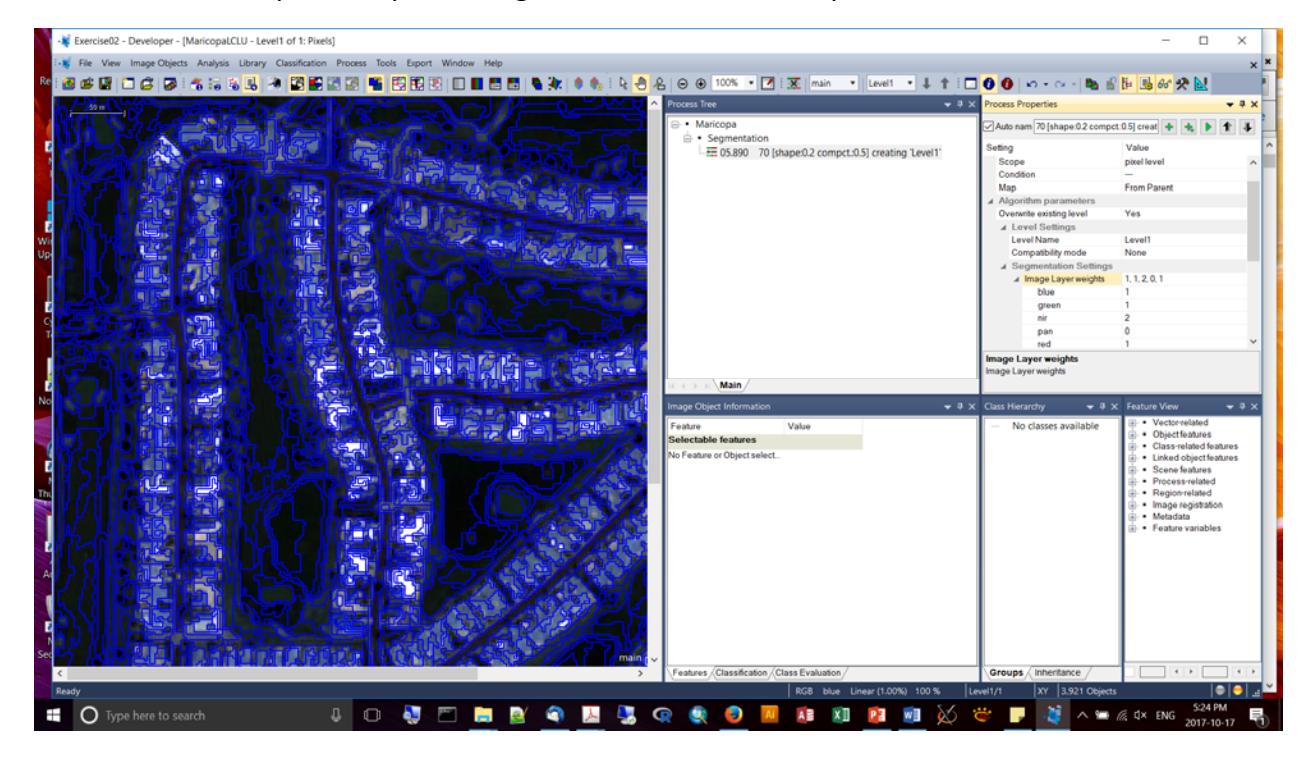

- Querying the properties of your displayed features can be accessed from "Image Object Information" window pane right click anywhere and select what properties you want to see:
- Pixel counts, for instance, will be in the highest resolution layer you've provided as input.
- Useful way to investigate the pixel values you want to use in your classification

| -V Exercise02 - Developer - (MaricopalCLU - Level1 of 1: Pixels)                                                                                                    |                            |                                                                                                    |                                                                                                    | - 0 ×                                                        |
|----------------------------------------------------------------------------------------------------|----------------------------|----------------------------------------------------------------------------------------------------|----------------------------------------------------------------------------------------------------|--------------------------------------------------------------|
| Re View Image Objects Analysis Library Classification Process Tools Export Window Help                                                                                                    |                            |                                                                                                    |                                                                                                    | × *                                                          |
|                                                                                                    | 100% . 🕑 🕱 🖛               | nain + Levell + \$ 1 🗖                                                                                                    | 00.0.0.0                                                                                                    | 5- 53 or 2 2                                                 |
|                                                                                                    | Process Tree               | - 3 X                                                                                                    | Process Properties                                                                                              | * 8 X                                                        |
|                                                                                                    |                            |                                                                                                    | Auto nam Segmentation                                                                                           |                                                              |
|                                                                                                    | • Segmentation             |                                                                                                    |                                                                                                    | hinter and a set of a set of a                               |
|                                                                                                    | 亜 05.890 70 日              | shape 0.2 compct. 0.5] creating 'Level1                                                                                                    | Algorithm                                                                                                    | energie child processes                                      |
|                                                                                                    |                            |                                                                                                    | A Dumain                                                                                                    |                                                              |
|                                                                                                    |                            |                                                                                                    | Scope                                                                                                    | enotide                                                      |
|                                                                                                    |                            |                                                                                                    | Condition                                                                                                    | From David                                                   |
|                                                                                                    |                            |                                                                                                    | E Algorithen parameters                                                                                         | TTUDI F BIEN                                                 |
|                                                                                                    |                            |                                                                                                    | # Loops & cycles                                                                                                |                                                              |
|                                                                                                    |                            |                                                                                                    | Loop while something chang.                                                                                     | Yes                                                          |
|                                                                                                    |                            |                                                                                                    | Number of cycles                                                                                                |                                                              |
|                                                                                                    |                            |                                                                                                    | Comment .                                                                                                    |                                                              |
|                                                                                                    |                            |                                                                                                    |                                                                                                    |                                                              |
|                                                                                                    |                            |                                                                                                    |                                                                                                    |                                                              |
|                                                                                                    |                            |                                                                                                    |                                                                                                    |                                                              |
|                                                                                                    |                            |                                                                                                    |                                                                                                    |                                                              |
|                                                                                                    | 6                          |                                                                                                    |                                                                                                    |                                                              |
|                                                                                                    | Main                       |                                                                                                    |                                                                                                    |                                                              |
| A REAL PROPERTY AND A REAL PROPERTY AND                                                                                                    | Image Object Information   | - * * X                                                                                                    | Class Herarchy 🗢 9 X                                                                                            | Feature Vere 🗢 9 X                                           |
|                                                                                                    | Feature                    | Value                                                                                                    | <ul> <li>No classes available</li> </ul>                                                                        | W • Vector-related                                           |
|                                                                                                    | Image Object Related F.    | 12 March 19 March 19 |                                                                                                    | - Class related features                                     |
|                                                                                                    | Layer values               | Mean                                                                                                    |                                                                                                    | + Linked objectfeatures                                      |
|                                                                                                    | blue                       | 202.44                                                                                                    |                                                                                                    | <ul> <li>Scene features</li> <li>Descene features</li> </ul> |
|                                                                                                    | Bightwess                  | 171,58                                                                                                    |                                                                                                    | · Region-related                                             |
|                                                                                                    | Base                       | 265.04                                                                                                    |                                                                                                    | <ul> <li>Image registration</li> </ul>                       |
|                                                                                                    | Max diff.                  | 0.9274                                                                                                    |                                                                                                    | <ul> <li>Metadata</li> <li>Feature variables</li> </ul>      |
|                                                                                                    | rix.                       | 105.82                                                                                                    |                                                                                                    | -                                                            |
|                                                                                                    | pan                        | 157.52                                                                                                    |                                                                                                    |                                                              |
|                                                                                                    | red                        | 126.56                                                                                                    |                                                                                                    |                                                              |
|                                                                                                    | therefore of a sector      | 4573                                                                                                    |                                                                                                    |                                                              |
|                                                                                                    | reamper or paves           | 8012                                                                                                    |                                                                                                    |                                                              |
|                                                                                                    |                            |                                                                                                    |                                                                                                    |                                                              |
|                                                                                                    |                            |                                                                                                    |                                                                                                    |                                                              |
| A COMPANY OF A COMPANY OF A COM |                            |                                                                                                    |                                                                                                    |                                                              |
| ( )                                                                                                    | Features (Classification.) | Class Evaluation                                                                                                    | Groups Interitance                                                                                              |                                                              |
| (664, 280) = (416114.10, 3717178.50) Dist 8.91 Mines                                                                                                    | 858                        | 56er Linear (1.00%) 100% Le                                                                                                    | wi1/1 XV 3.921 Objects                                                                                          | 002                                                          |
|                                                                                                    |                            |                                                                                                    | 10 million 10 million 10 million 10 million 10 million 10 million 10 million 10 million 10 million 10 million 1 |                                                              |

- Feature View tool used to explore various feature values and ranges across all image objects
- If you check the box at the bottom of the Feature View Pane, you'll be able to specify ranges of values, and you can click on different bands, e.g., NIR.

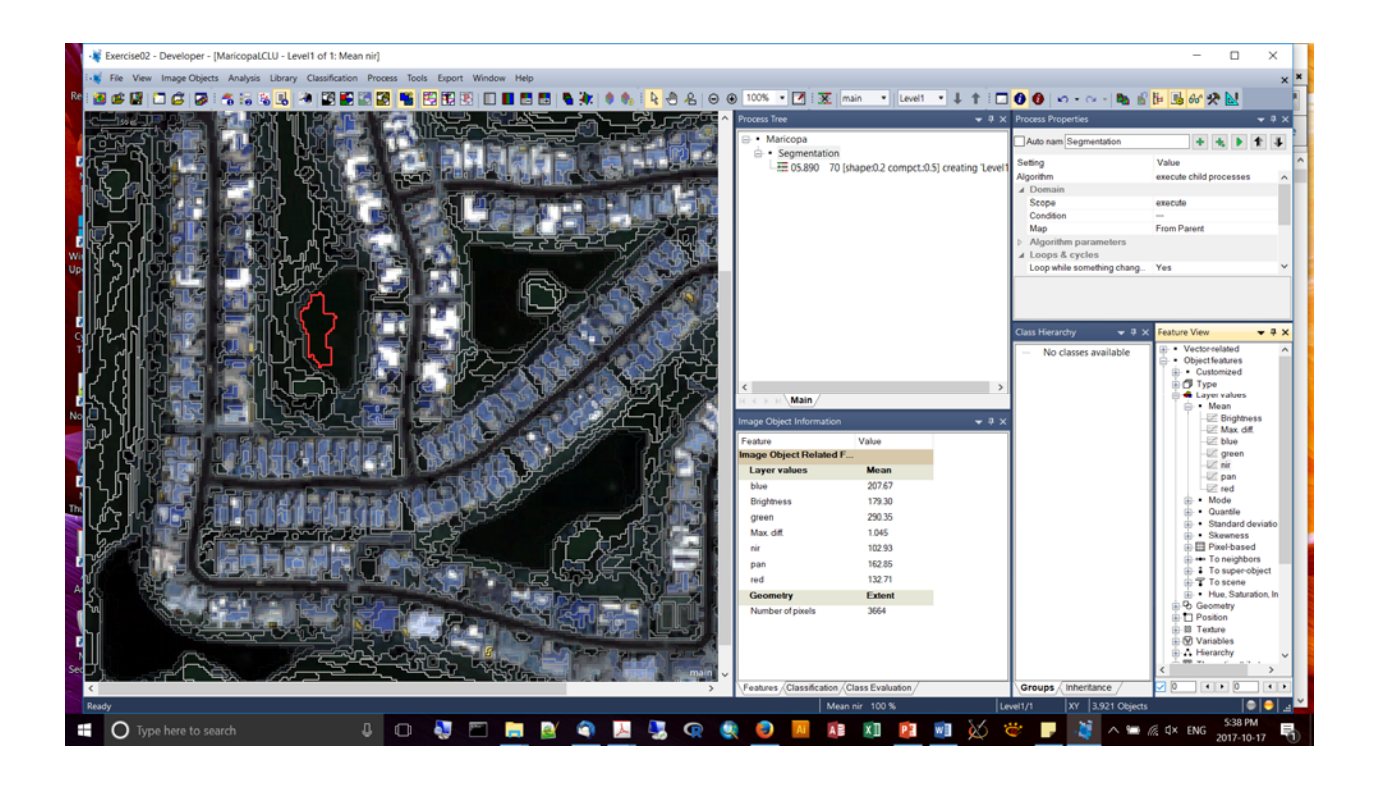

- Before starting the image classification process it is helpful to start to define a class hierarchy, e.g., veg vs. none veg, for veg: forest, non forest
- Prereqs: need to have objects (from segmentation)
- Need a class description, a target class contained within the class hierarchy
- Need a unique feature, or combination of features
- Use the Class Hierarchy window classes can be created individually, named, have a defined color, duplicated and deleted, and can contain conditions (i.e., the class description).
- Class inheritance & semantic relationships. The class hierarchy has two tabs: (1) groups

   classes grouped according to logical relationships, (2) inheritance classes can be
   grouped according to their physical relationship.
- Condition from the parent class are inherited by the child class.
- "Relative border to..." --> example of a semantic class relationship. Without grouping "dense" and "sparse veg" in a group eCog won't be able to take advantage of context. But for new users it's fine to keep separate classes.
- Assign objects that fulfill certain criteria to a target class e.g., all dark objects are "water". Combine multiple criteria with "and/or" operators. You can also use "soft" borders between conditions.
- Knowledge-based classification integrate your expert knowledge of an area: (1) elevated objects with shadows; (2) islands are land surrounded by water; (3) buildings of a certain density are urban areas; (4) streets over water are bridges

- Fundamental classification algorithms: (1) "Assign Class", and (2) "Classification" you define the thresholds.
- The following screen shot shows NIR between 0 and 200 as a good way to capture water:

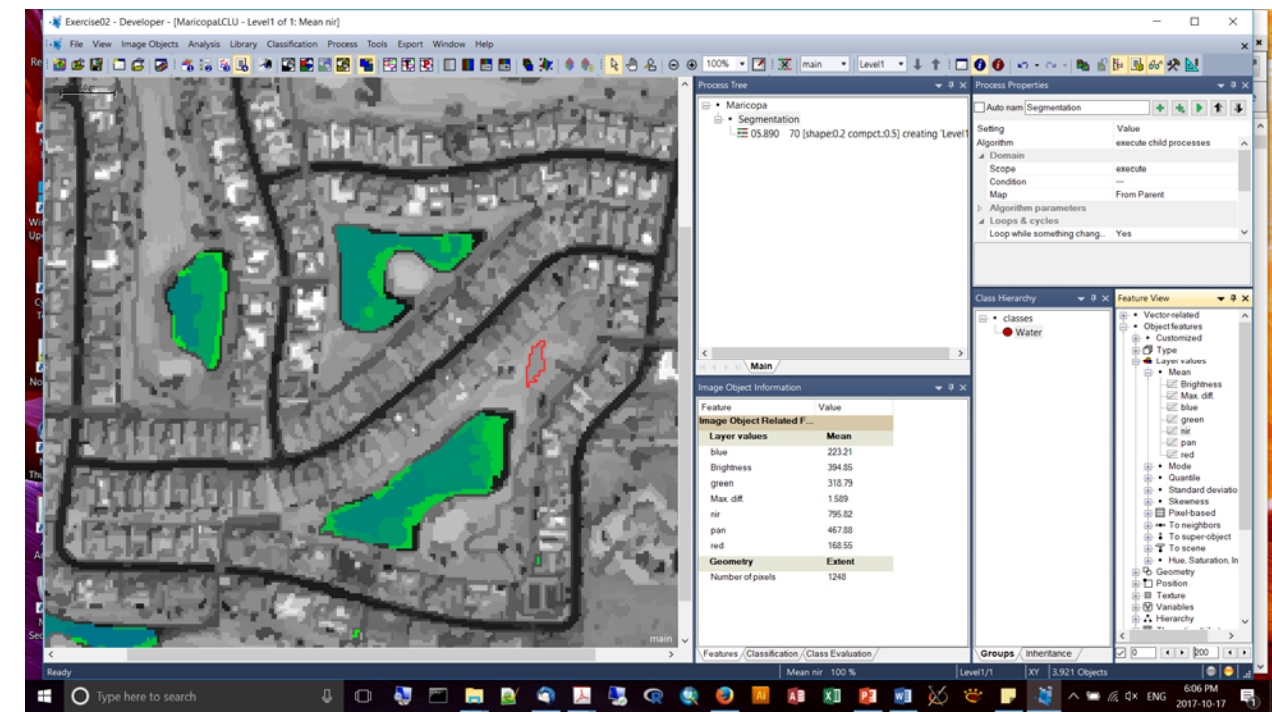

• Creating conditions

| 📲 Exercise02 - Developer - [MaricopaLCLU - Level1 of 1: Mean                                                                                                    | nir]                                                                                                    |                                                                                                    |                            |                           |                 |              |                |                             |       |                            | -          | - 0           | ×        |
|----------------------------------------------------------------------------------------------------|----------------------------------------------------------------------------------------------------|----------------------------------------------------------------------------------------------------|----------------------------|---------------------------|-----------------|--------------|----------------|-----------------------------|-------|----------------------------|------------|---------------|----------|
| i 🛒 File View Image Objects Analysis Library Classification                                                                                                    | Process Tools Export Win                                                                                        | dow Help                                                                                                    |                            |                           |                 |              |                |                             |       |                            |            |               | ×        |
|                                                                                                    | 2 <b>23 📧 23 23 3</b> 1                                                                                         |                                                                                                    | A. 1 D. A                  | A A A 1005                | • 🛛 🗐           | E I main     | • Level1       | • L +                       |       | 0 0 I V I V I V I N I      | R. R. A.   | 14 64         |          |
|                                                                                                    |                                                                                                    |                                                                                                    |                            |                           |                 |              |                |                             |       |                            | 1- 13 of   |               |          |
|                                                                                                    |                                                                                                    | and the second                                                                                                    | -                          | Process                   | Iree            |              |                | •                           | 4 ×   | Process Properties         |            |               | * * X    |
|                                                                                                    | the second second second second second second second second second second second second second second second s  | a second second second second second second second second second second second second second second second seco                                                                                                    | The second                 |                           | faricopa        |              |                |                             |       | Auto nam Classification    |            | + + + 1       | 14       |
|                                                                                                    | College and                                                                                                    |                                                                                                    | 1000                       | 9 t                       | Segmentati      | on           |                |                             | - 1   | Sating                     | Value      |               |          |
|                                                                                                    | 이번 이 이 나는 돈이                                                                                                    |                                                                                                    |                            |                           | HE 05.890       | 70 (shape:0  | ).2 compct.(   | ).5] creating 'L            | evel1 | Algorithm                  | execute ch | id processes  | 1.1      |
|                                                                                                    | Edit Process                                                                                                    |                                                                                                    |                            |                           |                 |              |                | 2                           | ×     | 4 Domain                   | execute ch | no processes  |          |
|                                                                                                    |                                                                                                    |                                                                                                    |                            |                           |                 |              |                |                             |       | Scope                      | execute    |               |          |
|                                                                                                    | Name                                                                                                    |                                                                                                    | Algorithm                  | Description               |                 |              |                |                             |       | Condition                  |            |               |          |
|                                                                                                    | - Automatic                                                                                                    |                                                                                                    | Assign a                   | I objects in the image of | bject domain to | the class sp | ecified by the | Use class                   |       | Map                        | From Pare  | nt            |          |
|                                                                                                    | Manomalic                                                                                                    |                                                                                                    | paramete                   | BE,                       |                 |              |                |                             |       | Algorithm parameters       |            |               |          |
|                                                                                                    | at Level1: unclassified                                                                                         |                                                                                                    | Algorithm                  | narameters                |                 |              |                |                             |       | ▲ Loops & cycles           |            |               |          |
|                                                                                                    |                                                                                                    |                                                                                                    |                            |                           |                 |              |                |                             |       | Loop while something chang | Yes        |               | ~        |
|                                                                                                    | Algorithm                                                                                                    |                                                                                                    | Paramet                    | ler                       | N 1             | /alue        |                |                             |       |                            |            |               |          |
|                                                                                                    | assign class                                                                                                    |                                                                                                    | Use clas                   | 5                         | U               | nclassified  |                |                             |       |                            |            |               |          |
|                                                                                                    |                                                                                                    |                                                                                                    |                            |                           |                 |              |                |                             |       |                            |            | -             |          |
|                                                                                                    | Domain                                                                                                    |                                                                                                    |                            | Edit condition            |                 |              |                |                             |       |                            | ? ×        |               |          |
|                                                                                                    | image object level                                                                                              |                                                                                                    | ~                          |                           |                 |              |                |                             |       |                            |            |               |          |
|                                                                                                    |                                                                                                    |                                                                                                    | _                          | Type                      | Value 1         | Operat       | Value 2        | Unit                        |       |                            |            | r-related     | ^        |
|                                                                                                    | Parameter                                                                                                    | Value                                                                                                    |                            | # AND                     |                 | openae       |                |                             | X     |                            | _          | atomized      |          |
|                                                                                                    | Level                                                                                                    | Level1                                                                                                    |                            | Condition                 | Mean nir        |              | 8              | <ul> <li>No Unit</li> </ul> | x     |                            |            | pe            |          |
|                                                                                                    | Class filter                                                                                                    | none                                                                                                    | _                          | Add new                   |                 |              | -              |                             |       |                            |            | yer values    |          |
|                                                                                                    | Condition                                                                                                    |                                                                                                    | -                          |                           |                 |              |                |                             |       |                            |            | Mean          |          |
|                                                                                                    | Regise                                                                                                    | From Parent                                                                                                    |                            |                           |                 |              |                |                             |       |                            |            | E Brightnes   | * II     |
|                                                                                                    | Max number of objects                                                                                           | all                                                                                                    |                            |                           |                 |              |                |                             |       |                            |            | E blue        |          |
| and the first strength and the local strength of the local strength of the local strengt | inde nonoer or objects                                                                                          | -                                                                                                    |                            |                           |                 |              |                |                             |       |                            |            | 22 green      |          |
|                                                                                                    |                                                                                                    |                                                                                                    |                            |                           |                 |              |                |                             |       |                            |            | UZ nir        |          |
|                                                                                                    |                                                                                                    |                                                                                                    |                            |                           |                 |              |                |                             |       |                            |            | 🗠 pan         |          |
|                                                                                                    | Loops & Cycles                                                                                                  |                                                                                                    |                            |                           |                 |              |                |                             |       |                            |            | Mode          |          |
| Net interaction in the second second                                                                                                    | Loop while something che                                                                                        | anges only                                                                                                    |                            |                           |                 |              |                |                             |       |                            |            | Quantile      |          |
|                                                                                                    | Number of packers 1                                                                                             |                                                                                                    |                            |                           |                 |              |                |                             |       |                            |            | Standard der  | viatio   |
|                                                                                                    | inter or cycles                                                                                                 |                                                                                                    |                            |                           |                 |              |                |                             |       |                            |            | Skewness      |          |
|                                                                                                    |                                                                                                    |                                                                                                    |                            | 1                         |                 |              |                |                             |       |                            |            | Poxel-based   |          |
| 이 위험을 도구하게 봐야 하는 것이 있다.                                                                                                    |                                                                                                    |                                                                                                    |                            |                           |                 |              |                |                             |       |                            |            | To super-obi  | ing a    |
|                                                                                                    |                                                                                                    |                                                                                                    |                            |                           |                 |              |                |                             |       |                            |            | To scene      |          |
|                                                                                                    |                                                                                                    | A MERICAN AND A                                                                                                    | 10.0                       |                           |                 |              |                |                             |       |                            |            | Hue, Saturati | on, In   |
| a second second s                                                                                                    |                                                                                                    | 1. Charles                                                                                                    | 1966 A. 1                  |                           |                 |              |                |                             |       |                            |            | ometry        |          |
| Ville (200 in a reliable black and a rest                                                                                                    |                                                                                                    | THE PART OF MALE                                                                                                    |                            |                           |                 |              |                |                             |       |                            |            | sition        |          |
|                                                                                                    |                                                                                                    |                                                                                                    | Concernant Property in the | Delete                    | all             |              |                |                             |       | OK C                       | ancel      | odure         |          |
|                                                                                                    | 2 - 10 million - 10                                                                                             | And in case of the local division of the local division of the loc | 1. 1. 1.                   |                           |                 |              |                |                             |       |                            |            | erarchy       |          |
|                                                                                                    |                                                                                                    | and the second second                                                                                                    | 1.1                        |                           |                 |              |                |                             |       |                            | 14         |               | · , *    |
|                                                                                                    | The second second second second second second second second second second second second second second second se | the second second second second second second second second second second second second second second second s                                                                                                    | and the second             | main 🗸                    |                 |              |                |                             |       |                            | <u> </u>   |               | -        |
| <                                                                                                    |                                                                                                    |                                                                                                    |                            | > Feature                 | s Classificat   | ion Class E  | valuation      |                             |       | Groups Inheritance         | M6         | 4 + 200       |          |
| Ready                                                                                                    |                                                                                                    |                                                                                                    |                            |                           |                 | Mean nir 10  | 00 %           |                             | Leve  | el1/1 XY 3.921 Objects     |            | •             | <b>e</b> |
| Tuna hara ta saarch                                                                                                    | 1 m 🔊 📼                                                                                                    | 🖿 🔿 🔿 I                                                                                                    | 1                          |                           | 101             |              | 63             |                             |       |                            | d dy m     | 6:33 PM       |          |
| O type nere to search                                                                                                    |                                                                                                    |                                                                                                    | ~ ~                        | AL 81 0                   |                 |              |                | <u> </u>                    |       |                            | ING NA EN  | 2017-10-1     | 7 0      |

• Execute your process and then hit the button "View Classification" to inspect the new classification results:

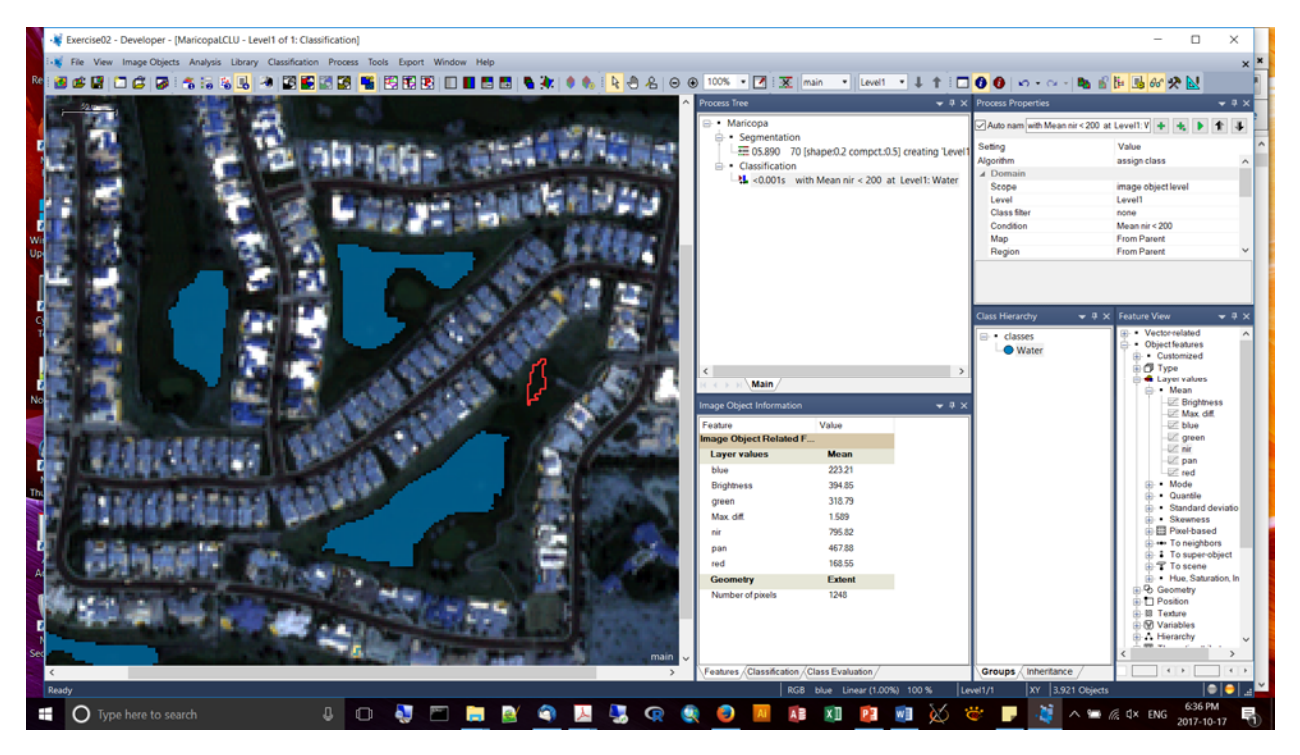

- Image Object Reshaping we'll use an algorithm called "grow region" to grow the water into the larger boundaries.
- Then in a final step we'll remove small, trivial objects. This will eliminate potential 'salt and pepper' effects.
- Excellent for applying a minimal mapping unit.
- In this example we'll apply a merge to water:

|             | Kercise02 - Developer - [MaricopaLCLU - Level1 of 1: Class | ification]                |                   |                           |                                            |                                    | - 0 X                                          |    |
|-------------|------------------------------------------------------------|---------------------------|-------------------|---------------------------|--------------------------------------------|------------------------------------|------------------------------------------------|----|
|             | File View Image Objects Analysis Library Classification    | Process Tools Export Wind | sow Help          |                           |                                            |                                    | ×                                              | Ê. |
| ке          | 2 S B C S 8 3 5 5 5 8 8 8 5                                | i 🕄 🚼 🚼 😫 📲               | ] 📕 🛃 🔚   🍋 🔆   🌒 | 🎨 🧏 🖰 名 \varTheta 🛞       | 400% • 🗹 🐹 main • Level1 •                 | ↓ †   □ <mark>0 0</mark>   ∽ · ~ · | 🐚 📽 📴 🥵 🛠 🔛                                    | 11 |
| $\langle  $ | 2011                                                       |                           |                   | A Pr                      | ocess Tree                                 |                                    | + 9 ×                                          |    |
|             |                                                            |                           |                   |                           | <ul> <li>Marícopa</li> </ul>               | Auto com Reference                 |                                                | ŧ. |
|             |                                                            |                           |                   |                           | <ul> <li>Segmentation</li> </ul>           |                                    |                                                |    |
| 4           |                                                            |                           |                   |                           | 5.890 70 [shape:0.2 compct:0.5] c          | reating 'Level1 Setting            | Value                                          | ^  |
| 1           |                                                            | E-dia Democrati           |                   |                           |                                            | Algorithm                          | execute child processes A                      |    |
|             |                                                            | EOIL PTOCESS              |                   |                           |                                            | Scope                              | execute                                        |    |
| ۰.          |                                                            | Name                      |                   | Algorithm Description     |                                            | Condition                          |                                                |    |
|             |                                                            | Automatic                 |                   | Merge all image objects o | hosen in the image object domain.          | Map                                | From Parent                                    |    |
| 1           |                                                            |                           |                   |                           |                                            | Algorithm parameter                | aters                                          |    |
| Wit         |                                                            | do                        |                   | Algorithm parameters      | Edit Classification Filter                 | ? × .                              | a data a Mar                                   |    |
| Up          |                                                            | Algorithm                 |                   | Deserver                  |                                            |                                    | igchang Yes 👻                                  |    |
|             |                                                            | merne renico              |                   | Fusion super objects      |                                            |                                    |                                                |    |
|             |                                                            |                           |                   | Thematic Layer usage      |                                            |                                    |                                                |    |
| 12          |                                                            | Domain                    |                   |                           | e dasses                                   |                                    |                                                |    |
| 9           |                                                            | image object level        |                   | <b>V</b>                  | - unclossified                             |                                    | ▼ <sup>a</sup> × Feature View ▼ <sup>a</sup> × |    |
| Т           |                                                            |                           |                   | _                         | - Contract                                 |                                    | · Vector-related ^                             |    |
|             |                                                            | Parameter                 | Value             |                           |                                            |                                    | Customized                                     |    |
|             |                                                            | Level<br>Class film       | Level1            |                           |                                            |                                    | ⊕ Ø Type                                       |    |
| 1           |                                                            | Condition                 | -                 |                           |                                            |                                    | e de Layer values                              |    |
| No          |                                                            | Мар                       | From Parent       |                           |                                            |                                    | -Z Brightness                                  |    |
| _           |                                                            | Region                    | From Parent       |                           |                                            |                                    | -EZ Max. diff.                                 |    |
|             |                                                            | Max. number of objects    | all               |                           |                                            |                                    | -E blue                                        |    |
| -1          |                                                            |                           |                   |                           |                                            |                                    | -uz green                                      |    |
| 1           |                                                            |                           |                   |                           |                                            |                                    | -IZ pan                                        |    |
| 1           |                                                            | Loops & Cycles            |                   |                           | -                                          |                                    | -EZ red                                        |    |
| Thi         |                                                            | Loop while something che  | inges only        |                           |                                            |                                    | ⊕ • Mode<br>⊕ • Quantile                       |    |
|             |                                                            | Number of our las         |                   | a                         |                                            |                                    | <ul> <li>Standard deviatio</li> </ul>          |    |
|             |                                                            | reamber of cycles         |                   | <u> </u>                  | -                                          |                                    | Skewness                                       |    |
|             |                                                            |                           |                   |                           |                                            |                                    | E to neichbors                                 |    |
| - "         |                                                            |                           |                   |                           | E                                          |                                    | E To super-object                              |    |
| A           |                                                            |                           |                   |                           | -                                          |                                    | ⊕ T To scene                                   |    |
|             |                                                            |                           |                   |                           |                                            |                                    | • Hue, Saturation, In     · Ph. Geometry       |    |
|             |                                                            |                           |                   |                           | Aways use all classes Use Arra             | y. Kno arrays                      | Position                                       |    |
|             |                                                            |                           |                   |                           | Deselect All                               | OK Cancel                          | ⊕ IB Texture                                   |    |
| - 4         |                                                            |                           |                   |                           |                                            |                                    | ⊕ (g) Variables     ⊕ A Hierarchy              |    |
| -           |                                                            |                           |                   |                           |                                            |                                    | I man a second                                 |    |
| -           |                                                            |                           |                   |                           | Instance (Classification (Class Bushuston) |                                    |                                                |    |
|             |                                                            | _                         |                   | , /                       | eaures Aurassincation / Glass Evaluation / | Groups Inheritanc                  |                                                | 5  |
|             | Ready                                                      |                           |                   |                           | RGB blue Linear (1.00%)                    | 400 %  Level1/1  XY  3.9           | 21 Objects  ⊖                                  | É. |
|             | O Type here to search                                      | 4 0 🌷 🗂                   | 📄 📓 🏐             | 📙 🛃 🧟                     | 🧿 🔼 👔 🚺 📴 👹                                | I 🐼 📽 🖵 🤞                          | ∧ 🛥 🖟 Q× ENG 2017-10-17 📲                      |    |

• You can use the "grow region" to have one class blob into another class (e.g., water into "missed water"):

| -                        | t Window Help                                                                           |                                                               |                                                                                            |                               |                                                     | - ¤ ×                                                                                                    |
|--------------------------|-----------------------------------------------------------------------------------------|---------------------------------------------------------------|--------------------------------------------------------------------------------------------|-------------------------------|-----------------------------------------------------|----------------------------------------------------------------------------------------------------|
|                          |                                                                                         |                                                               | 100% • 🗹 🕱 main •<br>Process Tree<br>• Maricopa                                            | Level1 • \$ † []<br>• # X     | O     O     ··     ··     ··     Process Properties | 1 1 1 1 1 1 1 1 1 1 1 1 1 1 1 1 1 1 1                                                                                                    |
| The state of the section | Contraction of the                                                                      |                                                               | Generation     Generation     Generation     Generation     Generation     Generation      | compct.0.5] creating Level1   | Setting<br>Algorithm                                | Value<br>assign class                                                                                                    |
|                          | Edit Process<br>Name                                                                    |                                                               | Algorithm Description                                                                      |                               | × 5                                                 | mage objectlevel<br>Level1                                                                                                    |
|                          | Automatic do                                                                            |                                                               | Enlarge image objects defined in the<br>neighboring image objects.<br>Algorithm parameters | he image object domain by men | ging them with                                      | Mean nr < 300 and Rel. bord<br>From Parent                                                                                                    |
|                          | Algorithm<br>grow region                                                                | ~                                                             | Parameter<br>Candidates classes<br>Fusion super objects                                    | Value<br>Missed Water         |                                                     |                                                                                                    |
|                          | Domain<br>Image object level                                                            |                                                               | Fitting function<br>Use Thematic Layers                                                    |                               |                                                     | X Feature Vew • 7 3                                                                                                    |
|                          | Parameter<br>Level<br>Closs fiber<br>Condison<br>Map<br>Region<br>Max number of objects | Value<br>Level1<br>Water<br>From Pasent<br>From Pasent<br>all |                                                                                            |                               |                                                     | Countrie     Standard deviato     Standard deviato     Standard deviato     Standard deviato     Standard deviato     To sequences     To super object     To super object     To scene     Has, Saturator, In     O Geometry     To Staturator, In |
|                          | Loops & Cycles                                                                          | hanges only                                                   |                                                                                            |                               |                                                     | Detector     Texture     Of Variables     A Herarchy     Detector attributes     Object metadula     Post cloud-related                                                                                                    |
|                          |                                                                                         |                                                               | Execute                                                                                    | Ok Co                         | ncel Help                                           | <ul> <li>Class-related features</li> <li>⇒ Relations to neighbor</li> <li>⊕ • Existence of</li> </ul>                                                                                                    |
| ARCALLER MARKED          |                                                                                         | STrain.                                                       | Geometry Exter<br>Number of pixels 1504<br>Relations to neighbor Rel. t<br>Water 0.4900    | t<br>border to<br>D           |                                                     | Pumper of     Sorder to     Part border to     Part border to     Part border to     Part border to     Part border to     Part border to     Part border to     Part area of     Distance to     Constance to                                      |
| C.<br>Ready              |                                                                                         | >                                                             | Features / Classification / Class Eval<br>RGB blue Lin                                     | vation/                       | Groups / Inheritance /                              |                                                                                                    |

- You can export your image objects using the "export vector layer" process:
- You can specify the fields that should appear in the attribute table by clicking on the "Attributes" control and specifying which of the fields you want to appear in the export shapefile:
- How do get at the class name of the features?

| Select Multiple Features                                                                                                    |          | ?      | $\times$ |
|----------------------------------------------------------------------------------------------------|----------|--------|----------|
| Available                                                                                                    | Selected |        |          |
| <ul> <li>Vector-related</li> <li>Object features</li> <li>Customized</li> <li>Type</li> <li>Layer values</li> <li>Geometry</li> <li>Position</li> <li>Texture</li> <li>Variables</li> <li>Hierarchy</li> <li>Thematic attributes</li> <li>Object metedata</li> <li>Point cloud-related</li> <li>Class-related features</li> <li>Relations to super-objects</li> <li>Relations to classification</li> <li>Membership to</li> <li>Classification value of</li> <li>Class neme</li> <li>Class color</li> <li>Assigned class</li> </ul> |          | Cance  |          |
|                                                                                                    | <u></u>  | 20,100 |          |

 But you should first merge the features into their classes. Use the process Merge Region.

## OCT.18, 2017 (Day #2)

| dif Process     ? ×       Nome     Agoritm Discription       Vitrier of Lavell equifications to Discription     Agoritm Discription       Vitrier of Lavell equifications to Discription     Agoritm Discription       Vitrier of Lavell equifications to Discription     Agoritm Discription       Vitrier of Lavell equifications to Discription     Agoritm Discription       Parameter     Value       Domain     Discription       Deport range object lavell     Outside Advances       Domain     Discription       Parameter     Value       Deport range object lavell     Outside Construction       Deport range object lavell     None       Parameter     Value       Constant     Discription       Deport range     Discription       Deport range     Discription       Deport range     Discription       Deport range     Discription       Deport range     Discription       Deport range     Discription       Deport range     Discription       Deport range     Discription       Deport range     Discription       Deport range     Discription       Deport range     Discription       Deport range     Discription       Deport range     Discription       Discription                                                                                                    | export object : 4 4 1 1<br>Value<br>export vector layer                  | Auto nam Water at Level1: exp<br>Setting<br>Algorithm | hape:0.2 compct:0.5] creating 'Level1                                                                                                    | Maricopa     Segmentation     G8890 70 [shap     Classification                                                                                                    |                                                                                                    |                                          |                              |                                                                                                    |
|----------------------------------------------------------------------------------------------------|--------------------------------------------------------------------------|-------------------------------------------------------|----------------------------------------------------------------------------------------------------|----------------------------------------------------------------------------------------------------|----------------------------------------------------------------------------------------------------|------------------------------------------|------------------------------|----------------------------------------------------------------------------------------------------|
| Name     Apportin       Water at Level     Exponence       Apporting object shapes to Depetitione     Apportmage object shapes in the sector bin.       Apporting object shapes to Depetitione     Apportmage object shapes in the sector bin.       Apportmage object shapes to Depetitione     Apportmage object shapes in the sector bin.       Apportmage object shapes to Depetitione     Apportmage object shapes in the sector bin.       Apportmage object shapes to Depetitione     Apportmage object shapes in the sector bin.       Apportmage object shapes to Depetitione     Parameter       Domain     Opport shapes object object shapes to Depetitione       Apport mage object shapes     (Workape ObjectShapes)       Domain     Opport shapes object object shapes to Depetitione       Apport mage object shapes     (Workape ObjectShapes)       Domain     Opport shapes object object shapes to Depetitione       Apport Data     No       Apport Data     No       Apport Data     No       Apport Data     No       Apport Data     No       Apport Data     No       Apport Data     No       Apport Data     No       Domaine     Sport maine       Apport Data     No       Depot shapes only     No       Name of leative class to seport     Sport maine       Dipore s                                                                                                    | image object level                                                       | J Domain<br>Scope                                     | h Mean nir < 200 at Level1: Water                                                                                                    | 40.001s with M                                                                                                    | 7 >                                                                                                    |                                          |                              | fit Process                                                                                                    |
| Character     Expert mage expect tabages into a vector file     Agentme parameters     Agentme parameters     Agentme parameters     Agentme parameters     Agentme parameters     Agentme parameters     Agentme parameters     Agentme parameters     Agentme parameters     Base table and table and tab                                                                                                    | Level1                                                                   | Level                                                 |                                                                                                    | <ul> <li>Refinement</li> </ul>                                                                                                    |                                                                                                    | Algorithm Description                    |                              | Name                                                                                                    |
| Winter of Lived1     Apporten parameters       Apporten     Parameter       Domain     Diput mode       Export sine     Object Mapset       Mage     Parameter       Export sine     Object Mapset       Parameter     Object Mapset       Data copy of diget lived1     Import of parameters       Parameter     Object Mapset       Data copy of diget lived1     Import of parameters       Parameter     Object Mapset       Data copy of diget lived1     Import of parameters       Data copy of diget lived1     Import of parameters       Data copy of diget lived1     Import of parameters       Data copy of diget lived1     Import of parameters       Data copy of diget so diget lived1     Import of parameters       Data copy of diget so diget so                                                                                                    | Water<br>—                                                               | Class filter<br>Condition                             | ea < 500 Pxl at Level1: unclassified<br>ter at Level1: merge region                                                                                                    | <ul> <li>Water with Area</li> <li>&lt;0.001s Water</li> </ul>                                                                                                    | rtle.                                                                                                    | Export image object shapes into a vector |                              | Autometic                                                                                                    |
| Agorim  Parameter  Parameter Parameter  Parameter Parameter  Parameter  Parameter  Parameter  Parameter  Parameter  Parameter  Parameter Parameter Parameter Parameter Parameter Parameter Parameter Parameter Parameter Parameter Parameter Parameter Parameter Parameter Parameter Parameter Parameter Parameter Parameter Parameter Parameter Parameter Parameter Parameter Paramet                                                                                                    | From Parent                                                              | Map                                                   | sified with Mean nir < 300 and Rel. I                                                                                                    | L 0.016 unclassifi                                                                                                    |                                                                                                    | Algorithm parameters                     | ect shapes to ObjectShapes   | Water at Level1 export obje                                                                                                    |
| Presenter     Value       Domain     Export Data       Domain     Official Construction       Image doctational     Official Construction       Destination     No       Destination     No       Destination                                                                                                    | r rom Hanérit                                                            | region                                                | ser at Leven: <= missed Water <not -<="" td=""><td>- Export</td><td></td><td></td><td></td><td>Alexander</td></not>                                                                                                    | - Export                                                                                                    |                                                                                                    |                                          |                              | Alexander                                                                                                    |
| manualization     manualization       Danah     minus       Digetific manuali     Expert ten manuali       Manualization     No       Parameter     Value       Level     Level       Costition     Manuali       Costition     Proprio       Max conducts of bipets     al       Domphania     No       Demander     Value       Level     Level       Costition     Proprio       Costition     Proprio       Max conducts of bipets     al       Domphania     Spacefile (* step)       Domphania     Spacefile (* step)       Domphania     Spacefile (* step)       Domphania     Spacefile (* step)       Domphania     Spacefile (* step)       Domphania     Spacefile (* step)       Domphania     Spacefile (* step)       Domphania     Spacefile (* step)       Domphania     Spacefile (* step)       Domphania     Spacefile (* step)       Name of blazers only     No       Domphania     Spacefile (* step)       Discod docodiculase     Value       Name of blazers only     No       Name of charges only     No       Name of charges only     No       Nace of charges only                                                                                                    |                                                                          |                                                       | at Level1: export object shapes to C                                                                                                    | - 12 0.422 Water at                                                                                                    | Value<br>State canod here                                                                                                    | Parameter<br>Export mode                 | -                            | And a state of the state of the |
| Dombin     Epopt pairs     (Worksp: OpupRiorOpupRiorOpupRi                                                                                                    |                                                                          |                                                       |                                                                                                    |                                                                                                    | ObjectShapes                                                                                                    | Exportmode                               | ~                            | STREET FOR THE PARTY OF THE PARTY OF THE PAR |
| Image object level     Depositions     No       Parameter     Value     Capacit Data       Parameter     Value     Logot Absorb St       Cost Bin     Use Haute St     No       Cost Bin     Water     Cost Bin       Cost Bin     Polypoint       Region     From Dawet       Region     From Dawet       Cost Bin     Cost Bin       Cost Bin     Cost Bin       Cost Bin     Cost Bin       Cost Bin     Cost Bin       Cost Bin     Cost Bin       Cost Bin     Cost Bin       Cost Bin     Cost Bin       Cost Bin     Cost Bin       Cost Bin     Cost Bin       Cost Bin     Cost Bin       Disc Cold cost Cost Cost Cost Cost Cost Cost Cost C                                                                                                    |                                                                          | Rectange and the second                               |                                                                                                    |                                                                                                    | (Workspc.OutputRoot]/results/(Item Nam_                                                                                                    | Export path                              |                              | Domain                                                                                                    |
| All point Data     ✓ Export Data       Level Level Costs the Water     Level Costs the Ares_P Costs, name       Costs the Water     Abbots State Type       Costs the Water     Export Type       Regon     From Parent       Max. number of optes     all       Coops & Optes     State Type       Loop Ally someting charges only     State Top       Number of optes     Impresso       Coops & Optes     State Top       Coops & Optes     State Top       Coops & Optes     State Top       Demonsor     State Top       Doop Ally someting charges only     State Top       Number of optes     State Top       Demonsor     Constance                                                                                                    | 9 X Feature View:                                                        | Class Hierarchy = 4 >                                 |                                                                                                    |                                                                                                    | No                                                                                                    | Export series                            |                              | image objectie al                                                                                                    |
| Parameter     Value     Use katra's ist     No       Level Level 1     Lavel 10     Abbots     Anbots     Anbots     Anbots     Max,P2 Class.,name       Class Rive     Water     Shape Type     Polypon     Class.Rive     Water     Image: Class.Rive     Water     Image: Class.Rive     Water     Image: Class.Rive     Water     Image: Class.Rive     Image: Class.Rive     Image: Class.                                                                                                    | B II Tentre                                                              | ⊕ • classes                                           |                                                                                                    |                                                                                                    |                                                                                                    | # Export Data                            |                              | image objectiever                                                                                                    |
| Level     Level     Arbitotis     Ares_PA Class_name       Class Size     Water     Shape Type     Polyopera       Condian                                                                                                    | iarten variables                                                         | Missed Water                                          |                                                                                                    |                                                                                                    | No                                                                                                    | Use leature list                         | Value                        | Parameter                                                                                                    |
| Class Bin     Water     Shape Type     Polypoints       Condition                                                                                                    | Thematic attribut                                                        | <ul> <li>Water</li> </ul>                             |                                                                                                    |                                                                                                    | Area_Pxt Class_name                                                                                                    | Attributes                               | Level1                       | Level                                                                                                    |
| Condition     Depending     100       Mip     From Parent     100       Region     From Parent     Use give coded conditables       Max, number of objects     all       Export Format     Shapelie (*.itg)       Name of backre class is export     Shapelie (*.itg)       Loop while sometring changes only     Name       Number of ogles     Image                                                                                                    | <ul> <li>Object metadata</li> </ul>                                      |                                                       |                                                                                                    | Main                                                                                                    | Polygons                                                                                                    | Shape Type                               | Water                        | Class filer                                                                                                    |
| Map     From Parent     Use gas coded coordinates     Ves       Region     From Parent     Lippert Format       Max number of objects     all       Dops & Cycles     Stage/Big (*stg)       Loops & Cycles     Stage/Big (*stg)       Name of heater class to export     Stage/Big (*stg)       Name of opdies     1       Coop while constring changes only     Name of heater class to export                                                                                                    | <ul> <li>Point cloud relat</li> </ul>                                    |                                                       |                                                                                                    | and the second second se | Haster                                                                                                    | Export Type                              |                              | Condition                                                                                                    |
| Hegen From Parent A Export Format.<br>Mark number of objects all Shappelle (".tdp)<br>Shappelle (".tdp)<br>Shappe | <ul> <li>Class-related feature</li> <li>en Relations to neise</li> </ul> |                                                       | * 8 ×                                                                                                    | nage Object Information                                                                                                    | Yes                                                                                                    | Lise dec-coded coordinates               | From Patent                  | Мар                                                                                                    |
| Maik Jumber of oppens at Expert forwat Shappelle (* shg) mage Object Fedaled P<br>Laper values<br>Loops & Cycles<br>Coops Mis something changes only<br>Number of cycles 1<br>Coops Mis something changes only<br>Number of cycles 1<br>Counts 0<br>Counts 0<br>Count                                                                                                    | <ul> <li>Existence of</li> </ul>                                         |                                                       | Value A                                                                                                    | Feature                                                                                                    |                                                                                                    | A Export Format                          | From Parent                  | Region                                                                                                    |
| Name of leader class to export     Layer values     Mean       Loops & Oydes     Doe     2053       Coop Make something changes only     Big/thesis     10031       Namber of cycles     T     Big/thesis       Namber of cycles     T     P       Count Mark     PA     16519                                                                                                    | <ul> <li>Number of</li> </ul>                                            |                                                       |                                                                                                    | mage Object Related F_                                                                                                    | Shapefile (* shp)                                                                                                    | Export format                            | 31                           | Max. number of objects                                                                                                    |
| Loop 4 Lyckes     bbe     205.53       Cloop while constring charges only     Brightness     100.11       Plander of cycles     274.44     Max. dill     0.734       Number of cycles     1                                                                                                    | <ul> <li>Border to</li> </ul>                                            |                                                       | Mean                                                                                                    | Layer values                                                                                                    |                                                                                                    | Name of feature class to export          |                              |                                                                                                    |
| Loops & Optes 10031<br>Coop while something changes only<br>Namber of cycles 1 v 12933<br>Part 12933                                                                                                    | Rel bordert                                                              |                                                       | 205.53                                                                                                    | blue                                                                                                    |                                                                                                    |                                          |                              |                                                                                                    |
| Coop while something changes only         green         271.44           Number choides         Max.dll         0.704           nº         129.93         10                                                                                                    | • Water                                                                  |                                                       | 100.31                                                                                                    | Brichtness                                                                                                    |                                                                                                    |                                          |                              | Loops & Cycles                                                                                                    |
| Number of cycles 1 v V Max off 0 7174 er 12933                                                                                                    | Ret area of                                                              |                                                       | 221.44                                                                                                    |                                                                                                    |                                                                                                    |                                          | anges only                   | Loop while something che                                                                                                    |
| Next de 0 - 0 - 0 - 0 - 0 - 0 - 0 - 0 - 0 - 0                                                                                                    | <ul> <li>Distance to</li> </ul>                                          |                                                       | 0.7974                                                                                                    | Mar diff                                                                                                    |                                                                                                    |                                          | l.                           | Number of ourlass                                                                                                    |
| Part 1/2/23                                                                                                    | · Mean diff. to                                                          |                                                       | 170.03                                                                                                    | and the                                                                                                    |                                                                                                    |                                          |                              | rearing or cycles                                                                                                    |
| Example Ob Cancel Links pan 165.19                                                                                                    | Relations to sub                                                         |                                                       | 142.24                                                                                                    |                                                                                                    |                                                                                                    |                                          |                              |                                                                                                    |
| Execute On Center Prep                                                                                                    | Relations to sup                                                         |                                                       | 165.19                                                                                                    | pan                                                                                                    | Ok Cencel Help                                                                                                    | Execute                                  |                              |                                                                                                    |
| red 129.47                                                                                                    | Relations to clas                                                        |                                                       | 129.47                                                                                                    | fed to                                                                                                    |                                                                                                    |                                          |                              | Contract of the local division of the local division of the local  |
| Geometry Extent                                                                                                    | · Membership                                                             |                                                       | Extent                                                                                                    | Geometry                                                                                                    | Contraction of the local division of the local division of the loc |                                          | A                            | And Address of the                                                                                                    |
| Number of pixels 17360                                                                                                    | <ul> <li>Classified as</li> <li>Classification</li> </ul>                |                                                       | 17360                                                                                                    | Number of pixels                                                                                                    | No. of Concession, Name                                                                                                    |                                          | ALC: NO THE REAL PROPERTY OF | the first state of the                                                                                                    |
| Relations to neighbor_ Rel. border to                                                                                                    | - Class name                                                             |                                                       | Rel. border to                                                                                                    | Relations to neighbor_                                                                                                    |                                                                                                    |                                          | - COLUMN TO BE DOWN          | and a Deletion                                                                                                    |
| Water 0                                                                                                    | Croate ne                                                                |                                                       | 0                                                                                                    | Water                                                                                                    |                                                                                                    |                                          | CONTRACTOR OF THE OWNER OF   | 1 <b>1 1 1 1 1 1</b>                                                                                                    |
| Relations to classific, Class name                                                                                                    | - Liff Class nar                                                         |                                                       | Class name                                                                                                    | Relations to classific                                                                                                    | CONTRACTOR OF THE CONTRACTOR                                                                                                    |                                          |                              | 医肌管管脊髓管管                                                                                                    |
|                                                                                                    |                                                                          |                                                       | Contraction of the second second seco |                                                                                                    |                                                                                                    |                                          |                              |                                                                                                    |

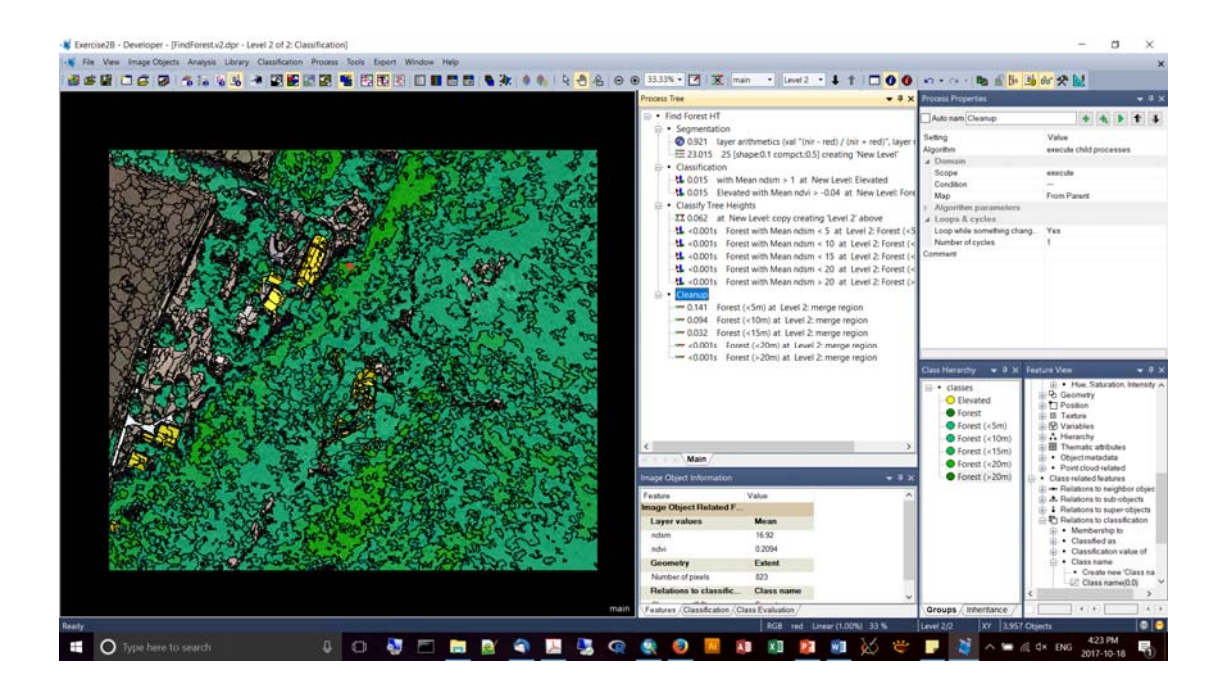

- In the Ex #2b, you'll be working with an ndsm, which is a normalized digital surface model (=dsm – dtm). DTM = bare earth. DSM = surface model, including above ground structures/features.
- Note how you can toggle through your data layers using the "next layer", 'previous layer" buttons.

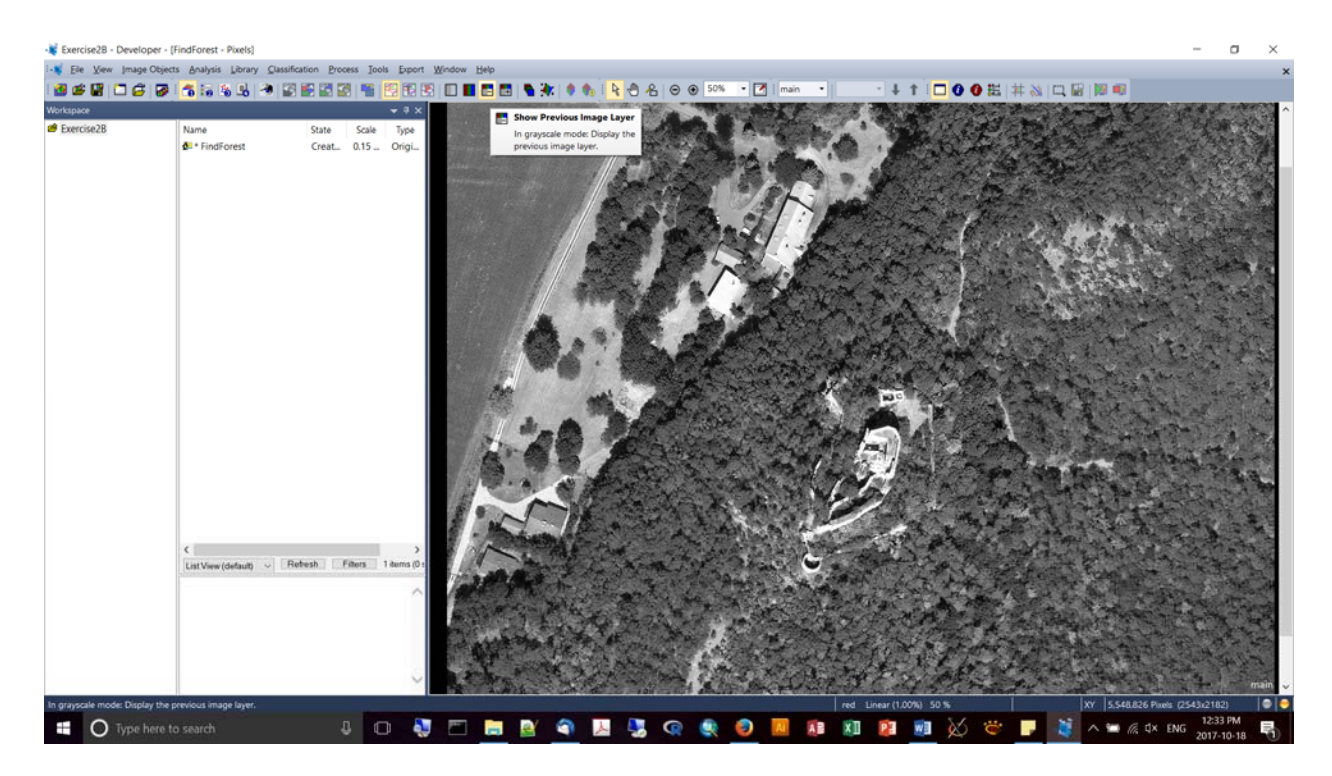

- Experimenting with blending of bands to enhance feature exploration:
- In this case, NIR has been assigned to the green band.

| Edit Image Layer Mixing                            | ?                |       | × |
|----------------------------------------------------|------------------|-------|---|
| Image Layer                                        | R                | ≀G    | В |
| red                                                | C                | >     |   |
| green                                              |                  | 0     |   |
| blue                                               |                  |       | 0 |
| nir                                                |                  | 0     |   |
| ndsm                                               |                  |       |   |
|                                                    |                  |       |   |
| Equalizing Linear (1.00%) V Parameter Layer Mixing | <u>S</u> hi<br>▲ | ift   |   |
| Auto update       No layer weights         Preview | <u>C</u> a       | ancel |   |

- Notice the way the vegetation really stands out:
- But also, you can start to distinguish different species (conifers vs. non-conifers)

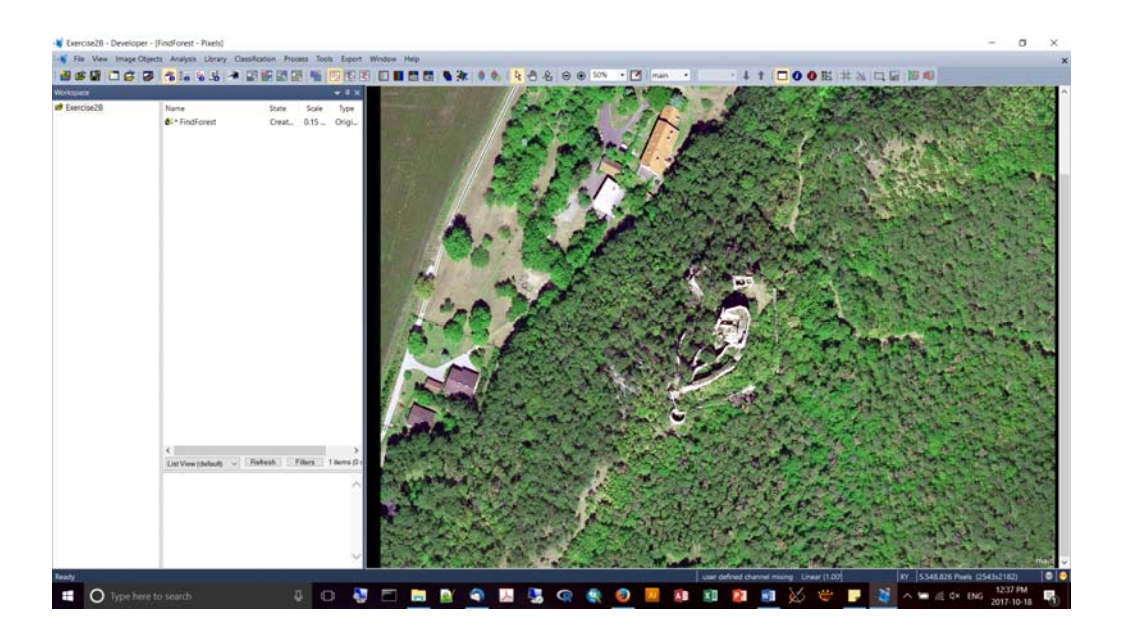

- You can do some pre-processing within eCog, e.g., NDVI calculation.
- There is an algorithm to do raster calculation ("layer arithmetics")
- Multi-resolution segmentation = one of the strongest for natural environments.
- E.g.,

| Edit Process                                                                   |                                                 |                                                         |                                                                        |                                            | ?  | ×      |
|--------------------------------------------------------------------------------|-------------------------------------------------|---------------------------------------------------------|------------------------------------------------------------------------|--------------------------------------------|----|--------|
| <u>N</u> ame<br>☑ A <u>u</u> tomatic                                           |                                                 |                                                         | Algorithm Description                                                  |                                            |    |        |
| do                                                                             |                                                 |                                                         | Algorithm parameters                                                   |                                            |    |        |
| Algorithm<br>layer arithmetics                                                 |                                                 | ~                                                       | Parameter<br>Input layer<br>Minimum input value<br>Maximum input value | Value<br><no layer=""><br/>0<br/>255</no>  |    |        |
| pixel level                                                                    |                                                 | ~                                                       | Output value<br>Output layer<br>Output layer visible                   | "(nir - red) / (nir + red)"<br>ndvi<br>Vee |    |        |
| Parameter<br>Condition                                                         | Parameter Value<br>Condition<br>Map From Parent |                                                         | Output region<br>Output layer type                                     | none<br>32Bit float                        |    | $\sim$ |
|                                                                                |                                                 |                                                         |                                                                        |                                            |    |        |
| Loops & Cycles  Currier Coop while something changes only  Number of cycles  1 |                                                 | Output layer type<br>Choose the data type of the output | tlayer (if it has to be created).                                      |                                            |    |        |
|                                                                                |                                                 |                                                         | <u>E</u> xecute                                                        | Ok Cancel                                  | He | lp     |

 This did a good job of distinguishing forest from shadow; the building is pretty well identified.

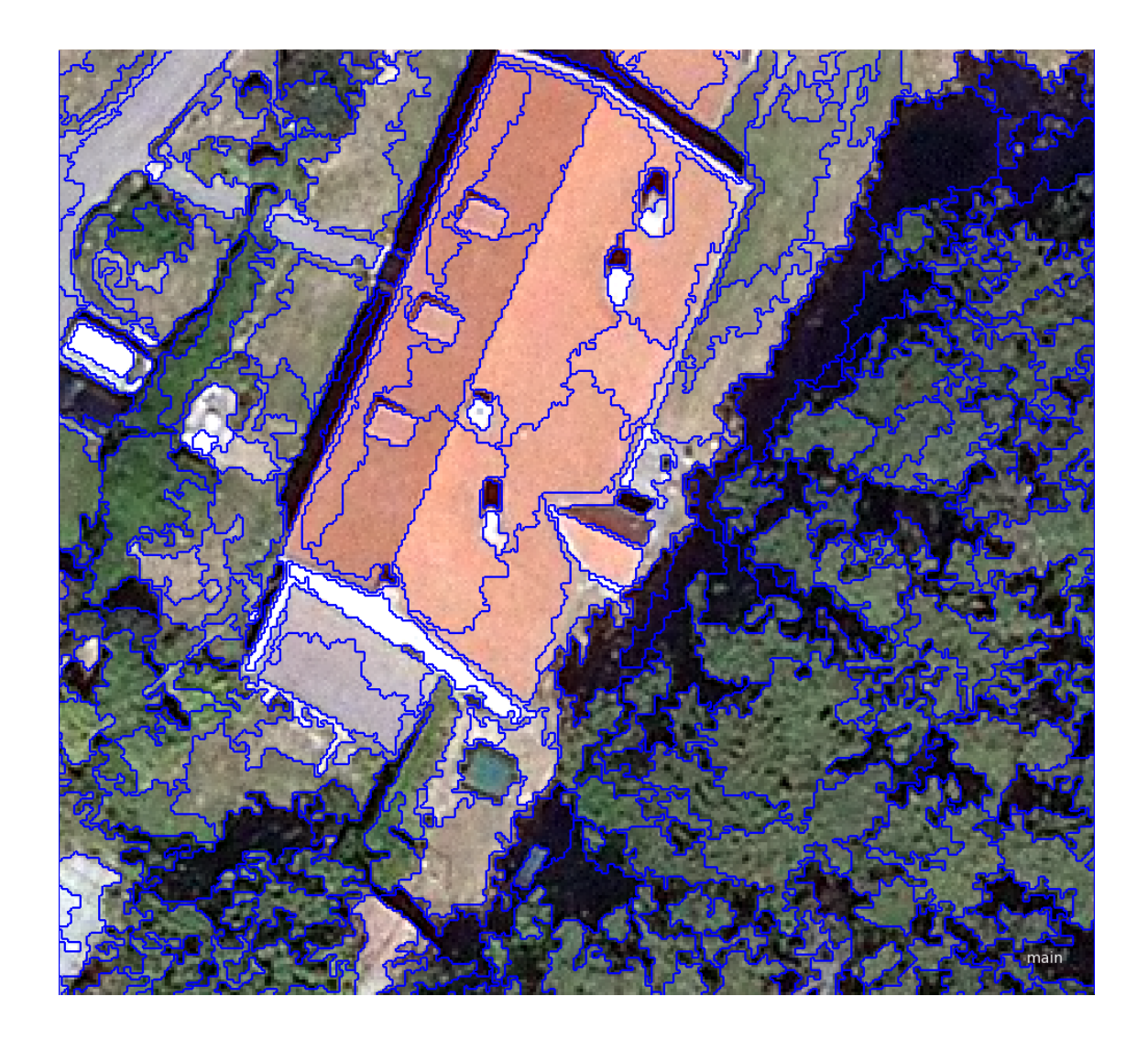

- For this project, we're going to employ a hierarchical classification method.
- Start by separating forest v non-forest. What's unique about forest? They're elevated and "green" (i.e., high NDVI).
- Hierarchy: Elev vs. Non-Elev.
- Elev: Vegetated vs. Non-Vegetated.
- <u>The ndsm will provide the elevation information of above-ground features</u>. No terrain! Just above ground stuff like trees and buildings. --> inspection of features in "Feature view" suggest a possible cutoff for height is 1m. Elevated objects will have ndsm > 1. To execute we need a class, a feature, a threshold, and an algorithm.

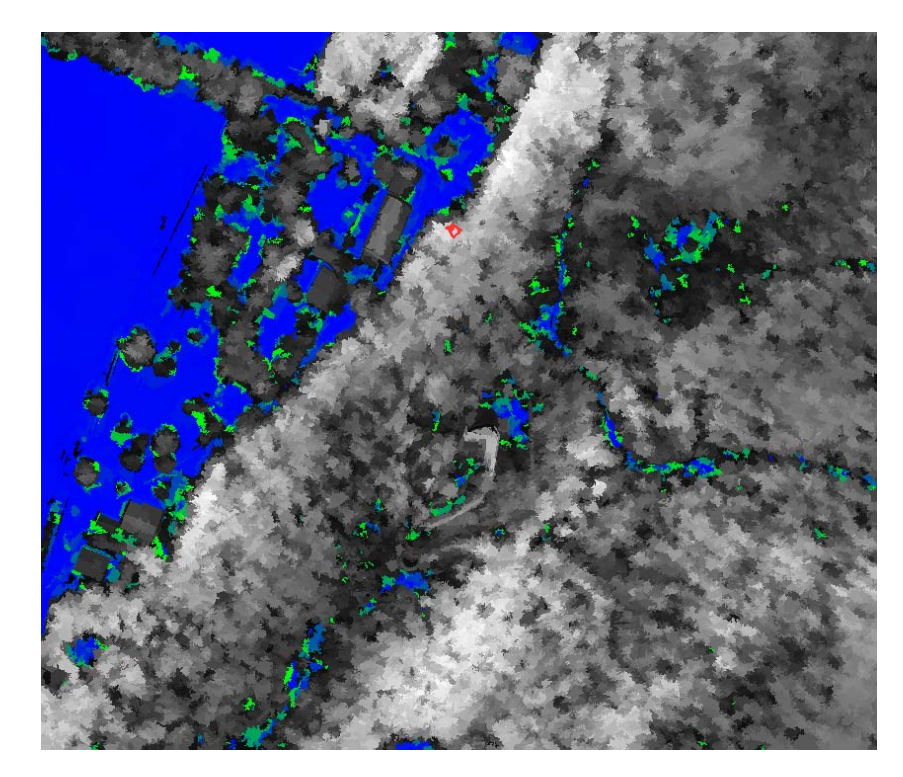

 N.B. Before we can classify (assign class) we need to first create the class in the "Class Hierarchy window":

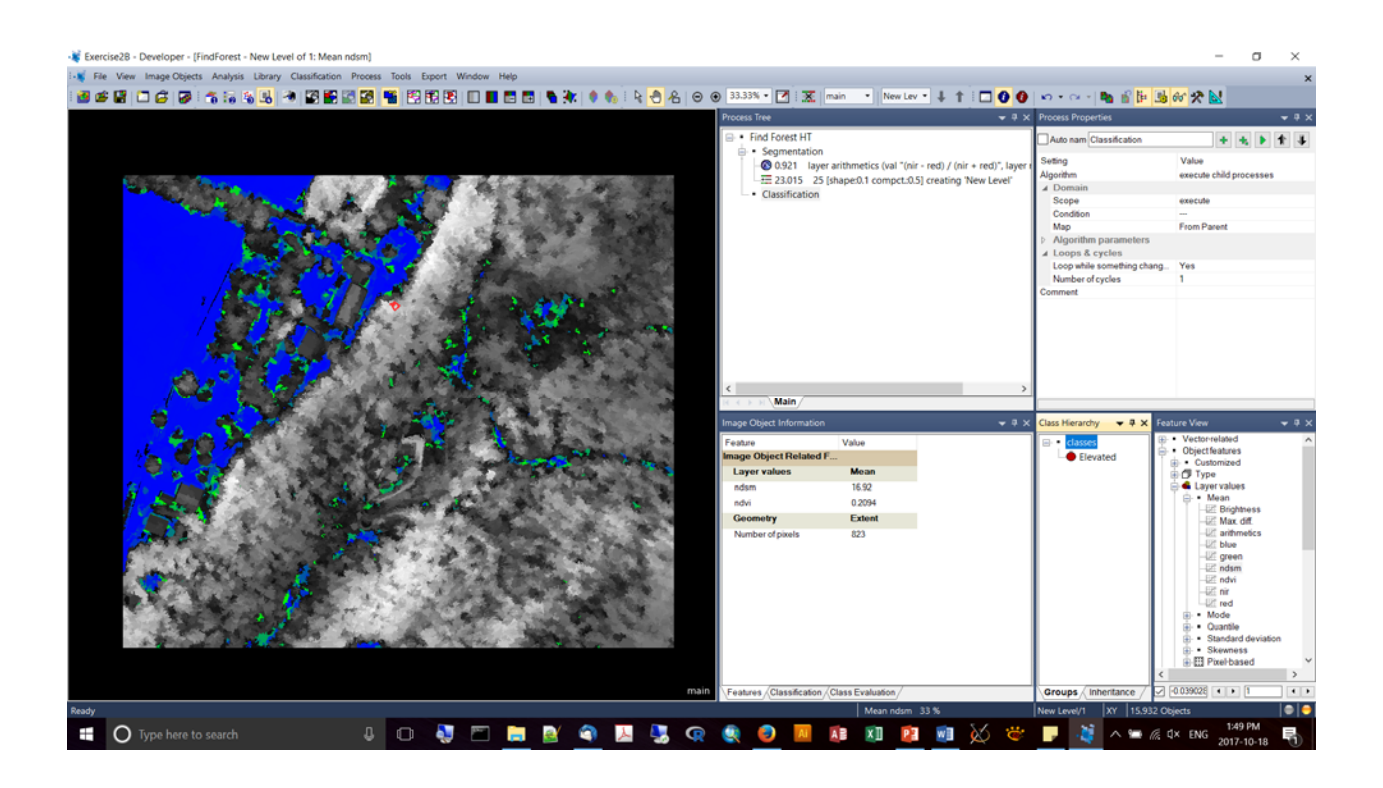

• Notice how we choose the class that will be assigned ("Elevated") on the right side.

| Edit Process              |                                     |                                               | -                                                     | ? ×          |
|---------------------------|-------------------------------------|-----------------------------------------------|-------------------------------------------------------|--------------|
| <u>N</u> ame              |                                     | Algorithm Description                         |                                                       |              |
| Automatic                 | <u>\$</u>                           | Assign all objects in the image<br>parameter. | e object domain to the class specified by the Use cla | 155          |
| do                        |                                     | Algorithm pa <u>r</u> ameters                 |                                                       |              |
| Algorithm                 |                                     | Parameter                                     | Value                                                 |              |
| assign class              | ~                                   | Use class                                     | Elevated                                              | $\sim$       |
| <u>D</u> omain            |                                     |                                               |                                                       |              |
| image object level        | $\sim$                              |                                               |                                                       |              |
| Parameter                 | Value                               |                                               |                                                       |              |
| Level                     | New Level                           |                                               |                                                       |              |
| Class filter              | none                                |                                               |                                                       |              |
| Condition                 | Mean ndsm > 1                       |                                               |                                                       |              |
| Мар                       | From Parent                         |                                               |                                                       |              |
| Region                    | From Parent                         |                                               |                                                       |              |
| Max. number of objects    | all                                 |                                               |                                                       |              |
| Loops & Cycles            |                                     |                                               |                                                       |              |
| └ Loop while something ch | └ Loop while something changes only |                                               |                                                       |              |
| Number of cycles 1        | ~                                   |                                               |                                                       |              |
|                           |                                     | Exe                                           | cute <u>O</u> k <u>C</u> ancel                        | <u>H</u> elp |

- Here a filter on "Elevated" is being set because "veg" is nested within elevated. So, under the Process Properties, under "Class Filter", choose "Elevated":
- But under "Algorithm Parameters" you want to specify your new class via "use class" = <u>Forest</u>. This is a short cut to creating new classes in your Class Hierarchy (it will be created for you).

| 📲 Exercise28 - Developer - [FindForest - New Level of 1: Mean ndvi]                         |                                                                                                    | - a ×                                                                                                    |
|---------------------------------------------------------------------------------------------|----------------------------------------------------------------------------------------------------|----------------------------------------------------------------------------------------------------|
| i-¥ Ele View Image Objects Analysis Library Classification Process Iools Export Window Help |                                                                                                    | ×                                                                                                    |
| - <b> </b>                                                                                  | 🖲 33.33% • 🏹   🛣 main 🔹 New Lev • 🌲 🕇   🗖 🚺 🕘                                                                                                    | n • a - ங 🖆 📴 🚳 🛠 🛠 🔛                                                                                                    |
|                                                                                             | Process Tree 🔷 🗘 🗙                                                                                                    | Process Properties 👻 🤻 🛪                                                                                                    |
|                                                                                             | Find Forest HT                                                                                                    | 🗹 Auto nam with Mean ndvi > -0.04 at New L 💠 🔹 🕨 🛊 🕸                                                                                                    |
|                                                                                             | Segmentation     Segmentation     S | Setting Value Algorithm assign class                                                                                                    |
|                                                                                             | Image Object Information                                                                                                    | Class Hierarchy w 3 X Easture View w 3 X                                                                                                    |
|                                                                                             | Penture Value<br>Image Object Related F<br>Layer values Maan<br>ndam 16.52<br>ndv 0.2034<br>Geoemetry Extent<br>Number of pasts 823                                                                                                    | classes     Classes     C |
| main                                                                                        | Features Classification Class Evaluation                                                                                                    | Groups Inheritance . 0.203799 0.04                                                                                                    |
| Restu                                                                                       | Mean ndví 33 %                                                                                                    | New Level/1 XY 15.932 Objects                                                                                                    |

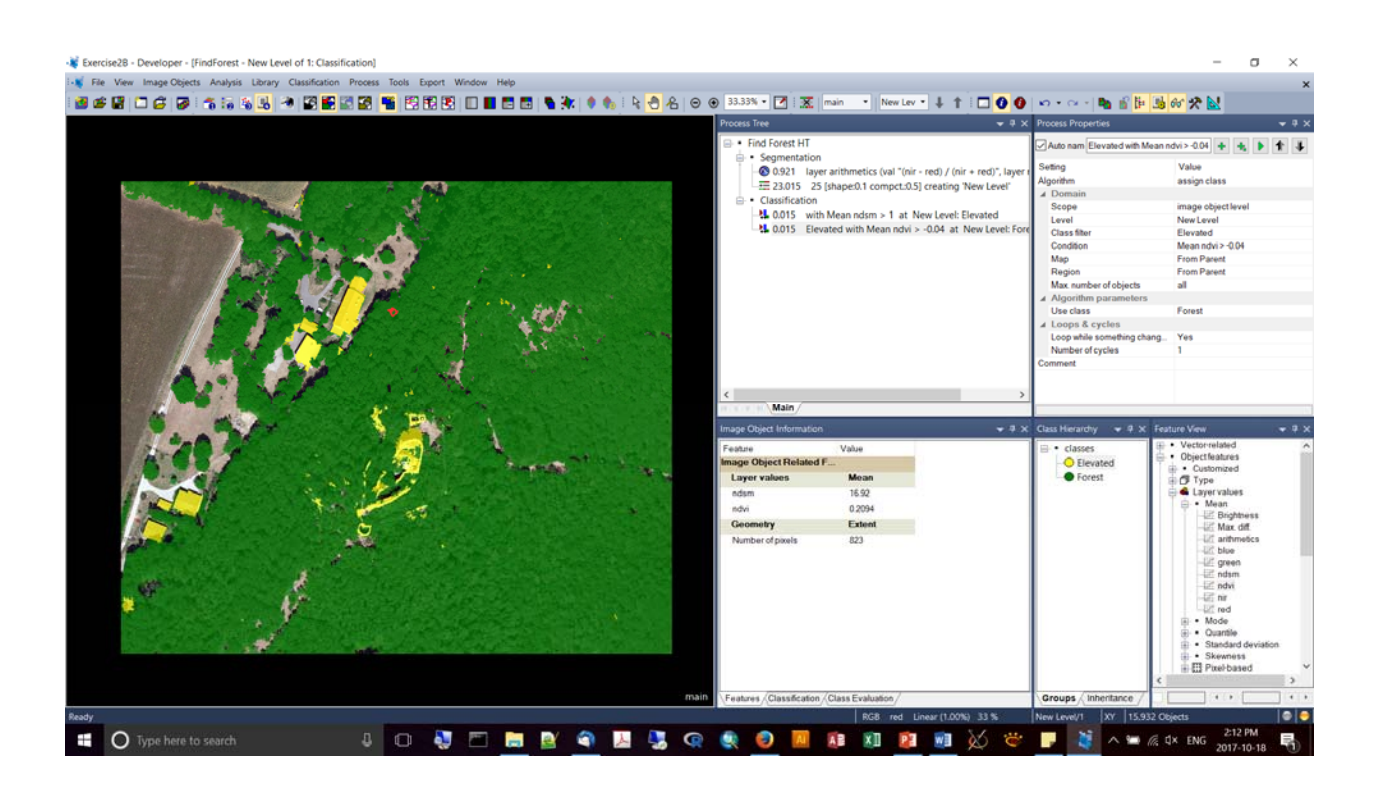

- Keith then proceeded with a graduated classification of Forest: (1) <5m, (2) 5-10m, (3) 10-15m, (4) 15-20m, (5) > 20m.
- As a note: you can filter out the classes for display (probably not good practice).
- He applied the process "Copy Image object level"

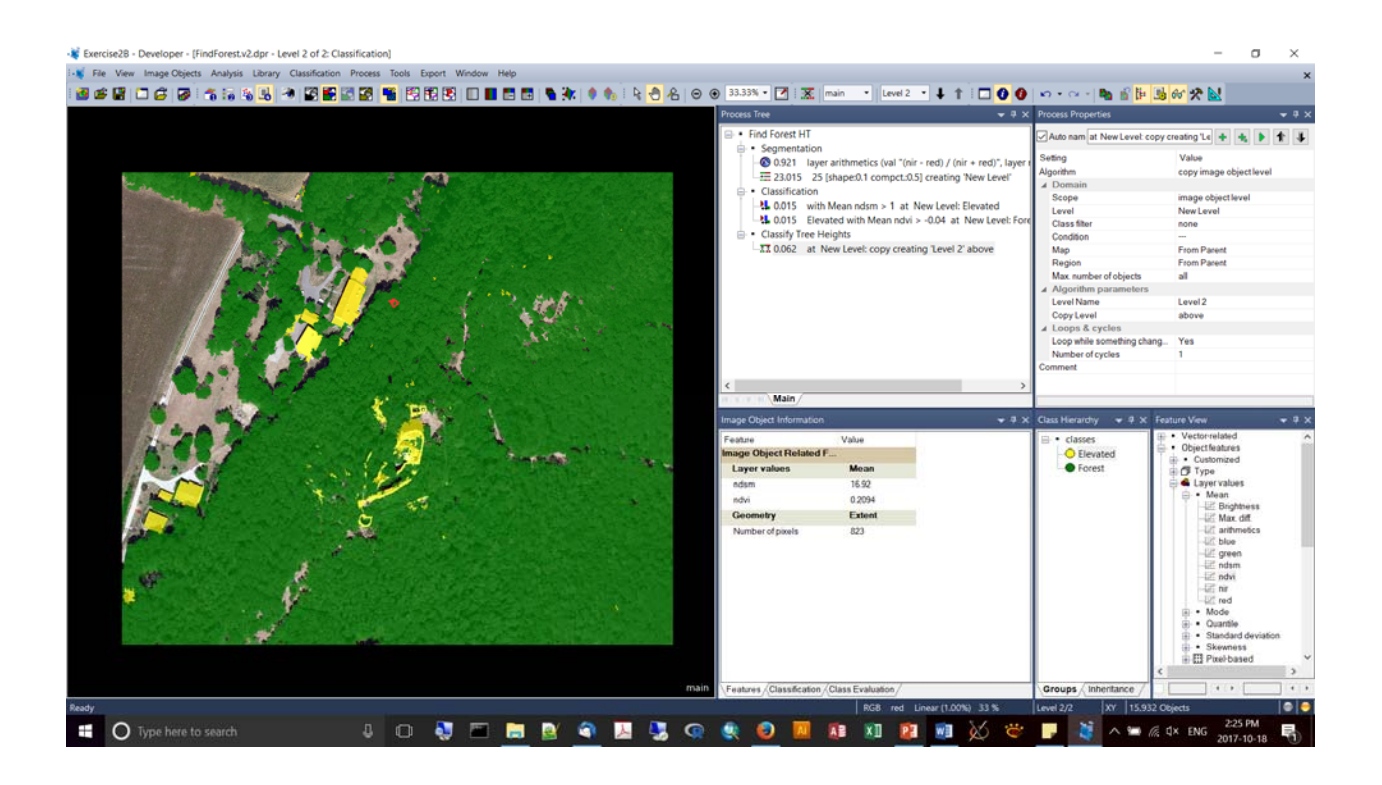

- If you screw up your classification at this point, you can use the "X" button to delete the new Level2 and regenerate it from Level 1.
- This is Keith's logic to copy Level1 to a new level = as eCog has no undo button, this is a good safeguard when you're working your way through an analysis. If you are unhappy, you can always delete the new Level 2 and recopy it to repair your mangled classification procedure.
- Notice that we will now set the criteria < 10m as there are no longer features <5m in the dataset!

| Edit Process                                  |                            |   |                                                                                    | ?                                           | × |
|-----------------------------------------------|----------------------------|---|------------------------------------------------------------------------------------|---------------------------------------------|---|
| Name<br>V A <u>u</u> tomatic                  | [                          | 2 | Algorithm Description<br>Assign all objects in the image object doma<br>parameter. | ain to the class specified by the Use class |   |
| Forest with Mean ndsm < 10                    | at Level 2: Forest (<10m)  |   | Algorithm parameters                                                               |                                             |   |
| Algorithm<br>assign class                     |                            | ~ | Parameter<br>Use class                                                             | Value<br>Forest (<10m)                      |   |
| Domain<br>image object level                  |                            | ~ |                                                                                    |                                             |   |
| Parameter<br>Level                            | Value<br>Level 2           |   |                                                                                    |                                             |   |
| Class filter<br>Condition                     | Forest<br>Mean ndsm < 10   |   |                                                                                    |                                             |   |
| Map                                           | From Parent<br>From Parent |   |                                                                                    |                                             |   |
| Max. number of objects                        | all                        |   |                                                                                    |                                             |   |
| Loops & Cycles                                |                            |   |                                                                                    |                                             |   |
| ✓ Loop while something ch<br>Number of cycles | anges only                 | ~ |                                                                                    |                                             |   |
|                                               |                            |   |                                                                                    | <u>Ok</u> <u>Cancel</u> <u>H</u> elp        | ) |

| → Exercise28 - Developer - [FindForest.v2.dpr - Level 2 of 2: Classification]                                                                                                    |                                     |                                                                                             |                                        | - a ×                              |
|----------------------------------------------------------------------------------------------------|-------------------------------------|---------------------------------------------------------------------------------------------|----------------------------------------|------------------------------------|
| File View Image Objects Analysis Library Classification Process Tools Export Window Help                                                                                                    |                                     |                                                                                             |                                        | ×                                  |
|                                                                                                    | 33.33% • 📝 🕱                        | main • Level 2 • 🕹 🕇 🗖 🙆 🙆                                                                  | lo•o-l <b>b</b> s iể <mark>be b</mark> | 1 60 2 N                           |
|                                                                                                    | Process Tree                        |                                                                                             | Process Properties                     | - 1 X                              |
|                                                                                                    | C Find Forest HT                    |                                                                                             |                                        |                                    |
|                                                                                                    | <ul> <li>Segmentation</li> </ul>    |                                                                                             | Auto nam Porest with Mean r            | 10sm > 20 at 🛉 🔩 🖡 🏋 🗣             |
|                                                                                                    | - 🐼 0.921 lay                       | er arithmetics (val "(nir - red) / (nir + red)", layer                                      | Setting                                | Value<br>ossige close              |
|                                                                                                    | -== 23.015 25                       | 6 [shape:0.1 compct:0.5] creating 'New Level'                                               | ⊿ Domain                               | assign class                       |
|                                                                                                    | 0.015 with                          | h Mean ndsm > 1 at New Level: Elevated                                                      | Scope                                  | image objectlevel                  |
|                                                                                                    | 1.0.015 Ele                         | vated with Mean ndvi > -0.04 at New Level: For                                              | Class filter                           | Forest                             |
|                                                                                                    | <ul> <li>Classify Tree H</li> </ul> | Heights                                                                                     | Condition                              | Mean ndsm > 20                     |
|                                                                                                    | -XX 0.062 at                        | New Level: copy creating 'Level 2' above<br>corest with Mean ndsm < 5 at Level 2' Forest (< | Map<br>Region                          | From Parent<br>From Parent         |
|                                                                                                    | -14 <0.001s F                       | orest with Mean ndsm < 10 at Level 2: Forest (                                              | Max. number of objects                 | al                                 |
| the second second secon | -14 <0.001s F                       | orest with Mean ndsm < 15 at Level 2: Forest (                                              | Algorithm parameters                   | Forest (s20m)                      |
|                                                                                                    | <0.001s F                           | Forest with Mean ndsm < 20 at Level 2: Forest (                                             | ✓ Loops & cycles                       | - see as (see any                  |
| The second second second second second second second second second second second second second second second s                                                                                                    |                                     | orest with Mean hosm > 20 at Level 2. Forest (                                              | Loop while something change            | g Yes                              |
|                                                                                                    |                                     |                                                                                             | Number of cycles<br>Comment            | 1                                  |
| A COLOR AND A SALE AND A SALE AND A SALE AND A SALE AND A SALE AND A SALE AND A SALE AND A SALE AND A SALE AND A                                                                                                    |                                     |                                                                                             |                                        |                                    |
|                                                                                                    | <                                   | >                                                                                           | 1                                      |                                    |
|                                                                                                    | Main                                |                                                                                             |                                        |                                    |
|                                                                                                    | Image Object Information            | • • • • •                                                                                   | Class Hierarchy 👻 🖗 🗶 🖡                | feature View 👻 🕈 🗙                 |
|                                                                                                    | Feature                             | Value                                                                                       | B • classes                            | Vector-related     Object/features |
| and the second second                                                                                                    | I aver values                       | F                                                                                           | - Elevated                             | Customized                         |
|                                                                                                    | ndsm                                | 16.92                                                                                       | Forest (<5m)                           | E Cayervalues                      |
| The second second second second second second second second second second second second second second second se                                                                                                    | ndvi                                | 0.2094                                                                                      | <ul> <li>Forest (&lt;10m)</li> </ul>   | Mean     IP Brokhoes               |
|                                                                                                    | Geometry                            | Extent                                                                                      | - Forest (<15m)                        | -IE Max. diff.                     |
|                                                                                                    | Number of pixels                    | 823                                                                                         | Forest (>20m)                          | -UC arithmetics                    |
|                                                                                                    |                                     |                                                                                             |                                        | -Ull green                         |
|                                                                                                    |                                     |                                                                                             |                                        | ndw                                |
|                                                                                                    |                                     |                                                                                             |                                        | - Life nir                         |
|                                                                                                    |                                     |                                                                                             |                                        | <ul> <li>Mode</li> </ul>           |
|                                                                                                    |                                     |                                                                                             |                                        | Ouantile     Standard deviation    |
|                                                                                                    |                                     |                                                                                             |                                        | <ul> <li>Skewness</li> </ul>       |
|                                                                                                    |                                     |                                                                                             |                                        | C Pixel-based                      |
| main                                                                                                    | Features Classification             | /Class Evaluation /                                                                         | Groups / Inheritance /                 |                                    |
| Ready                                                                                                    |                                     | RG8 red Linear (1.00%) 33 %                                                                 | Level 2/2 XY 15.932                    | Objects 🛛 🖗 😌                      |
|                                                                                                    |                                     |                                                                                             | 1000                                   |                                    |
| V I IVDE DETE TO SEATCH IN IN INC.                                                                                                    |                                     |                                                                                             | C                                      | dx ENG                             |

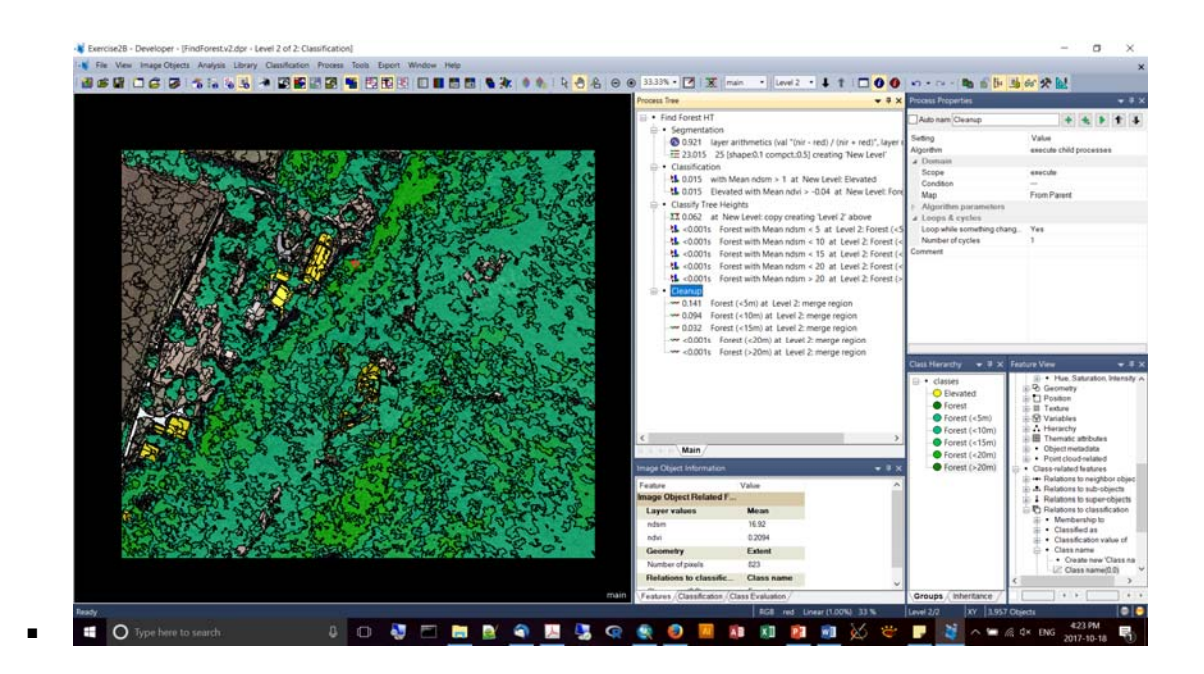

 You can retrieve "Feature View" statistics on the classified objects by selecting "Scene Features", Class Related, Area of Classified Objects.

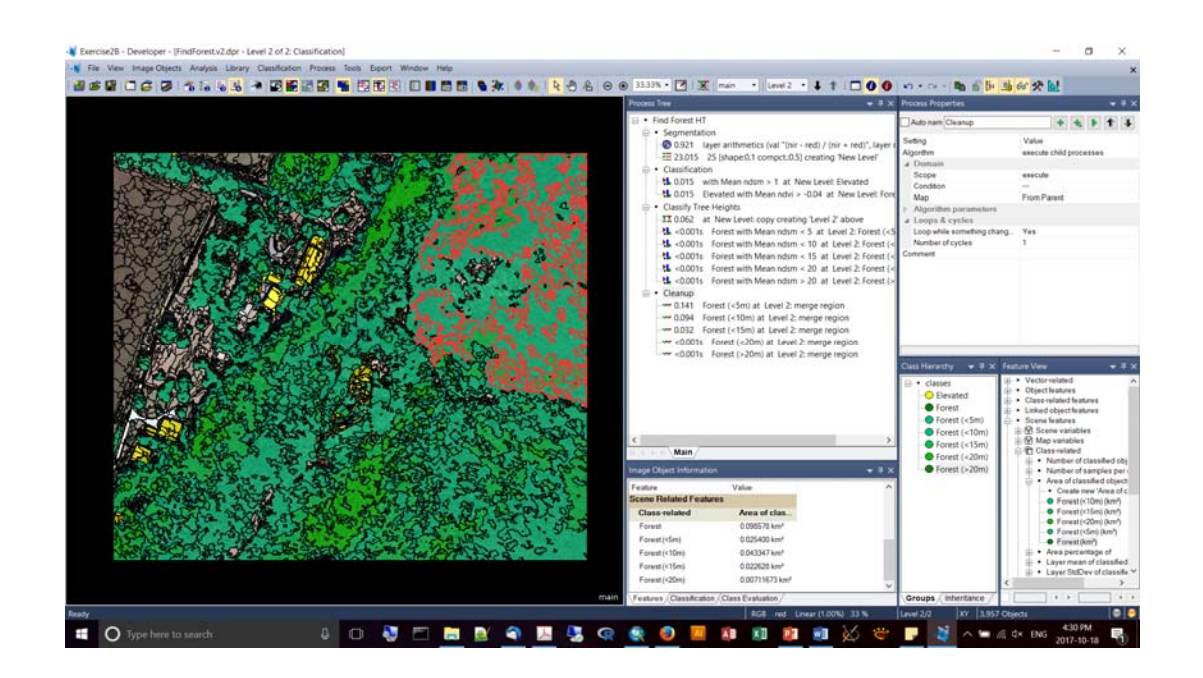

Exercise #3

- Supervised classification just need to select samples for the algorithm, which classifies for you.
- We'll look at an area north of Denver to identify agricultural areas.
- We'll combine multiple segmentations.
- We'll apply supervised classification, then do some manual editing, followed by refinement and export.
- Data from ESA Sentinel-2 (B,G,R,NIR). Sentinel-2 doesn't have thermal bands, but it has three different bands in the red-edge which is very good for vegetation classification.
- Multiple band combination via ESRI = Composite Bands (inside the Raster tools).

| 울 ArcGIS 10.5.1 Help           | - 0                                                       | × |
|--------------------------------|-----------------------------------------------------------|---|
| Hide Back Forward Home Options |                                                           |   |
| Contents Favorites Search      | Composite Bands (Data Management)                         | ^ |
|                                | ArcGIS 10.5                                               |   |
|                                | License Level: 🗹 Basic 🗹 Standard 🗹 Advanced Locate topic |   |
|                                | Summary                                                   |   |
|                                | Creates a single raster dataset from multiple bands.      |   |
|                                | Illustration                                              |   |
|                                | Single band raster datasets                               |   |
|                                | Composite Bands                                           |   |
|                                | Multiband<br>raster dataset                               |   |
|                                | RGB Composite                                             |   |
|                                | Usage                                                     | ~ |

- Use the chessboard algorithm with a very large pixel size (1,000,000) and an AOI to segment your study area into inside and outside the AOI.
- Access the "Num of Overlap" as a Feature property "Create new 'Number of overlapping thematic objects". This will set a binary value of 1 or 0 depending upon whether a pixel is inside or outside the AOI (or other thematic boundary layer).
- Set an "Assign Class" algorithm, choosing a Condition of "Num. of overlap -= 0", defining it as "Background". Apparently its easier to work with this way as you can focus your subsequent ruleset on portions of the image NOT background.

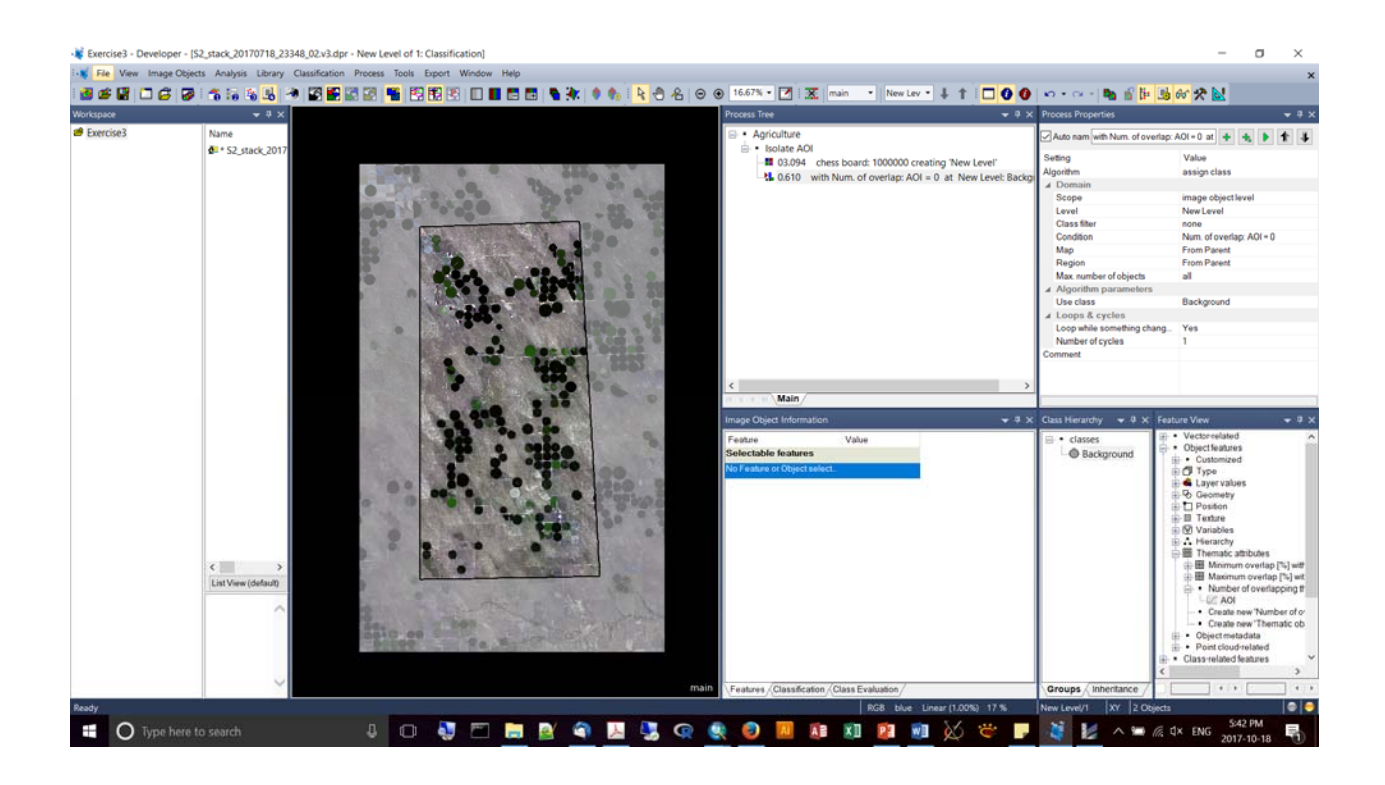

- Then, when you do your segmentation on the area of interest, you can set your Class Filter to be "unclassified" – this will focus the Multiresolution segmentation only on the portions of the image NOT in the "Background", i.e., inside your area of interest~
- Set to Level Usage to "Use Current".
- Scale parameter set to 60.

| Edit Process                                |                            |             |                                                                  | ?                                                 | × |
|---------------------------------------------|----------------------------|-------------|------------------------------------------------------------------|---------------------------------------------------|---|
| Name                                        |                            | Algı<br>Ap  | orithm Description<br>ply an optimization procedure wh           | ch locally minimizes the average heterogeneity of |   |
| ✓ Automatic<br>unclassified at New Level: ( | 60 [shape:0.1 compct.:0.5] | ima<br>Algi | age objects for a given resolution<br>orithm pa <u>r</u> ameters |                                                   |   |
| Algorithm                                   |                            | Pa          | arameter                                                         | Value                                             |   |
| multiresolution segmentation                | 1                          | A 1         | Level Settings<br>Level Usage                                    | Use current                                       |   |
| Domain                                      |                            |             | Compatibility mode<br>Segmentation Settings                      | None                                              |   |
| image object level                          | ,                          | <u> </u>    | Image Layer weights                                              | 1, 1, 1, 1                                        |   |
| Parameter                                   | Value                      |             | Thematic Layer usage     Scale parameter                         | Yes<br>60                                         |   |
| Level<br>Class filter                       | New Level                  |             | ▲ Composition of homogen                                         | eity criterion                                    |   |
| Condition                                   | unclassilied               |             | Shape                                                            | 0.1                                               |   |
| Мар                                         | From Parent                |             | Compactness                                                      | 0.5                                               |   |
| Region                                      | From Parent                |             |                                                                  |                                                   |   |
| Max. number of objects                      | all                        |             |                                                                  |                                                   |   |
| Loops & Cycles                              |                            |             |                                                                  |                                                   |   |
| Loop while something ch                     | anges only                 |             |                                                                  |                                                   |   |
| Number of cycles 1                          | ,                          |             |                                                                  |                                                   |   |
|                                             |                            |             | <u>E</u> xecute                                                  | <u>O</u> k <u>C</u> ancel <u>H</u> e              | р |

#### Accessing the sampling tools;

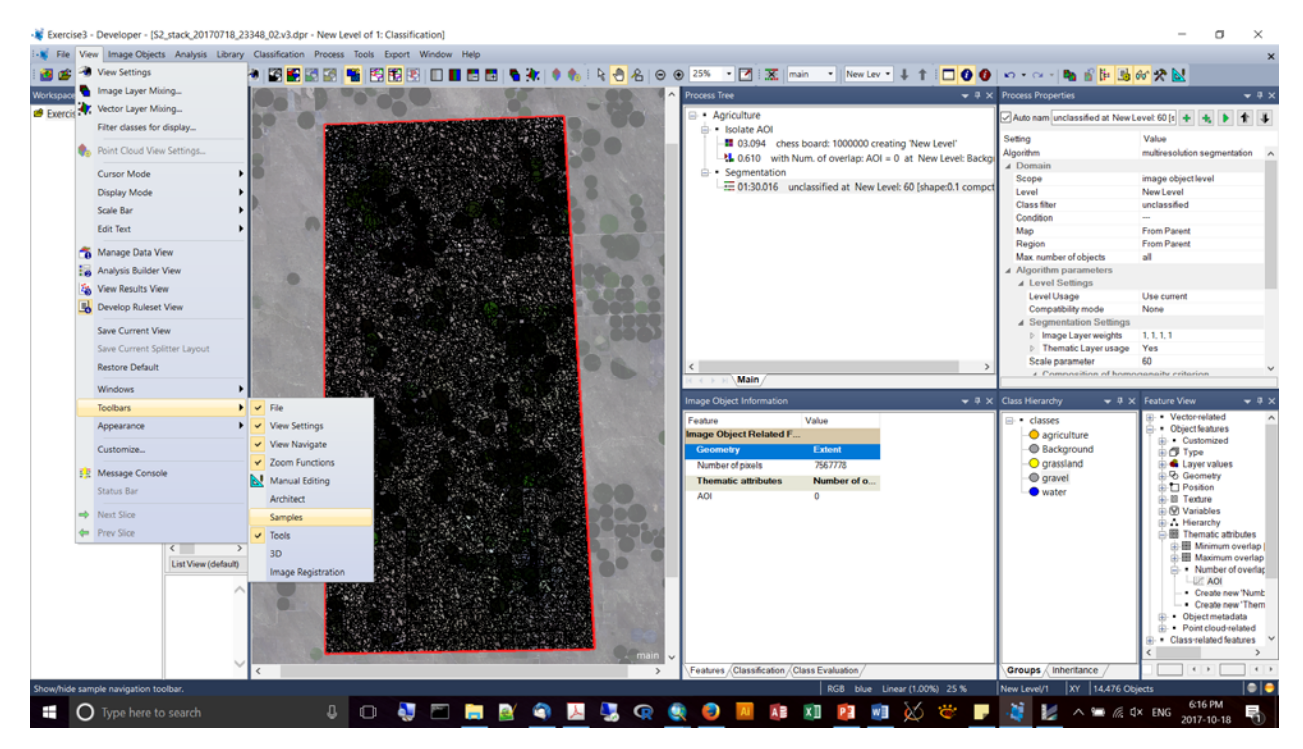

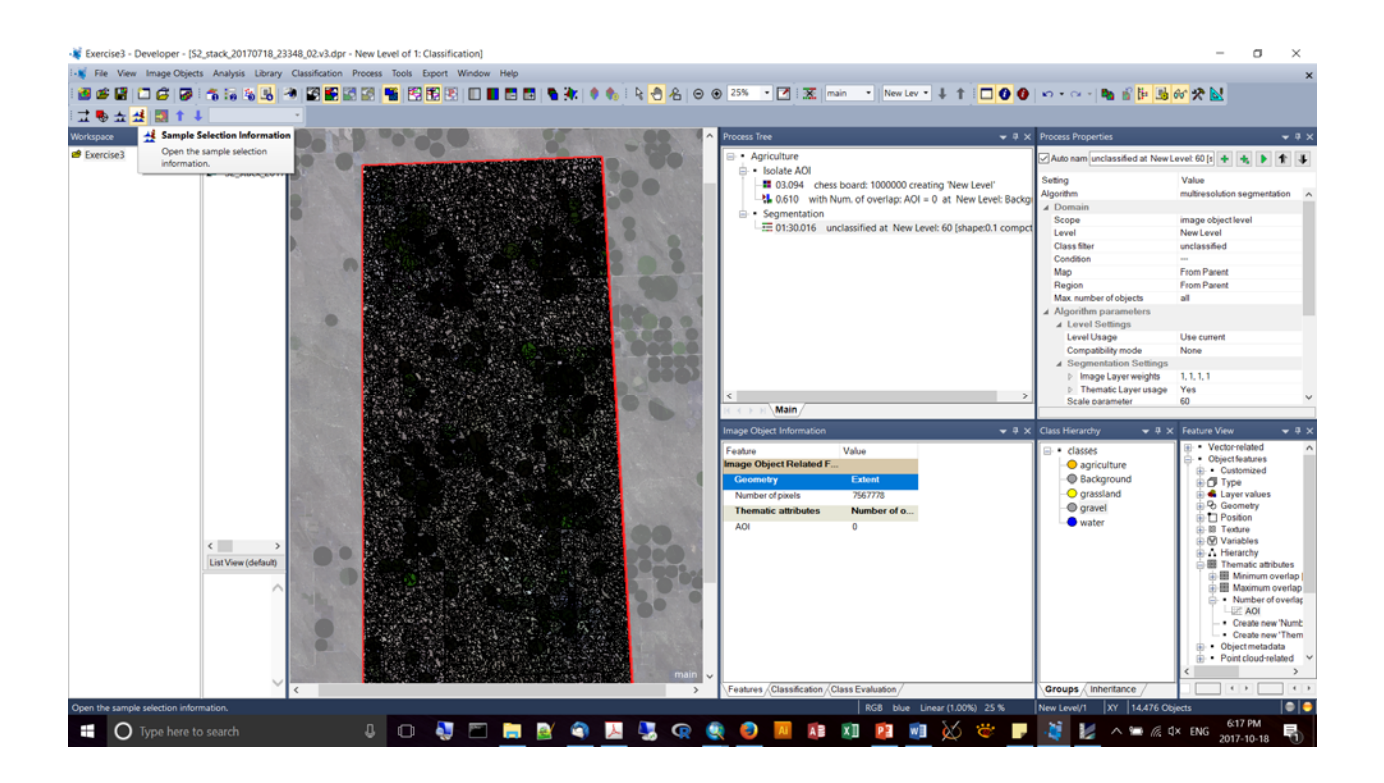

- Gathering sample: click on the class in your hierarchy (e.g., "agriculture"), activate the "Select Samples", and double click on features in the image. Every time you do this you will add objects to the "selection" bin.
- Just as a note: if you click on the mouse button, you can drag your surface while still in edit mode.

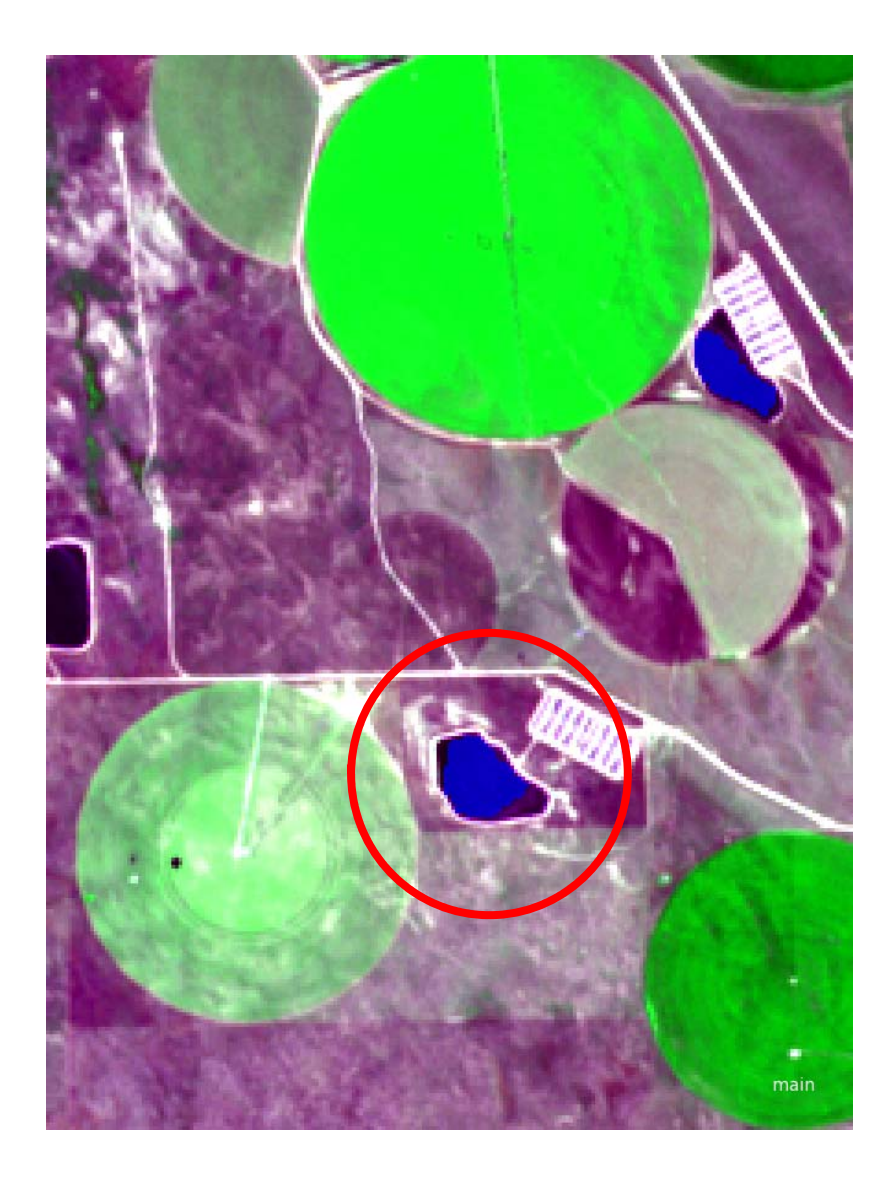

- When you've finished selecting, add a "Classification" chapter to your tree, and create a new classifier, in this case choose a support vector machine, and choose to use only your selection. This step will create the model (e.g., "Model\_01").
- Execute, then create a second classifier process, but this time apply a filter to the "unclassified" objects in the image. This will apply the model predictions. For "operation" it will be "Apply".

| 📲 Exercise3 - Developer - [52_stack_20170718_23348_02-v3.dpr - New Level of 1: Samples]                                                                                                    |                                                                       | - a ×                                |
|----------------------------------------------------------------------------------------------------|-----------------------------------------------------------------------|--------------------------------------|
| 🐨 File View Image Objects Analysis Library Classification Process Tools Export Window Help                                                                                                    |                                                                       | ×                                    |
|                                                                                                    |                                                                       | 6 2 N                                |
|                                                                                                    |                                                                       |                                      |
|                                                                                                    | a vi burr burrin                                                      | - • •                                |
| Workspace • • • ×                                                                                                    |                                                                       | * # X                                |
| Exercise3 Name                                                                                                    | Auto nam unclassified at New                                          | rLevel 60 [s 💠 🔩 🕨 🏌 🐇               |
| e Solate AUI                                                                                                    | w Level' Setting                                                      | Value                                |
| - 0.610 with Num. of overlap: AOI = 0 at N                                                                                                    | lew Level: Backgi Algorithm                                           | multiresolution segmentation A       |
| Segmentation                                                                                                    | ⊿ Domain                                                              | increase ability of the set          |
| E 01:30.016 unclassified at New Level: 60 (s                                                                                                    | hape:0.1 compct                                                       | New Level                            |
|                                                                                                    | Class filter                                                          | unclassified                         |
|                                                                                                    | Condition                                                             |                                      |
|                                                                                                    | Map                                                                   | From Parent                          |
|                                                                                                    | Region                                                                | From Parent                          |
|                                                                                                    | Algorithm parameters                                                  | a1                                   |
|                                                                                                    | ▲ Level Settings                                                      |                                      |
|                                                                                                    | Level Usage                                                           | Use current                          |
|                                                                                                    | Compatibility mode                                                    | None                                 |
|                                                                                                    | ✓ Segmentation Settings                                               |                                      |
|                                                                                                    | <ul> <li>Image Layer weights</li> <li>Thematic Layer usage</li> </ul> | Yes                                  |
| <                                                                                                    | > Scale parameter                                                     | 60 ~                                 |
| I + + > > Main /                                                                                                    |                                                                       |                                      |
| Image Object Information                                                                                                    | 🗢 🕂 🗙 Class Hierarchy 🚽 🕂                                             | × Feature View → 쿠 ×                 |
| 120 January 120 January 120 Ja | 🖃 • classes                                                           | Vector-related                       |
| Selectable teatures                                                                                                    |                                                                       | Object leatures                      |
| No Feature or Object select.                                                                                                    | - Background                                                          | B C Type                             |
|                                                                                                    | grassland                                                             | E de Layer values                    |
|                                                                                                    | - gravel                                                              | Geometry     Position                |
|                                                                                                    | water                                                                 | ⊕ B Texture                          |
|                                                                                                    |                                                                       | 🕀 🗭 Variables                        |
| List View (default)                                                                                                    |                                                                       | Thematic attributor                  |
|                                                                                                    |                                                                       | Imimum overlap                       |
|                                                                                                    |                                                                       | 🕀 🔠 Maximum overlap                  |
|                                                                                                    |                                                                       | Number of overlag                    |
|                                                                                                    |                                                                       | <ul> <li>Create new 'Numb</li> </ul> |
|                                                                                                    |                                                                       | Create new 'Them                     |
|                                                                                                    |                                                                       | Point cloud-related                  |
|                                                                                                    |                                                                       | < >                                  |
|                                                                                                    | Groups Inheritance /                                                  |                                      |
| (960. 3207) = (725480.00, 4470220.00) Zoom:300% user defined channel mix                                                                                                    | king Standard De New Level/1 [5] XY 14.476 G                          | Xbjects 🕘 😑                          |
| 📲 🔘 Type here to search 🛛 🕹 🗊 💐 🗂 📷 💁 🌍 🛄 🧏 🥥 🥥 🛄 👰 🔊 🖉                                                                                                    | 👻 🥊 🢐 💹 🔺 🖷 🧟                                                         | d× ENG 2017-10-18 €                  |

| Edit Process            |             |   |                                                              | ? ×                                                                 |
|-------------------------|-------------|---|--------------------------------------------------------------|---------------------------------------------------------------------|
| Name                    |             |   | Algorithm Description                                        |                                                                     |
| ✓ A <u>u</u> tomatic    |             |   | Train, apply and query a super<br>SVM, Decision Tree, Random | vised classification using specified methods (Bayes, KNN,<br>Trees) |
| do                      |             |   | Algorithm pa <u>r</u> ameters                                |                                                                     |
| Algorithm               |             |   | Parameter                                                    | Value                                                               |
| classifier              |             | ~ | Operation                                                    | Train                                                               |
|                         |             |   | Configuration                                                |                                                                     |
| Domain                  |             |   | Use samples only                                             | Yes                                                                 |
| image object level      |             |   | ▲ Feature Space                                              |                                                                     |
|                         |             |   | Source                                                       | object based                                                        |
| Parameter               | Value       |   | Features                                                     | [ Mean blue, Mean green, Mean nir, Mean r                           |
| Level                   | New Level   |   | Normalize                                                    | No                                                                  |
| Class filter            | none        |   | ▲ Classifier                                                 |                                                                     |
| Condition               |             |   | Туре                                                         | SVM                                                                 |
| Мар                     | From Parent |   | Kernel type                                                  | linear                                                              |
| Region                  | From Parent |   | С                                                            | 2                                                                   |
| Max. number of objects  | all         |   |                                                              |                                                                     |
|                         |             |   |                                                              |                                                                     |
| Loops & Cycles          |             |   |                                                              |                                                                     |
| Loop while something ch | anges only  |   |                                                              |                                                                     |
| Number of cycles 1      |             | ~ |                                                              |                                                                     |
|                         |             |   | <u>E</u> xect                                                | ute <u>O</u> k <u>C</u> ancel <u>H</u> elp                          |

| dit Process                   |                                          |                                                             | ?                                                                      |
|-------------------------------|------------------------------------------|-------------------------------------------------------------|------------------------------------------------------------------------|
| Name                          |                                          | Algorithm Description                                       |                                                                        |
| . ✓ A <u>u</u> tomatic        |                                          | Train, apply and query a supe<br>SVM, Decision Tree, Random | ervised classification using specified methods (Bayes, KNN<br>n Trees) |
| at New Level: classifier: tra | in s∨m using blue, green, nir, red, Briç | Algorithm pa <u>r</u> ameters                               |                                                                        |
| Algorithm                     |                                          | Parameter                                                   | Value                                                                  |
| classifier                    | ~                                        | Operation                                                   | Apply                                                                  |
|                               |                                          | Configuration                                               | Model_01                                                               |
| Domain                        |                                          | ▲ Feature Space                                             |                                                                        |
|                               |                                          | Source                                                      | object based                                                           |
| iniage objectiever            | ~                                        |                                                             |                                                                        |
| Parameter                     | Value                                    |                                                             |                                                                        |
| Level                         | New Level                                |                                                             |                                                                        |
| Class filter                  | unclassified                             |                                                             |                                                                        |
| Condition                     |                                          |                                                             |                                                                        |
| Мар                           | From Parent                              |                                                             |                                                                        |
| Region                        | From Parent                              |                                                             |                                                                        |
| Max. number of objects        | all                                      |                                                             |                                                                        |
|                               |                                          |                                                             |                                                                        |
| Loops & Cycles                |                                          |                                                             |                                                                        |
| Loop while something ch       | nanges only                              |                                                             |                                                                        |
| Number of cycles 1            | ~                                        |                                                             |                                                                        |
|                               |                                          | -                                                           |                                                                        |

- It is possible to manually edit the surface,
- Under View, Toolbars, choose the "Manual Editing" toolbar.
- Look at the toolbar you'll see it's set on a particular class, e.g., "grassland", so basically and objects you select on the screen can be assigned to the class grassland.

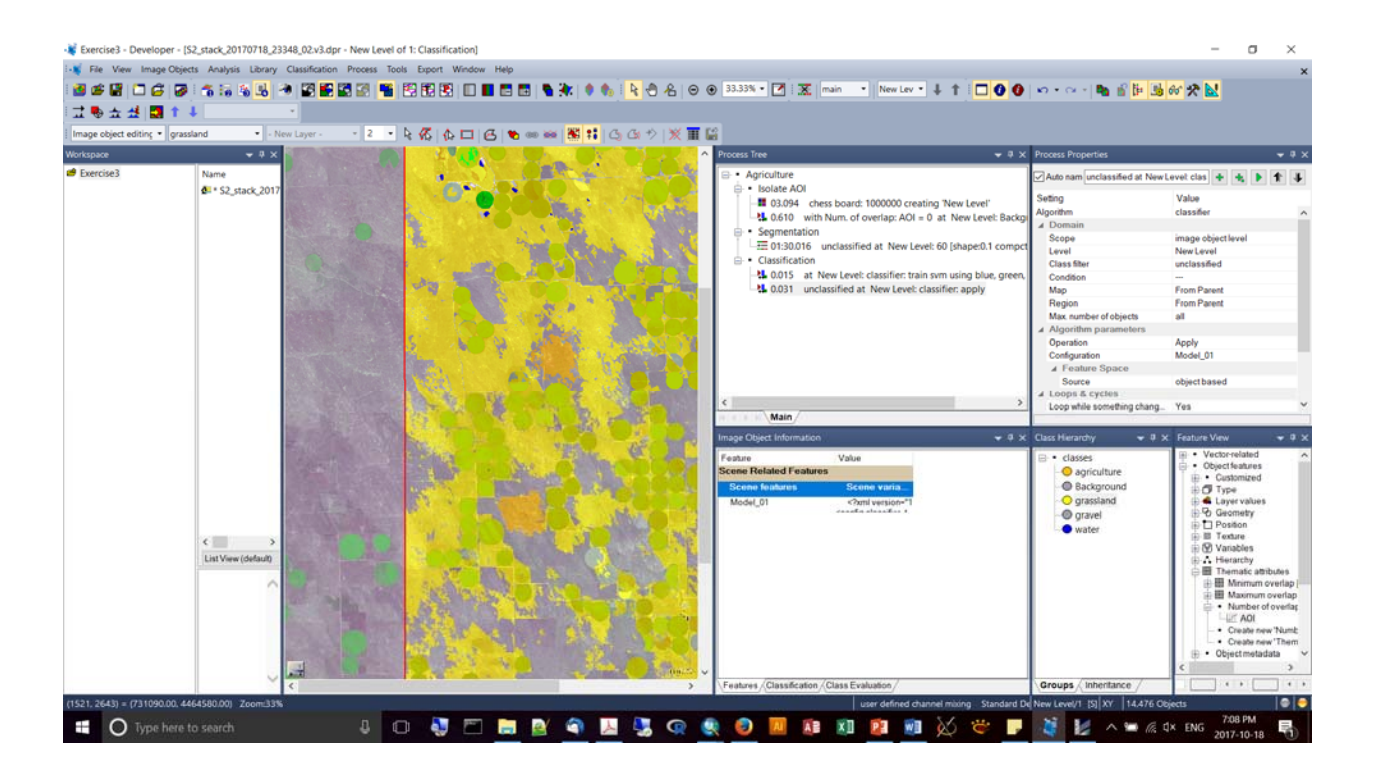

 As we saw before, a good final step will be to Copy your level to a new level (Level 2), and then add some processes for merging the objects prior to export.

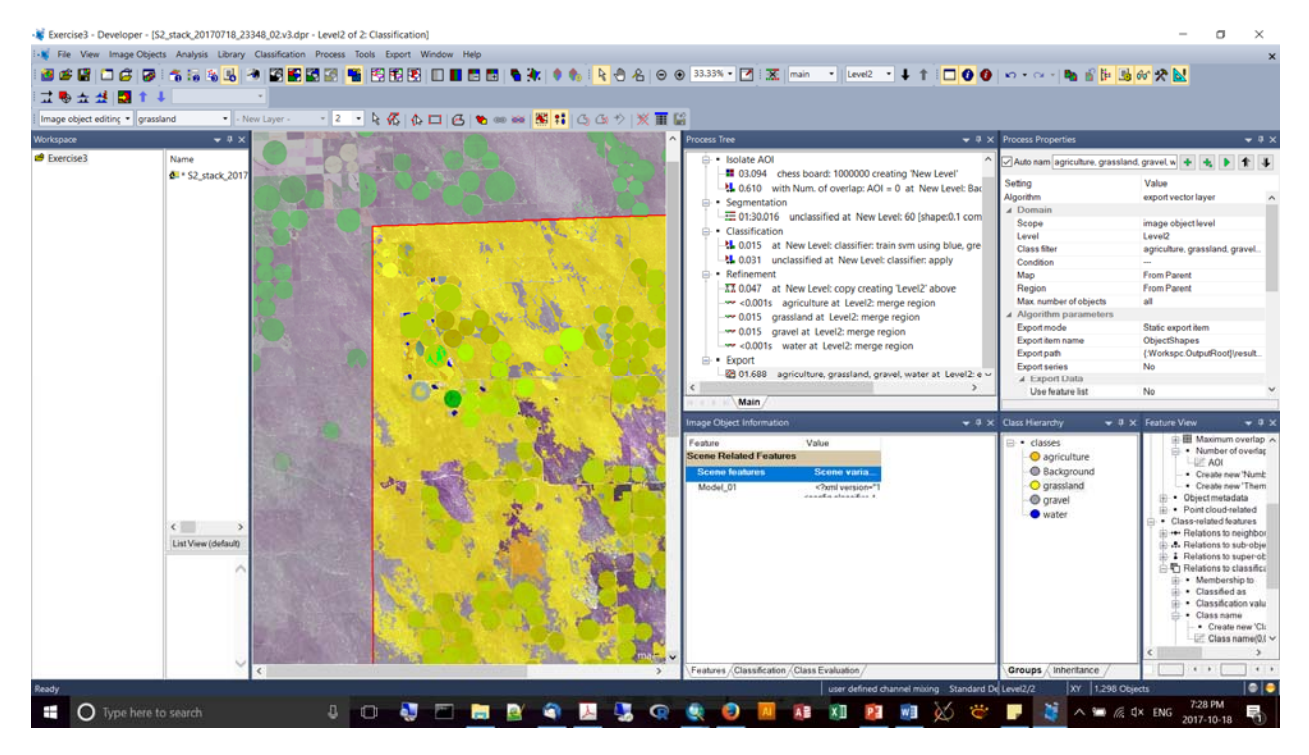

- As we saw before, a good final step will be to Copy your level to a new level (Level 2), and then add some processes for merging the objects prior to export.
- It's possible to apply training locations from other images using a model training approach involving the creation and importation of "Sample Statistics".
- This involves a .csv export of the characteristics of your sample objects, which you can then bring into a training and application in other landscapes / images.

## OCT.19/17

- Template matching to identify particular objects (this is new data provided by the instructors last minute).
- New work by eCog on CNN (neural networks) is very promising and generates much lower error rates than with template matching (e.g., 6.8% vs. 22%).
- To load two layers, not in the same space, you can load mulitple maps within single projects.
- Templates for our trees will be created from two different locations.

| Modify Project                                                                                                    | ? ×                                                                                                    |
|----------------------------------------------------------------------------------------------------|----------------------------------------------------------------------------------------------------|
| Project Image Layers Thematic Layers Metadata Maps                                                                                                    |                                                                                                    |
| Project Name DemoA                                                                                                    |                                                                                                    |
| Map main ~                                                                                                    | Su <u>b</u> set<br>Selection                                                                             |
| Coordinate System         Geocoding information not available Projection Name = Unknot           Resolution (Meters)         0.00026458333333333           Pixel Size         0.0002645833333333333           Project Size         300x300 pixels           Geocoding (Lower Left)         (0 / 0)           Geocoding (Upper Right)         (0.079375 / 0.079375) | Clear Subset<br>Resolution (m/px)<br>0.000264583                                                         |
|                                                                                                    | Pixel size (unit) 0.0002645833333                                                                        |
| Imag         File Location           Layer 1         C:\data\Conferences\2017\eCognition_(17-19Oct2017)\WorkshopData\Fundament           Layer 2         C:\data\Conferences\2017\eCognition_(17-19Oct2017)\WorkshopData\Fundament           Layer 3         C:\data\Conferences\2017\eCognition_(17-19Oct2017)\WorkshopData\Fundament                             | <ul> <li>▲ Insert</li> <li>▼ Remove</li> <li>Edit</li> <li>No Data</li> <li>✓ Enforce fitting</li> </ul> |
| < >>                                                                                                    |                                                                                                    |
| Thematic Layer Alias Fi At W H                                                                                                    | <ul> <li>▲ Insert</li> <li>▼ Remove</li> <li>▲ Edit</li> </ul>                                           |
| Metadata Name Fi D                                                                                                    | <ul> <li>▲ Insert</li> <li>▼ Remove</li> <li>▲ Edit</li> <li>▲ Preview</li> </ul>                        |
| <u>k</u>                                                                                                    | Cancel                                                                                                   |

Notice how you can toggle between maps in the main menu:

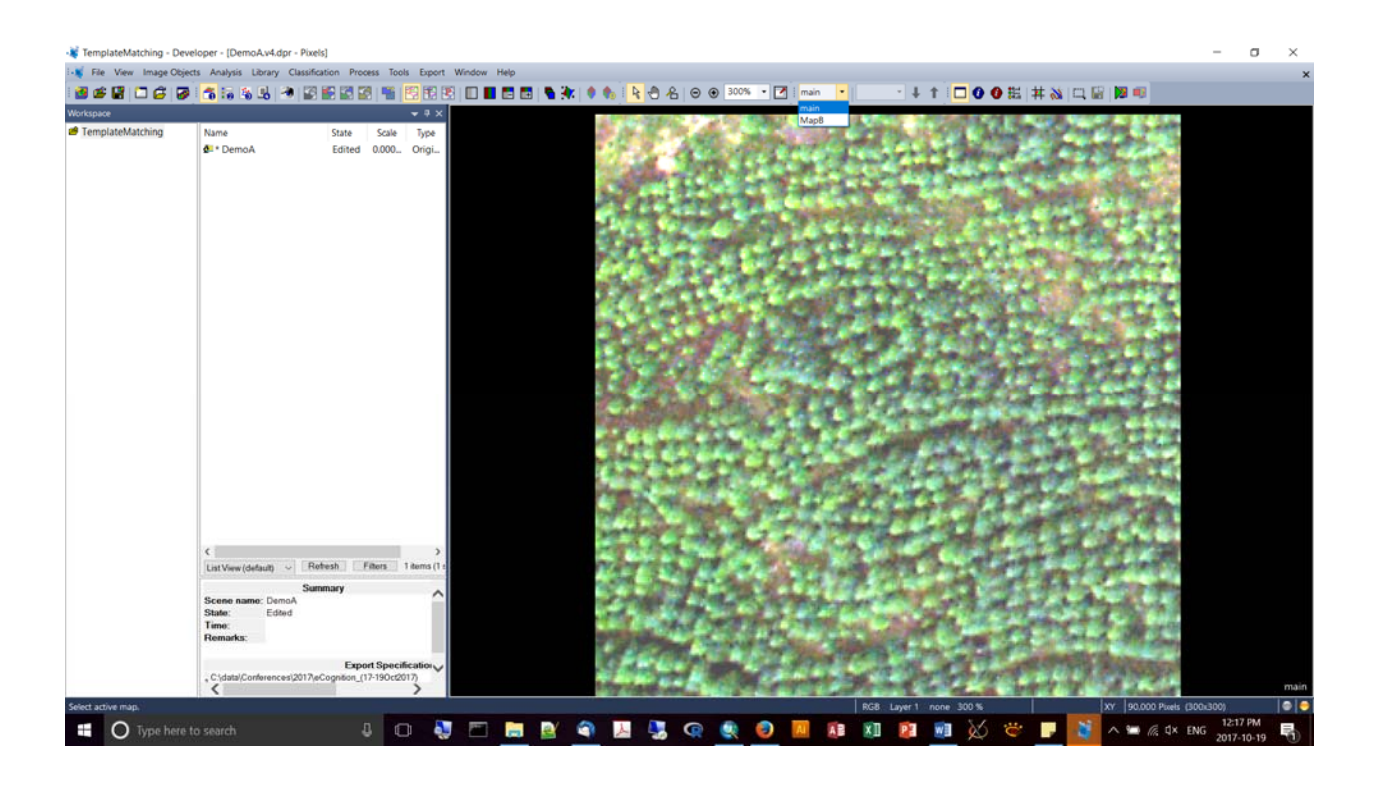

Right click anywhere on the menu bar and launch "Template Editor"

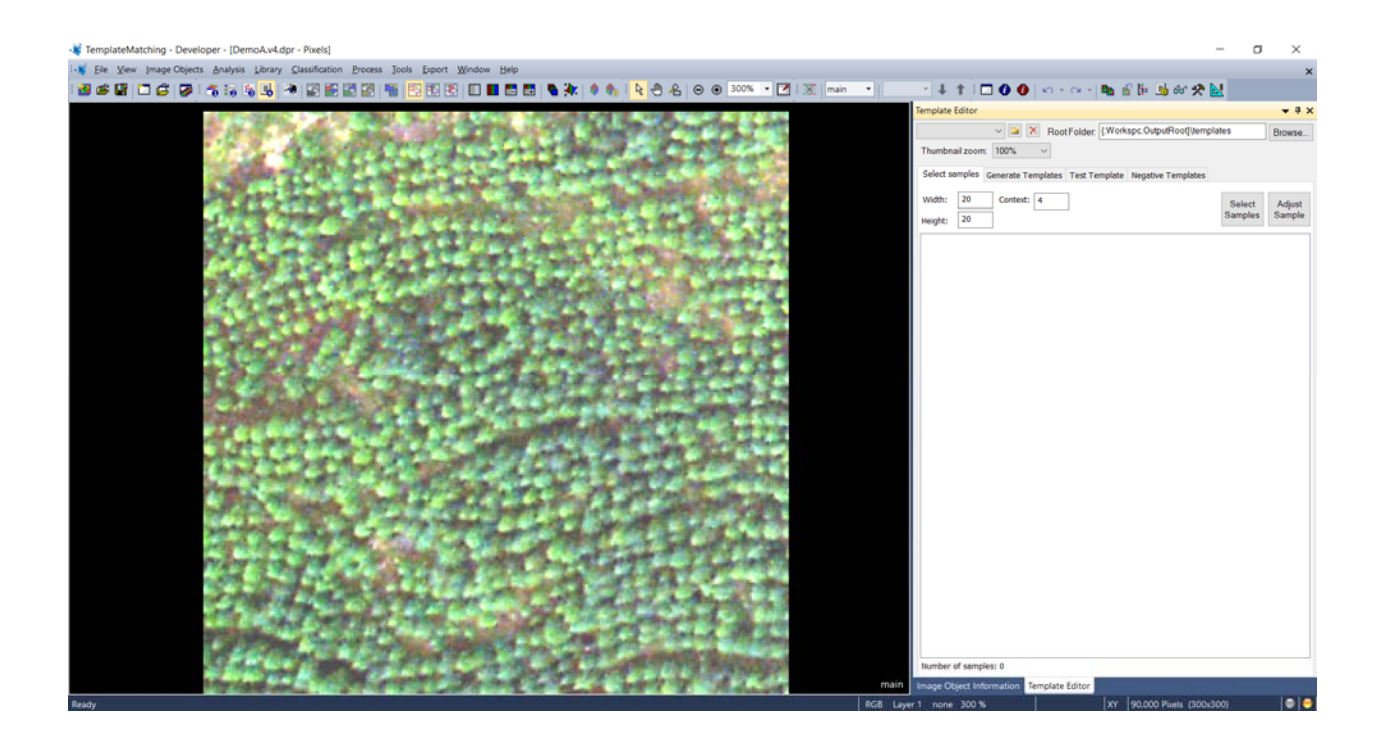

• Good for when objects are of uniform shape and size.

- Create a name and specify a workspace for your template. It's good to have "template" folders within your project to hold these.
- When you center your cross-hair on an example feature, you can specify how big the box should be, and specify how many pixels the boundary should have ("context")

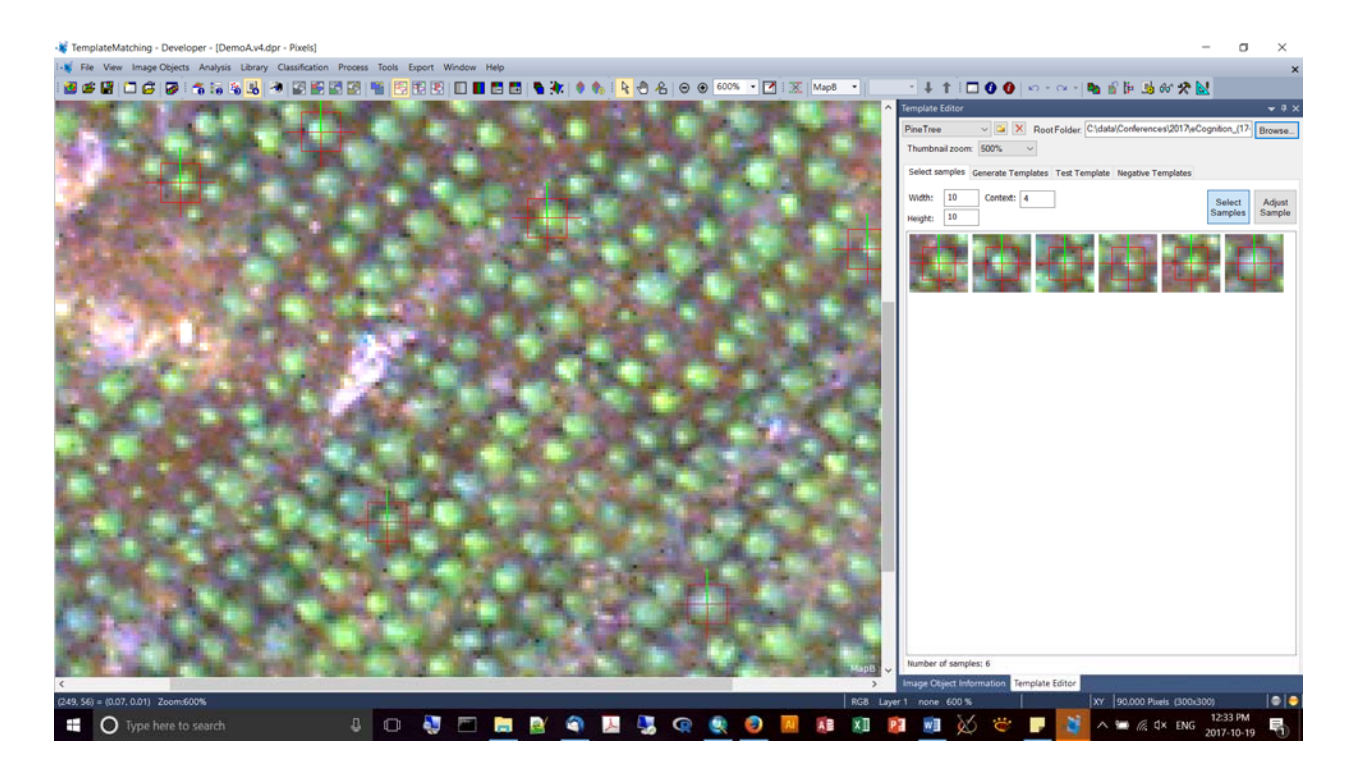

 Now I toggle to the other map; notice how the samples are getting pooled, though they're from different maps:

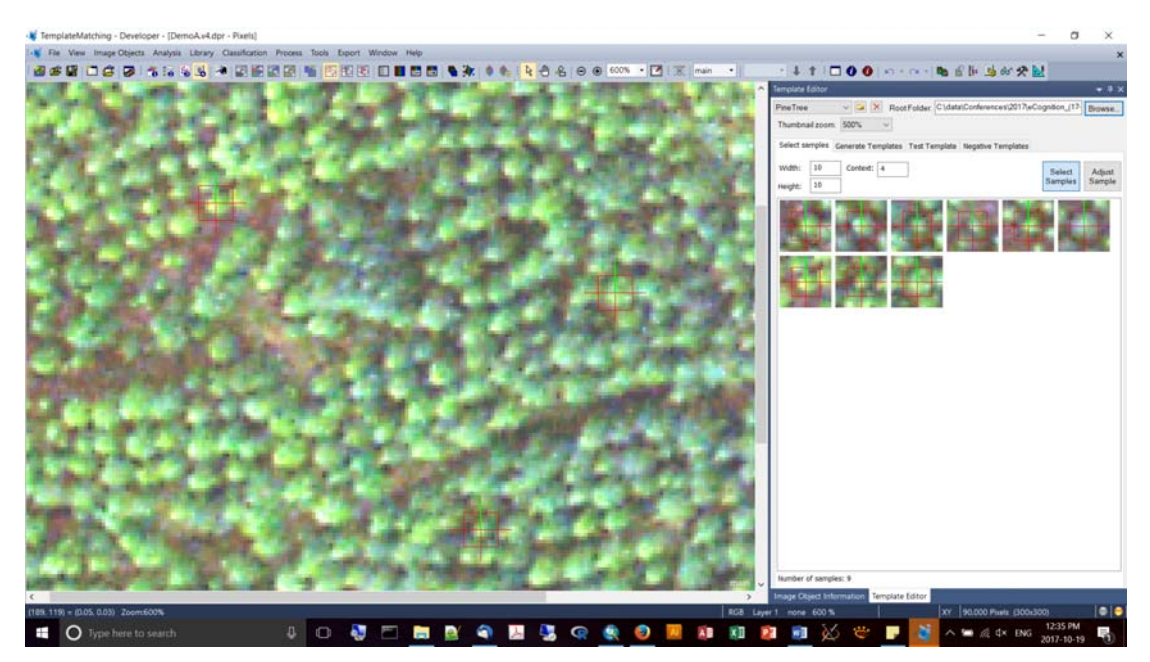

- You can also select to "Adjust the Sample", which allows you to modify the bounding box and orientation.
- In the next step, you can generate the template, specifying which band (layer) you want to use. N.B. you can use mean pixel values, with a mask, and grouped to allow you to capture some variation in your sample.
- Once you generate your template, it is a mean composite of all of your samples:

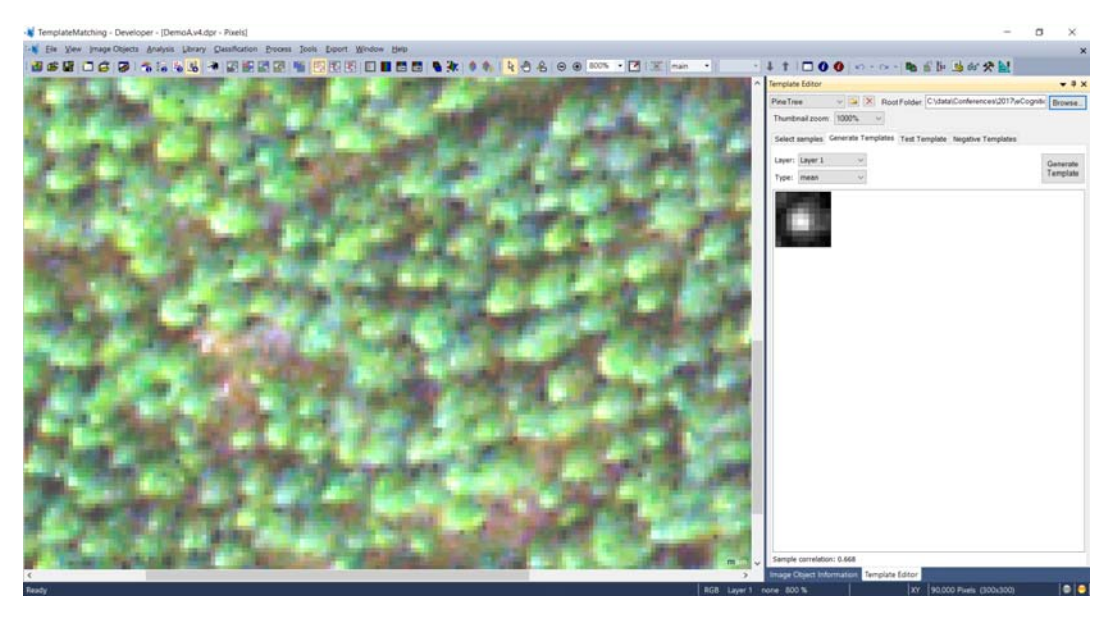

- Notice the level of correlation statistic.
- Use the layer/template (green band) with the highest correlation between samples.
- You'll notice that the templates have now been stored as .tiffs in the folder you specified.
- Then move into the tab "Test Template"
- You have other parameters to set: Ground truth tolerance, threshold (use the same value as your correlation statistics), and Rot. Step (if you want to specify increments of rotation for your template matching if your object isn't round – the smaller the number the longer the processing time).
- If you lower the threshold it's going to pick up trees that don't quite match your template; but be careful, you can produce more false positives.
- By drawing a bounding box it will pull objects for you, using your template.
- You can inspect each of the "unclassified" objects and indicate whether it's "Correct" or "False". Objects then get moved into either the "Correct" or "False" bins depending, and you will get statistics on the quality of your template.
- Notice the checkbox for "Update Template" You can also go back to "Generate Templates" and click again on the "Generate template" button to regenerate your template. My correlation went up to 0.877.

• Setting up a template matching process:

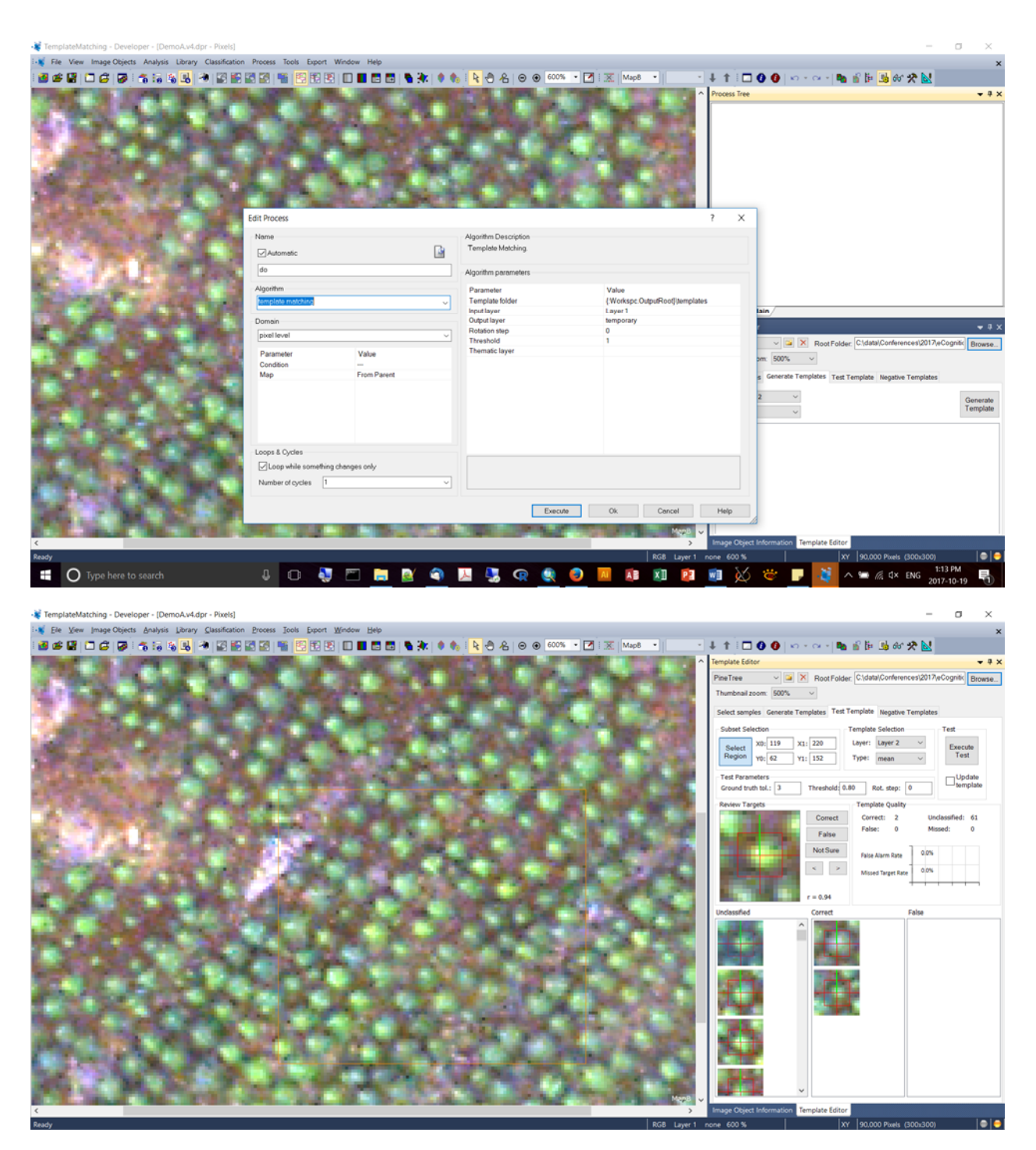

- The following illustrates how you need to set the template folder to the folder you created during your template matching procedure (in our case, the folder with mean layer 2).
- Input layer is also set to "Layer 2" (i.e., band 2).

| Edit Process                                                                                                    |                                                                    |                                             |                 |                                 |                    | ?           | Х |
|----------------------------------------------------------------------------------------------------|--------------------------------------------------------------------|---------------------------------------------|-----------------|---------------------------------|--------------------|-------------|---|
| Name<br>Automatic                                                                                                    |                                                                    | Algorithm Descriptio                        | on<br>J.        |                                 |                    |             |   |
| template matching                                                                                                    |                                                                    | Algorithm paramete                          | rs              |                                 |                    |             |   |
| Algorithm<br>template matching                                                                                                    | ~                                                                  | Parameter<br>Template folder<br>Input layer |                 | Value<br>C:\data\Cor<br>Layer 2 | iferences\2017\eCo | gnition_(1  | 7 |
| Domain<br>pixel level                                                                                                    | ~                                                                  | Output layer<br>Rotation step<br>Threshold  |                 | ccPineTree<br>0<br>0.8          |                    |             |   |
| Parameter Va<br>Condition<br>Map Fro<br>Main<br>Main<br>Fro<br>Act<br><cru< td=""><td>lue<br/>m Parent<br/>pB<br/>m Parent<br/>ive Map<br/>eate new variable&gt;</td><td>I nematic layer</td><td></td><td></td><td></td><td></td><td></td></cru<> | lue<br>m Parent<br>pB<br>m Parent<br>ive Map<br>eate new variable> | I nematic layer                             |                 |                                 |                    |             |   |
| Loops & Cycles<br>✓ Loop while something changes o<br>Number of cycles 1                                                                                                    | nly<br>~                                                           |                                             |                 |                                 |                    |             |   |
|                                                                                                    |                                                                    |                                             | <u>E</u> xecute | <u>O</u> k                      | <u>C</u> ancel     | <u>H</u> el | p |

• Note which map layer do you want to apply to?

 The following illustrates how you can embed the map layer you are processing – add a new process, and choose the map to be "MapB" (or whatever). Now when you embed a child process, you can specify "from parent" in the

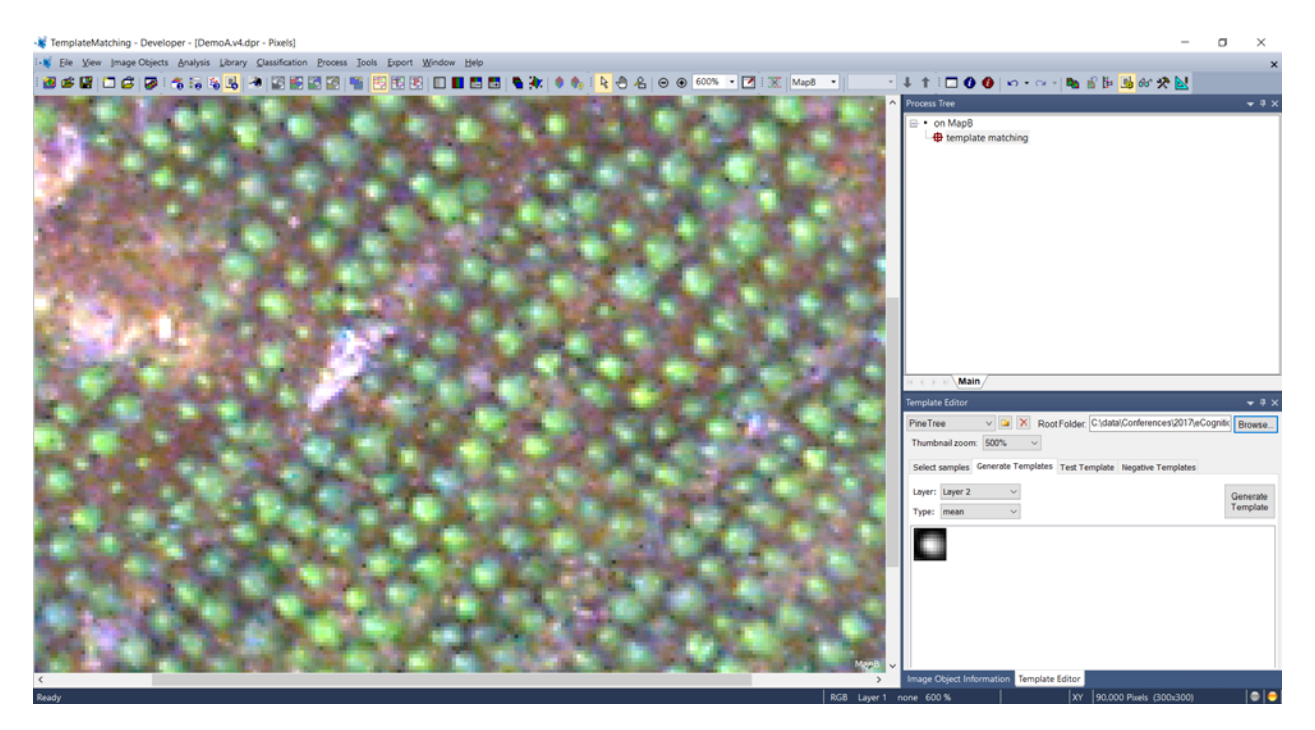

• To display the features, choose to Edit Image Laery Mixing

| Edit Image Layer Mixing     | ?               | )        | × |
|-----------------------------|-----------------|----------|---|
| Image Layer                 | R               | G        | В |
| Layer 1                     |                 |          |   |
| Layer 2                     |                 |          |   |
| Layer 3                     |                 |          |   |
| ccPineTree                  | 0               | 0        | 0 |
|                             |                 |          |   |
| Equalizing                  | - <u>S</u> hiff | t        |   |
| none v Parameter v          |                 | <b>•</b> | ] |
| ✓ Auto update               |                 |          |   |
| No layer weights Preview QK | <u>C</u> ar     | ncel     |   |

• Another way to display (false colour rainbow):

| N TemplateMatching - Developer - [DemoA.v4.dpr - Paels]                                                                                                    |                                                                                                    | - 0 ×                                                              |
|----------------------------------------------------------------------------------------------------|----------------------------------------------------------------------------------------------------|--------------------------------------------------------------------|
| -                                                                                                    | Window Help                                                                                                    | ×                                                                  |
| 868069 16 9 1 1 1 1 5 8 4 2 8 8 2 8 8 8 8 8 8 8 8 8 8 8 8 8 8                                                                                                    | E B C A & O A & O O 300% · C X Map8 ·                                                                                                    | 4 1 0 0 0 · · · · · · · · · · · · · · · ·                          |
|                                                                                                    |                                                                                                    | Process Tree + 8 x                                                 |
|                                                                                                    |                                                                                                    | <ul> <li>on Map3</li> <li>0094 template matching</li> </ul>        |
| A THE PROPERTY AND A DEPARTMENT                                                                                                    | tor may take many                                                                                                    |                                                                    |
| Charles And And And And And And And And And And                                                                                                    | Image Layer R G B                                                                                                    |                                                                    |
|                                                                                                    | Layer 1<br>Layer 2                                                                                                    |                                                                    |
| NOP CODENCIPALITY                                                                                                    | Layer3                                                                                                    |                                                                    |
| HAT AND AND AND AND AND AND AND AND AND AND                                                                                                    | ccPineTree 0.0.0                                                                                                    |                                                                    |
|                                                                                                    |                                                                                                    |                                                                    |
|                                                                                                    |                                                                                                    | at a star a Main                                                   |
| 29 PERCEPADO                                                                                                    |                                                                                                    | Template Editor · 9 x                                              |
| the second second second second                                                                                                    |                                                                                                    | PrintTree X BootFolder Cidate/Conferences/2017/eCconfit: Binance   |
| The second second second second second second second second second second second second second second second s                                                                                                    |                                                                                                    | Thurstead more 400%                                                |
|                                                                                                    |                                                                                                    |                                                                    |
| 5/7/7-7-7-6-0                                                                                                    | Faulten (serbins Sit                                                                                                    | Select samples Generate Templates Test Template Negative Templates |
| Card Carl a Criteria                                                                                                    | none v Parameter talsa color insisbowi v 🖻 🗐                                                                                                    | Layer: Layer 1 -                                                   |
|                                                                                                    |                                                                                                    | Type mean v                                                        |
|                                                                                                    | Auto update                                                                                                    |                                                                    |
|                                                                                                    | Pho layer weights Discuss QK. Cencel                                                                                                    |                                                                    |
|                                                                                                    |                                                                                                    |                                                                    |
| CIC. THE PARTY NO.                                                                                                    |                                                                                                    |                                                                    |
| ILCOLD IN OX DR. PL                                                                                                    |                                                                                                    |                                                                    |
|                                                                                                    | CALING CALINAMINE FOR MAL                                                                                                    |                                                                    |
| and the second second se | An and the ball of the second second                                                                                                    |                                                                    |
|                                                                                                    |                                                                                                    |                                                                    |
| The second second second second second second second second second second second second second second second s                                                                                                    | and the second second sec |                                                                    |
|                                                                                                    | Map                                                                                                    | Image Object Information Template Editor                           |
| Ready                                                                                                    | RGB cofine1                                                                                                    | we none 300 % XY (90.000 Pixels (300x300) 🔍 🔍 😜                    |
| 🚦 🔿 Type here to search 🛛 🕹 🖸 🐫                                                                                                    | 🗁 🛅 🖉 🚇 🐉 🧟 🧕 📕 🕼 🕺                                                                                                    | 🗾 💥 👻 🗾 🌌 ^ 🖬 🖉 dx ENG 2017-10-19 🖏                                |

- You can specify a Thematic Layer to produce vector points for output
- You can add the points as a vector layer for inspection:

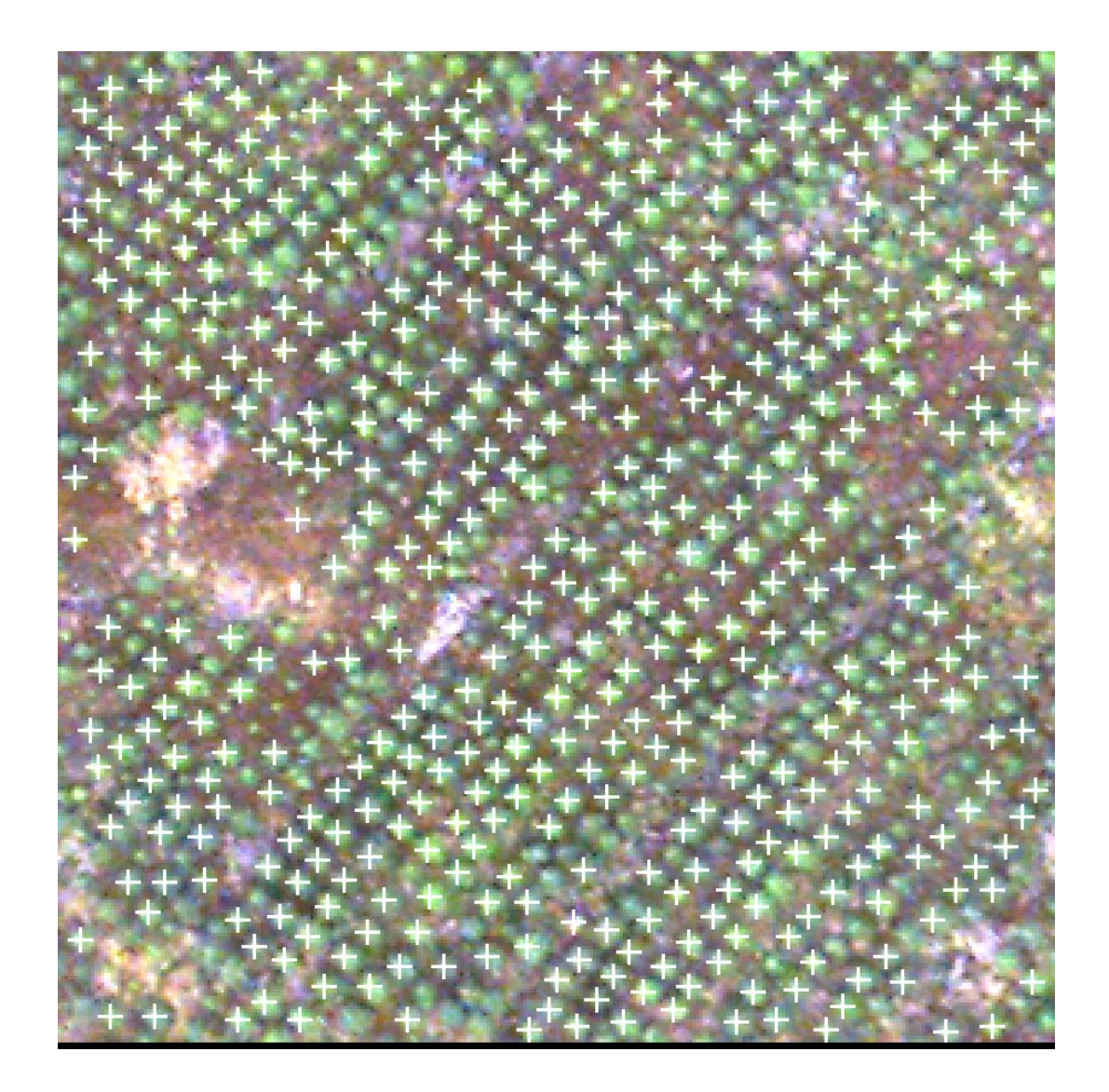

- How do we count the number of trees?
- You can choose the image object information button (the blue "i") and add the scene level summary "Number of vector objects in thematic layer" to produce a total count of vector objects in the display.
- In this case, there are 494 trees.

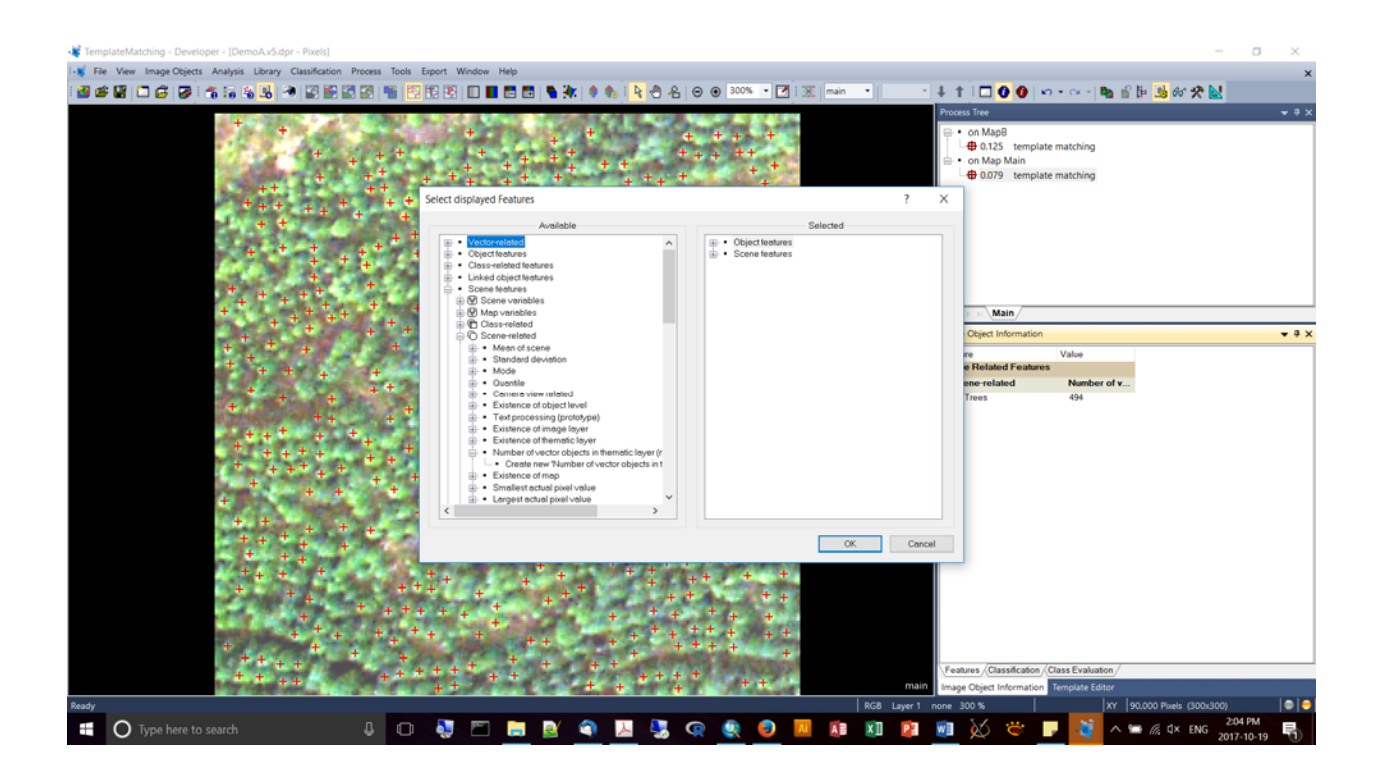

• You can check out more examples on the eCognition Community link:

http://www.ecognition.com/community

| The good dog who is bas × III Is graduate school the rig × | Fredericton GoGeomatic: X Scommunity   Trimble                                           | × SeCognition   Trimble ×                   | Home — eCognition Com X | +   | - |         | × |
|------------------------------------------------------------|------------------------------------------------------------------------------------------|---------------------------------------------|-------------------------|-----|---|---------|---|
| Trimble.                                                   | Home   C<br>Solutions eCognition Software Buy Learn                                      | oritact   Trimble.com/geospatial   Logo     | vut   Search: Q         | • * |   | 90<br>1 | = |
| • NEW - or -                                               | Discussion tble<br>Start a discussion                                                    |                                             | Hello, David Lieske     |     |   |         |   |
| • eCognition*                                              | eCognific                                                                                | on Community                                |                         |     |   |         |   |
| Search Stee                                                | • Cognition®                                                                             |                                             |                         |     |   |         |   |
| eCognition Ideas                                           | This community belongs to all eCognition u<br>gives you access to the different communit | sers, including you! The Ap<br>y resources. | oplication Views menu   |     |   |         |   |
| â.                                                         | Wiki                                                                                     | Discussions R                               | Rule Set Exchange       |     |   |         |   |
| What are you doing?                                        |                                                                                          | Ś                                           |                         |     |   |         |   |

### POINTS CLOUDS IN ECOGNITION

- When you bring point clouds into eCog it produces rasters from it based on intensity.
- Ex., extracting a DSM layer from a Lidar point cloud.
- Algorithim: rasterize point cloud.
- Resolving low data sections via gap filling: (1) use a segmentation process to identify the unclassified pixles, (2) apply a "Median filter" to apply the neighbourhood values to your unclassified pixels.
- Keith: when we release eCog 9.3 there will be tutorials on point cloud classification, and point cloud change detection tutorials.
- Any plan to apply templates to point clouds?

**Exercise #4** – Urban Building Footprint Change, with thematic-layer based segmentation and classification, with segmentation and classification, doing vector-based object refinement, and finally, GIS-ready export

- For example: cadastral data is generally not 100% up to date. Freshly collected imagery will have buildings not "known" by the cadastre.
- We're work with 4-band VHR data, Lidar based DSM, DTM, and a building footprint (.shp)
- For this exercise you'll load in a pre-existing rule set (look for a \*.dcp).
- Goal is to find new buildings. What will help us out? Elevation, NDVI, height (ndsm), vector layer will help us to determine what's "new". The following is the procedure for creating a chessboard focusing on the vector data:

| Agartematic   Agartematic   Agartematic </th <th>dit Process</th> <th></th> <th></th> <th></th> <th></th> <th>? &gt;</th>                                                                                                    | dit Process                                                         |             |                                                                             |                                                                                                    |                                                                                                    | ? >                                                                                                    |
|----------------------------------------------------------------------------------------------------|---------------------------------------------------------------------|-------------|-----------------------------------------------------------------------------|----------------------------------------------------------------------------------------------------|----------------------------------------------------------------------------------------------------|----------------------------------------------------------------------------------------------------|
| Addomatic Spittle pasel domain or an image object domain into square image object.   Agrintim agrinteers Value   dess board 2000 creating Lewell* Agrintim parameters   Object Size 2000   amanie Value   Condition                                                                                                    | Name                                                                |             | Algorithm Description                                                       |                                                                                                    |                                                                                                    |                                                                                                    |
| dess board 2000 creating 'Level'     Algorithm     dess board segmentation     Domain   proteilevel   Parameter   Value   Condition   Map   From Parent     Denser   Value   Condition   Map           Itematic Layer usage   Thematic Layer usage   Thematic Layer usage                 Itematic Layer usage                 Itematic Layer usage              Itematic Layer usage           Itematic Layer usage                    Itematic Layer usage                                                                                                    <                                                                                                    | ∠A <u>u</u> tomatic                                                 | <u></u>     | Split the pixel domain or an image object domain into square image objects. |                                                                                                    |                                                                                                    |                                                                                                    |
| Adjorithm  testsbard segmentetion  contain  main  provide with a more incompany  provide with a more incompany  provide with                                                                                                    | chess board: 2000 creating 'Le                                      | vel1'       | Algorithm pa <u>r</u> ameters                                               | Algorithm parameters                                                                                                    |                                                                                                    |                                                                                                    |
| object Size 200     Domain Object Size        priselitevel Ves     Parameter Value        Condition Ves        Condition Ves        Condition Ves           Condition Ves                   Condition Non-Nes No, No, No, No, No, No, No, No, No, No,                                                                                                    | Algorithm                                                           |             | Parameter                                                                   | Value                                                                                                    |                                                                                                    |                                                                                                    |
| Demain     provide level     Parameter   Value   Condition   From Parent     Loops & Cycles   Cloop while something changes only   Number of cycles     Thematic Layer usage     Number of cycles     Condition     None Ves, No, No, No, No, No, No, No, No, No, No                                                                                                    | chessboard segmentation                                             | ~           | Object Size                                                                 | 2000                                                                                                    |                                                                                                    |                                                                                                    |
| pixel level  Parameter Value Condition  Map From Parent Loops & Cycles Cloop while something changes only Number of cycles Condition  No. No. Yes. No. No. No. No. No. No. No. No. No. No                                                                                                    | <u>D</u> omain                                                      |             | Overwrite existing level                                                    | Yes                                                                                                    |                                                                                                    |                                                                                                    |
| Parameter Value<br>Condition<br>Map From Parent<br>Loops & Cycles<br>Cloop while something changes only<br>Number of cycles<br>Control Cycles<br>Control Cycles<br>C | pixel level                                                         | ~           | Thematic Layer usage                                                        | No, No, Yes                                                                                                    | s, No, No, No, No, No, 1                                                                                                    | lo, No                                                                                                    |
| Conductor   Map   Fine Parent                                                                                                    | Parameter                                                           | Value       |                                                                             |                                                                                                    |                                                                                                    |                                                                                                    |
| Loops & Cycles<br>Loops & Cycles<br>Loops & Society<br>Number of cycles<br>1<br>Concel Layer usage flags<br>Concel Layer usage flags                                                                                                    | Condition<br>Map                                                    | From Parent |                                                                             |                                                                                                    |                                                                                                    |                                                                                                    |
| <complex-block></complex-block>                                                                                                    | Loops & Cycles<br>✓ Loop while something chan<br>Number of cycles 1 | ges only    | <b>Thematic Layer usage</b><br>Thematic Layer usage flags                   |                                                                                                    |                                                                                                    |                                                                                                    |
|                                                                                                    |                                                                     |             | <u>E</u> xecute                                                             | <u>O</u> k                                                                                                    | <u>C</u> ancel                                                                                                    | <u>H</u> elp                                                                                                    |
|                                                                                                    | tie Ver Image Objects Analysis Library (Lussford                    |             |                                                                             | Utan Footpri     · Utan footpri     · Utan footpri     · Process Tree - (Utan f<br>· Properation<br>· Properation<br>· Find Solid<br>· Provent for the set<br>· Convert Object<br>· Smooth for the set<br>· Solid<br>· Smooth for the set<br>· Smooth for the set<br>· Set<br>· Smooth for the set<br>· Set<br>· Set<br>· Smooth for the set<br>· Set | Control Change v.0)<br>In Change<br>(Chang for Demo purposes to "h<br>gualanges<br>Budings<br>Existing budings<br>Budings<br>Existing budings<br>uidings<br>is a sub-<br>rest of Interest to Vector<br>ding. Trees at Level's convert<br>in wive settings on all panes<br>referement<br>Vector Objects<br>simplifications may distance=0.<br>thematic layer converted vector<br>the union chain redemonals can | dor 🛠 🔝<br>eset" Project)<br>classified based on GIS ve<br>wage objects to 'Polygon' i<br>se layer 'converted_vector,<br>w objects'<br>nor dictance = 0.00% i law |
|                                                                                                    | <                                                                   |             |                                                                             | main V Vrestmes Classification                                                                                                    | on Value Value Intert.  50 /Class Evaluation /                                                                                                    |                                                                                                    |

- "Assign Class" vs. "Classification" = Assign Class allows for a flexible class definition schema.
- But they are restricted to Boolean operators.

 "Classification" has more class description tools. Boolean and membership functions can be used.

| Edit Process                                                                               |                                                                              |                                                                                                    | ?           | × |
|--------------------------------------------------------------------------------------------|------------------------------------------------------------------------------|----------------------------------------------------------------------------------------------------|-------------|---|
| Name<br>V Automatic                                                                        |                                                                              | Algorithm Description<br>Evaluate the membership value of an image object to a list of selected classes.   |             |   |
| Elevated Objects at Level2                                                                 | :: New Building, Trees                                                       | Algorithm parameters                                                                                       |             |   |
| Algorithm<br>Classification                                                                | ~                                                                            | Parameter Value<br>Active classes New Building, Trees<br>Erase old classification, if there is no new c No |             |   |
| image object level                                                                         | ~                                                                            |                                                                                                    |             |   |
| Parameter<br>Level<br>Class filter<br>Condition<br>Map<br>Region<br>Max. number of objects | Value<br>Level2<br>Elevated Objects<br><br>From Parent<br>From Parent<br>all |                                                                                                    |             |   |
| Loops & Cycles<br>Coop while something ch<br>Number of cycles                              | ianges only<br>~                                                             |                                                                                                    |             |   |
|                                                                                            |                                                                              | <u>Execute</u> <u>Ok</u> <u>Cancel</u>                                                                     | <u>H</u> el | þ |

• Class definition is in the class itself.

 Look at the class in the class hierarchy – there are rules defining membership, which the Classification algorithm will access. The class defifinition is fixed. You can also flexibly define how the class membership is assigned.

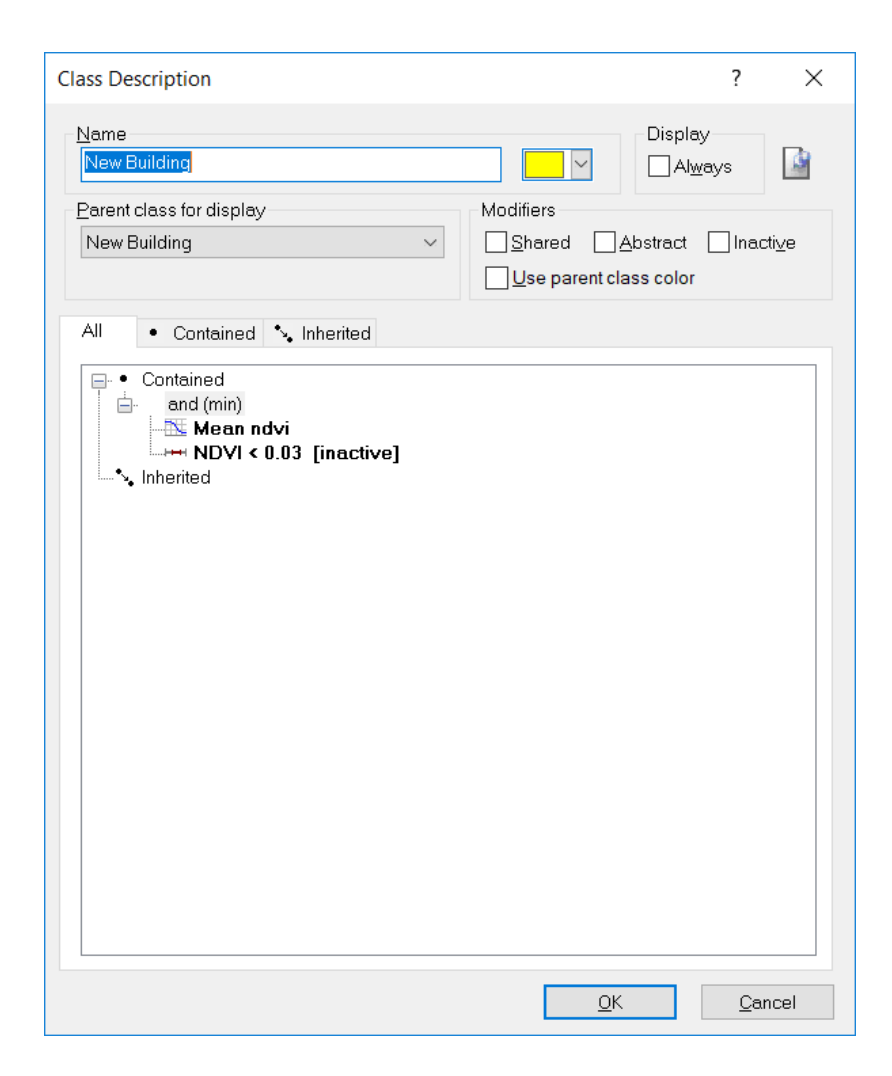

| 📲 Exercise04 - Developer - (RGBNIR - Level2 of 2: Classification)                        |                          |                                     |           |                |             |              |                 |                  | , a x                                 |
|------------------------------------------------------------------------------------------|--------------------------|-------------------------------------|-----------|----------------|-------------|--------------|-----------------|------------------|---------------------------------------|
| -₩ File View Image Objects Analysis Library Classification Process Tools Export Window H | felp                     |                                     |           |                |             |              |                 |                  | ×                                     |
| 1 2 2 2 1 2 2 3 4 3 4 4 3 2 2 2 2 2 2 2 2 2 2 1 2 1 1 1 1 1 1 1                          | 🖪 🖪 💊 🔆 🌒 🌒 👘 🕒 🖧 🤇      | 🕥 💿 50% 🔹 🛃 i 🛣 main 🔹              | Level2    | • ↓ ↑          | 00          | ) n · n      | i 🖬 🖞 🖥         | = 🔢 60° 🛠 📐      |                                       |
|                                                                                          | Process Tr               | ee - (Urban_Footprint_Change, v.0*) |           |                | <b>~</b> ₽  | × Class Hier | rarchy          | 🕶 🕂 🗙 Feature V  | ew <del>v</del> ax                    |
|                                                                                          | (   ¢ •                  | Find_New_Buildings                  | _         |                |             | ^            | asses           | · Ver            | tor-related                           |
|                                                                                          | Class Description        | ? ×                                 | ects base | ed on the ge   | neration of |              | Elevated Object | ts Cla           | ss-related features                   |
|                                                                                          | Name                     | Display                             | 2'at      | Aembership F   | Function    |              |                 | ?                | X p neighbor obj<br>p sub-objects     |
|                                                                                          | New Building             | Always 📓                            | I/(nir    |                |             | Fe           | aturo:          |                  | o super-object                        |
|                                                                                          | Parent class for display | Modifiers                           | nisse     |                |             | Met          | an ndvi         |                  | eatures .                             |
|                                                                                          | New Building ~           | Shared Abstract Inactive            | ition     | Initialize     |             |              |                 |                  | bi                                    |
|                                                                                          |                          | Use parent class color              |           | 5              | $\sim$      |              | 7               | $\sim$           | tion                                  |
|                                                                                          | All                      |                                     |           |                |             | 100          | Δ.              |                  | 1 100                                 |
|                                                                                          | • Contained              |                                     | SHP       |                | V           |              |                 |                  |                                       |
|                                                                                          | and (min)     Mean ndvi  |                                     |           | Membership 1   | function    | жİv          |                 | 0.03059281437    | /0.80                                 |
|                                                                                          |                          |                                     |           | Meximum ve     | elue        |              |                 |                  |                                       |
|                                                                                          |                          |                                     |           |                |             |              |                 |                  |                                       |
|                                                                                          |                          |                                     |           |                |             |              |                 |                  |                                       |
|                                                                                          |                          |                                     |           |                |             |              |                 |                  |                                       |
|                                                                                          |                          |                                     |           |                |             |              |                 |                  |                                       |
|                                                                                          |                          |                                     |           | Minimum year   |             |              | 1               |                  |                                       |
|                                                                                          |                          |                                     |           |                |             | 0.03         | 4               | ·                | 0.031                                 |
| A CARLES AND A CARLES AND                                                                |                          |                                     |           |                |             |              |                 |                  | • • • • • • • • • • • • • • • • • • • |
|                                                                                          |                          |                                     |           |                | L           | e# border    |                 | <b>Flight bo</b> | rder                                  |
|                                                                                          |                          |                                     |           |                |             |              |                 |                  |                                       |
| to the dealer of the                                                                     |                          |                                     |           | Display unit   |             |              | No Linit        |                  |                                       |
| and the second second second                                                             |                          |                                     |           | Class: New E   | Building    |              |                 |                  |                                       |
|                                                                                          |                          |                                     |           |                |             |              |                 | OK Ca            | leon                                  |
|                                                                                          |                          | OK Cancel                           |           |                |             | 1            |                 |                  |                                       |
|                                                                                          | and the P                |                                     |           |                |             |              |                 |                  |                                       |
| P AND                                                                                    | Con an                   |                                     |           |                |             |              |                 |                  |                                       |
|                                                                                          | - Feature                | (Plaustenton / Place Evaluation /   |           |                |             | -            |                 |                  |                                       |
|                                                                                          | main v Image Ob          | ect Information Template Editor     |           |                |             | Groups       | Inheritance     |                  |                                       |
| (1652, 675) = (-14744.70, 277308.75) Zoom:50%                                            | a state                  | RC                                  | GB red L  | Linear (1.00%) | 50 %        | Level2/2     | XY 1.5          | 28 Objects       | 00                                    |
| Type here to search                                                                      | 🔚 🛛 🕥 🛄 🛤 🙆              | 🗴 💿 🔟 🖬 🗴                           | 1         | wa             | 8 8         |              | 1               | C dx ENG         | 4:34 PM                               |
|                                                                                          |                          |                                     |           |                | 12          |              | 1.00            |                  | 017-10-19 1                           |

- We are going to use a new algorithm: **pixel-based object resizing**
- We're using mode "Shrinking". This is because there are some erroneous "threads" streaming off these buildings.
- When we remove pixels, they get assigned to the "unclassified" class.
- Loops and cycles are also important for the execution of this algorithm.

| Edit Process                |                                       |                                         |                                       | ?  | ×  |
|-----------------------------|---------------------------------------|-----------------------------------------|---------------------------------------|----|----|
| Name                        |                                       | Algorithm Description                   |                                       |    |    |
| Automatic                   |                                       | Grow or shrink objects based on pixel c | riteria.                              |    |    |
| loop: New Building at Level | 3: shrink using unclassified where nc | Algorithm parameters                    |                                       |    |    |
| Algorithm                   |                                       | Parameter                               | Value                                 |    |    |
| pixel-based object resizing | ~                                     | Mode                                    | Shrinking                             |    | ^  |
|                             |                                       | Class for new image objects             | unclassified                          |    |    |
| Domain                      |                                       | Preserve current object type            | Yes                                   |    |    |
| limage object lough         |                                       | Enable compatibility to version < 8.0   | No                                    |    |    |
| Intrage objectiever         | ~                                     | ▲ Growing/Shrinking Directions          |                                       |    |    |
| Parameter                   | Value                                 | X direction                             | yes                                   |    |    |
| evel                        | l evel3                               | Y direction                             | yes                                   |    |    |
| Class filter                | New Building                          | Z direction                             | no                                    |    |    |
| Condition                   |                                       | Pixel Layer Constraint 1                |                                       |    |    |
| Мар                         | From Parent                           | Layer                                   | ndsm                                  |    |    |
| Region                      | From Parent                           | Operation                               | <                                     |    |    |
| Max. number of objects      | all                                   | Reference                               | absolute value                        |    |    |
|                             |                                       | Value                                   | 2                                     |    |    |
|                             |                                       | Pixel Layer Constraint 2                |                                       |    |    |
|                             |                                       | Layer                                   | <no layer=""></no>                    |    | ~  |
| Loops & Cycles              |                                       | ▲ Candidate Surface Tension             |                                       |    |    |
| Loop while something ch     | anges only                            |                                         |                                       |    |    |
|                             |                                       |                                         |                                       |    |    |
| Numper of cycles - Infin    | ne –                                  |                                         |                                       |    |    |
|                             |                                       | · · · · · · · · · · · · · · · · · · ·   |                                       |    |    |
|                             |                                       | <u>E</u> xecute                         | <u>O</u> k <u>C</u> ancel             | He | lp |
|                             |                                       |                                         | · · · · · · · · · · · · · · · · · · · |    |    |

 Keith then went and threw away the small buildings (assigning them back into the "unclassified" category):

| Edit Process                                                                               |                                                                                          |                                                                                                    | ?                          | × |
|--------------------------------------------------------------------------------------------|------------------------------------------------------------------------------------------|----------------------------------------------------------------------------------------------------|----------------------------|---|
| <u>N</u> ame<br>☑ A <u>u</u> tomatic                                                       |                                                                                          | Algorithm Description<br>Assign all objects in the image object domain to the class spe-<br>parameter. | cified by the Use class    |   |
| New Building with Area <= 2                                                                | 500 Pxl at Level3: unclassified                                                          | Algorithm parameters                                                                                   |                            |   |
| Algorithm<br>assign class                                                                  | ~                                                                                        | Parameter Value<br>Use class unclassified                                                              |                            |   |
| image object level                                                                         | ~                                                                                        |                                                                                                    |                            |   |
| Parameter<br>Level<br>Class filter<br>Condition<br>Map<br>Region<br>Max. number of objects | Value<br>Level3<br>New Building<br>Area <= 2500 Pxl<br>From Parent<br>From Parent<br>all |                                                                                                    |                            |   |
| Loops & Cycles                                                                             | ianges only                                                                              |                                                                                                    |                            |   |
|                                                                                            |                                                                                          | <u>Execute</u>                                                                                         | <u>C</u> ancel <u>H</u> el | р |

• Keith also applies a grow with a reference made to the surface tension:

| Edit Process                |                                         |                                                 | ?             | ×        |
|-----------------------------|-----------------------------------------|-------------------------------------------------|---------------|----------|
| Name                        |                                         | Algorithm Description                           |               |          |
| Automatic                   |                                         | Grow or shrink objects based on pixel criteria. |               |          |
| 10x: Trees at Level3: grow  | into unclassified where rel. area of ob | Algorithm parameters                            |               |          |
| Algorithm                   |                                         | Parameter Value                                 |               |          |
| pixel-based object resizing | ~                                       | Mode Growing                                    |               | ^        |
|                             |                                         | Preserve current object type Yes                |               |          |
| <u>D</u> omain              |                                         | Enable compatibility to version < 8.0 No        |               |          |
| image object level          |                                         | ▲ Growing/Shrinking Directions                  |               |          |
| ininage objectiever         | ~                                       | X direction yes                                 |               |          |
| Parameter                   | Value                                   | Y direction yes                                 |               |          |
| Level                       | Level3                                  | Z direction no                                  |               |          |
| Class filter                | Trees                                   | ▲ Candidate Object Domain                       |               |          |
| Condition                   |                                         | Class filter unclassified                       |               |          |
| Мар                         | From Parent                             | Threshold condition                             |               |          |
| Region                      | From Parent                             | ▲ Pixel Layer Constraint 1                      |               |          |
| Max. number of objects      | all                                     | Layer <no layer=""></no>                        |               |          |
|                             |                                         | ▲ Pixel Layer Constraint 2                      |               |          |
|                             |                                         | Layer <no layer=""></no>                        |               |          |
|                             |                                         | ▲ Candidate Surface Tension                     |               |          |
| Loops & Cycles              |                                         | Reference ohiect                                |               | <b>•</b> |
| Loop while something ch     | hanges only                             |                                                 |               |          |
|                             |                                         |                                                 |               |          |
| Number of cycles 10         | ~                                       |                                                 |               |          |
|                             |                                         |                                                 |               |          |
|                             |                                         | Execute Ok Cancel                               | Hel           | In       |
|                             |                                         |                                                 | <u> 11</u> 61 | 4        |

 We can convert our objects to vector objects, visible as having a "vectory" icon in the tree. (algorithm = "convert image objects to vector objects")

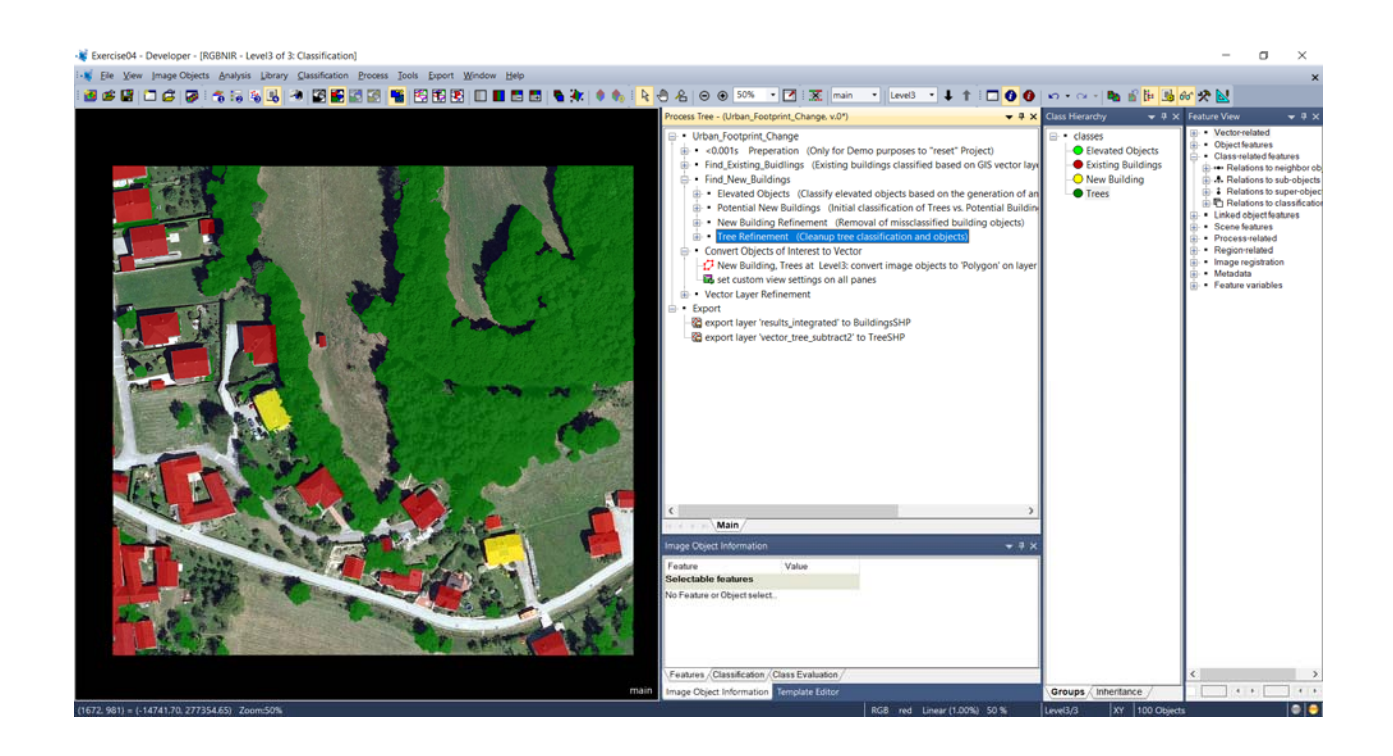

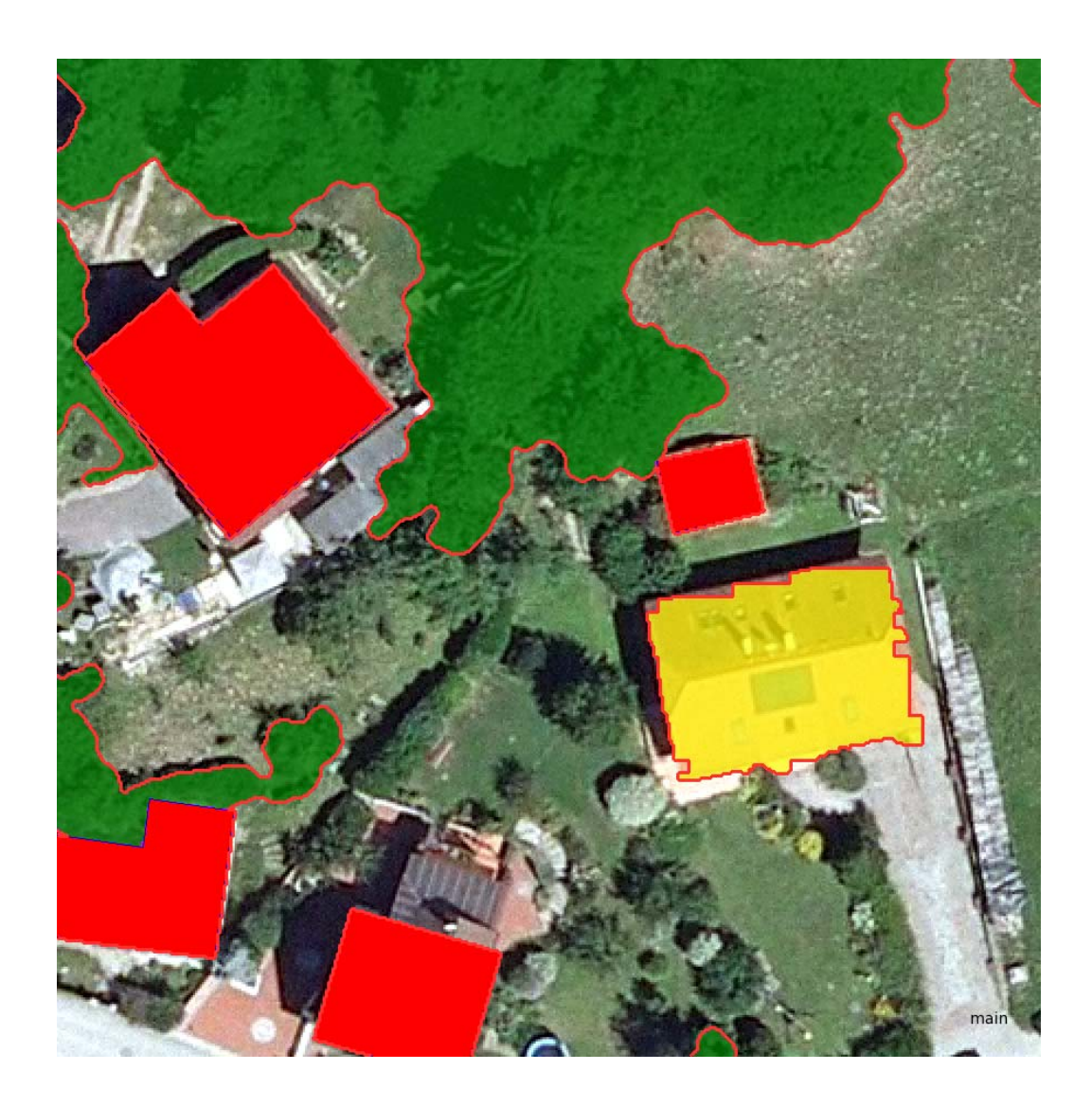

Vector simplification:

| Edit Process                  |                                      |                                                             | ?    | × |
|-------------------------------|--------------------------------------|-------------------------------------------------------------|------|---|
| Name                          |                                      | Algorithm Description                                       |      |   |
| Automatic                     |                                      | Simplify lines or polygons using Douglas-Peucker algorithm. |      |   |
| vector simplification: max di | stance=0.6: layer 'converted_vector_ | Algorithm parameters                                        |      |   |
| Algorithm                     |                                      | Parameter Value                                             |      |   |
| vector simplification         |                                      | Output vector laver converted vector simplified             |      |   |
|                               |                                      | Stop criteria Max distance                                  |      |   |
| Domain                        |                                      | Epsilon 0.6                                                 |      |   |
| vectors                       | ~                                    |                                                             |      |   |
| Parameter                     | Value                                |                                                             |      |   |
| Condition                     | value                                |                                                             |      |   |
| Mar                           | <br>France Descent                   |                                                             |      |   |
| The metic Vester Lever        | From Parent                          |                                                             |      |   |
| Themalic Vector Layer         | convened_vector_objects              |                                                             |      |   |
|                               |                                      |                                                             |      |   |
|                               |                                      |                                                             |      |   |
|                               |                                      |                                                             |      |   |
| Loops & Ovcles                |                                      |                                                             |      |   |
|                               |                                      |                                                             |      |   |
| Loop while something ch       | anges only                           |                                                             |      |   |
| Number of cycles 1            | ~                                    |                                                             |      |   |
|                               |                                      |                                                             |      |   |
|                               |                                      | Execute Ok Cancel                                           | Help | ) |
|                               |                                      |                                                             |      |   |

## Vector smoothing:

| Edit Process                                           |                                                                                        |                                                                                                    | ?          | $\times$ |
|--------------------------------------------------------|----------------------------------------------------------------------------------------|----------------------------------------------------------------------------------------------------|------------|----------|
| Name<br>✓ A <u>u</u> tomatic                           |                                                                                        | Algorithm Description<br>Smooth lines or polygons.                                                                                                    |            |          |
| smooth using cubic polynomi                            | ials (approx. distance = 0.005): laye                                                  | Algorithm parameters                                                                                                    |            |          |
| Algorithm       Domain                                 |                                                                                        | Parameter     Value       Output vector layer     vector_trees_smoothed       Approximation tolerance     0.005       Smooth mode     Cubic polynomials |            |          |
| Parameter<br>Condition<br>Map<br>Thematic Vector Layer | Value<br>vector attribute "Class" = "Tre<br>From Parent<br>converted_vector_simplified |                                                                                                    |            |          |
| Loops & Cycles                                         | inges only                                                                             |                                                                                                    |            |          |
|                                                        |                                                                                        | Execute Ok Cancel                                                                                                    | <u>H</u> e | lp       |

Vector orthogonalization = "squaring"

- It's going to take each building object and put a bounding box around it.
- Within the bounding box we apply a chessboard segmentation of some value, e.g., 0.20.
- The merge threshold determines whether the perimeter will be extended out to the boundary box perimeter.

| Edit Process                                           |                                                                                       |                                        | ?                                               | ×   |
|--------------------------------------------------------|---------------------------------------------------------------------------------------|----------------------------------------|-------------------------------------------------|-----|
| Name                                                   |                                                                                       | Algorithm Description                  |                                                 |     |
| ✓ A <u>u</u> tomatic                                   |                                                                                       | Generalize polygons into rectilinear ( | (orthogonal) polygons at specified granularity. |     |
| vector orthogonalization: laye                         | $r'converted_vector_simplified' \rightarrow v$                                        | Algorithm parameters                   |                                                 |     |
| Algorithm                                              |                                                                                       | Parameter                              | Value                                           |     |
| vector orthogonalization                               | ~                                                                                     | Output vector layer                    | vector_NewBuildings_rectilinear                 |     |
|                                                        |                                                                                       | Chessboard size (pixels)               | 20                                              |     |
| <u>D</u> omain                                         |                                                                                       | Merge threshold                        | 0.25                                            |     |
| vectors                                                | ~                                                                                     | Main direction                         | <auto-detect></auto-detect>                     |     |
| Parameter<br>Condition<br>Map<br>Thematic Vector Layer | Value<br>vector attribute "Class" = "Ne<br>From Parent<br>converted_vector_simplified |                                        |                                                 |     |
|                                                        |                                                                                       |                                        |                                                 |     |
| Loop while something cha                               | nges only                                                                             |                                        |                                                 |     |
| Number of cycles                                       | ~                                                                                     |                                        |                                                 |     |
|                                                        |                                                                                       | Execute                                | Qk <u>C</u> ancel <u>H</u> e                    | elp |

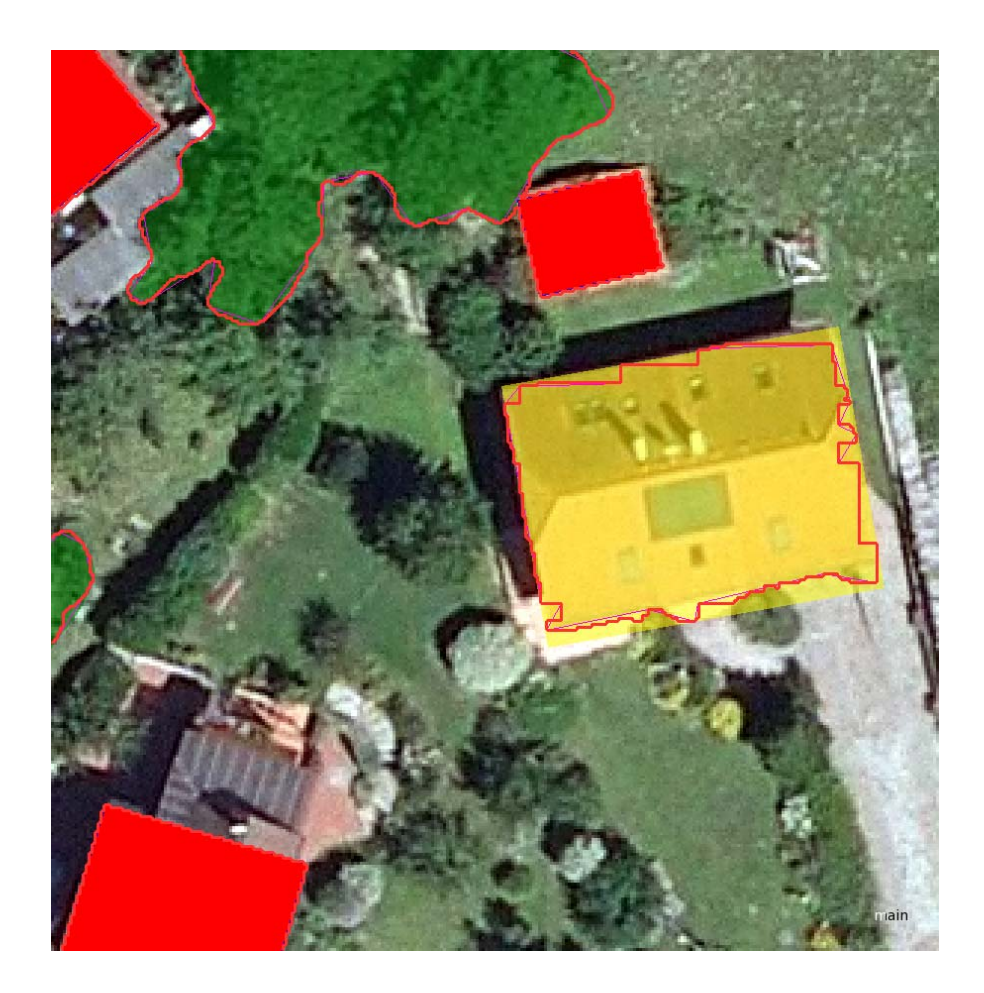

• One more problem to fix = the overlap between the vector objects:

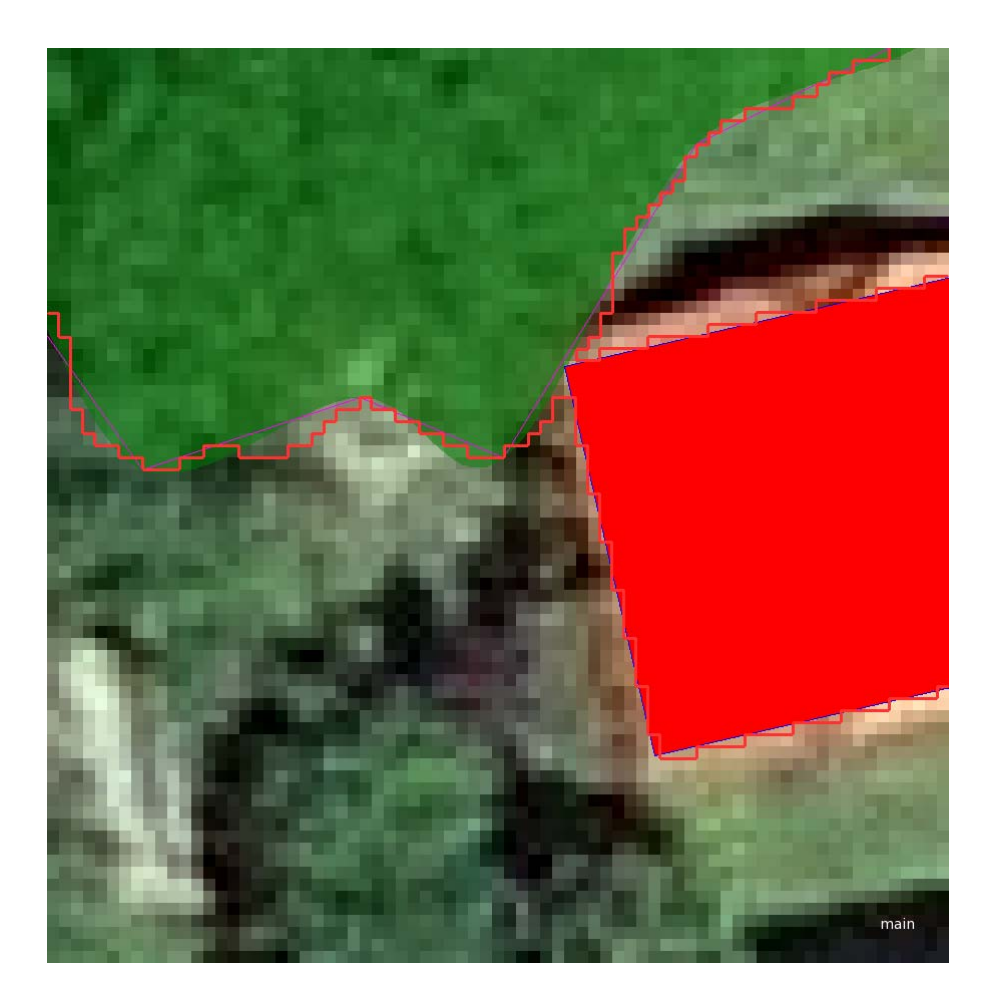

• Let's subtract one vector layer from another.

| dit Process                  |                                      |                                                                            | ?                                                                                                    | × |
|------------------------------|--------------------------------------|----------------------------------------------------------------------------|----------------------------------------------------------------------------------------------------|---|
| Name                         |                                      | Algorithm Description                                                      |                                                                                                    |   |
|                              |                                      | Merge vector layers by applying ve<br>results will be appended to the outp | ector boolean operation for overlapping areas. The<br>but layer, without affecting its current content and will |   |
| vector boolean operation 'su | ubtraction' on layers '[vector_tree_ | Algorithm parameters                                                       |                                                                                                    |   |
| Algorithm                    |                                      | Parameter                                                                  | Value                                                                                                    |   |
| vector boolean operation     |                                      | Boolean operation                                                          | Subtraction                                                                                                    |   |
|                              |                                      | Subtract layer                                                             | Footprints                                                                                                    |   |
| Domain                       |                                      | Output vector layer                                                        | vector_tree_subtract2                                                                                           |   |
| vectore (multiple levere)    |                                      | Overwrite output layer                                                     | No                                                                                                    |   |
| vectors (multiple layers)    |                                      |                                                                            |                                                                                                    |   |
| Parameter                    | Value                                |                                                                            |                                                                                                    |   |
| Condition                    |                                      |                                                                            |                                                                                                    |   |
| Мар                          | From Parent                          |                                                                            |                                                                                                    |   |
| Use Array                    | No                                   |                                                                            |                                                                                                    |   |
| Thematic Vector Layers       | [vector_tree_subtract1]              |                                                                            |                                                                                                    |   |
|                              |                                      |                                                                            |                                                                                                    |   |
|                              |                                      |                                                                            |                                                                                                    |   |
| Loops & Oveles               |                                      |                                                                            |                                                                                                    |   |
|                              |                                      |                                                                            |                                                                                                    |   |
| Loop while something chi     | anges only                           |                                                                            |                                                                                                    |   |
| Number of cycles 1           | ~                                    |                                                                            |                                                                                                    |   |
|                              |                                      | Execute                                                                    | Ok Cancel Help                                                                                                  | ) |
|                              |                                      | Everate                                                                    |                                                                                                    | _ |

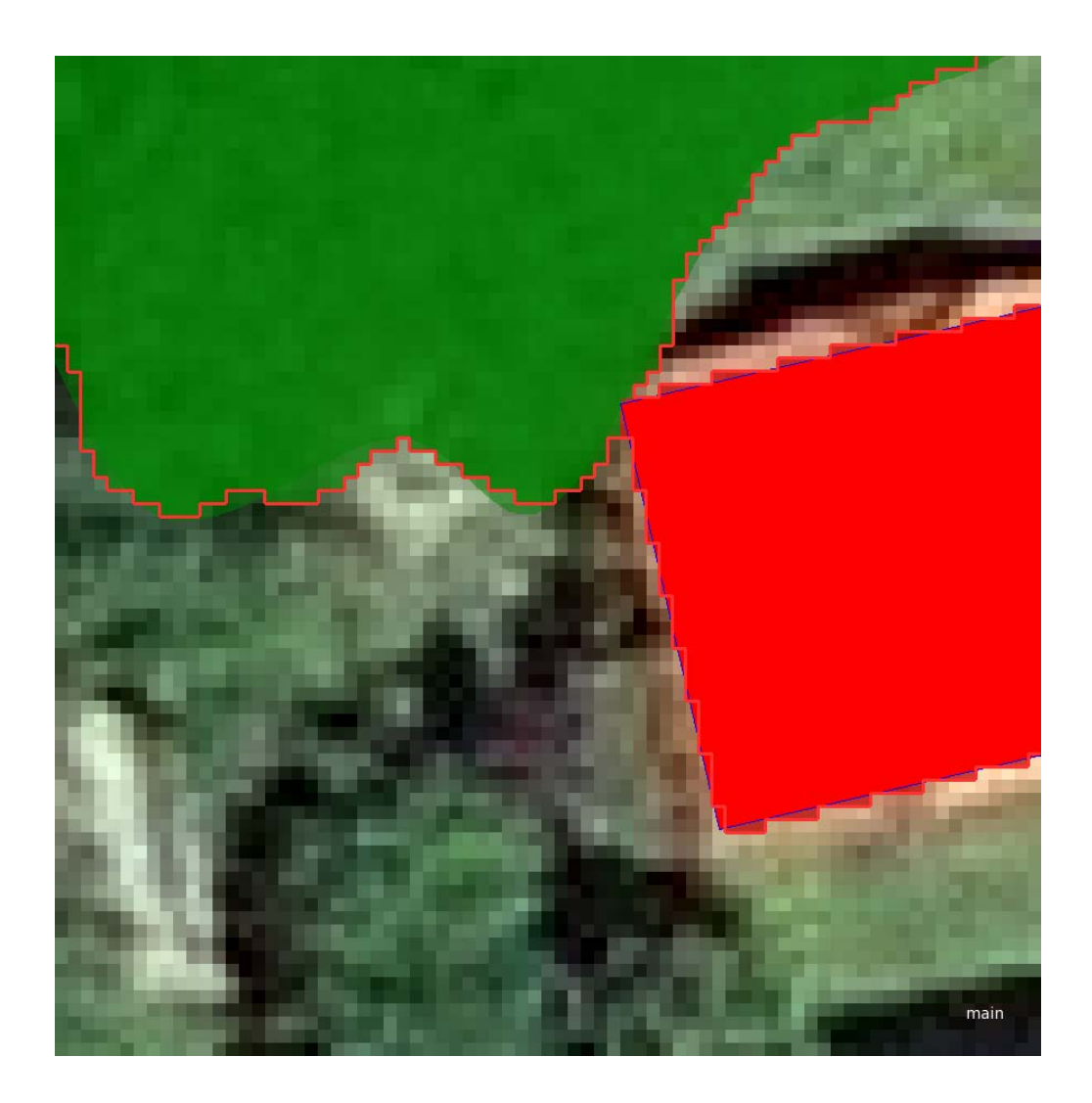

- Vector Integration snapping or averaging.
- After export to ArcGIS:

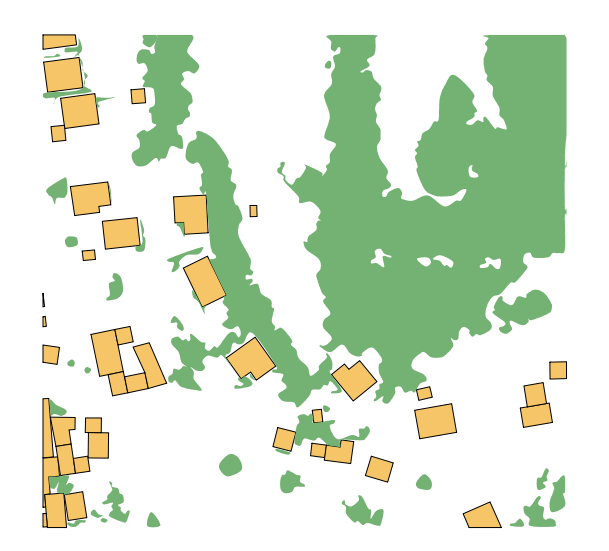